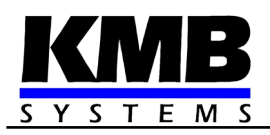

# SMZ244

## **Power Quality Analyzer**

**Operating Manual** 

| Document | Release   | Valid for versions |            |          |       |
|----------|-----------|--------------------|------------|----------|-------|
| revision | date      | hardware           | bootloader | firmware | ENVIS |
| 1.5      | 18.2.2022 | 2.6                | 4.3        | 4.0.31   | 2.0   |

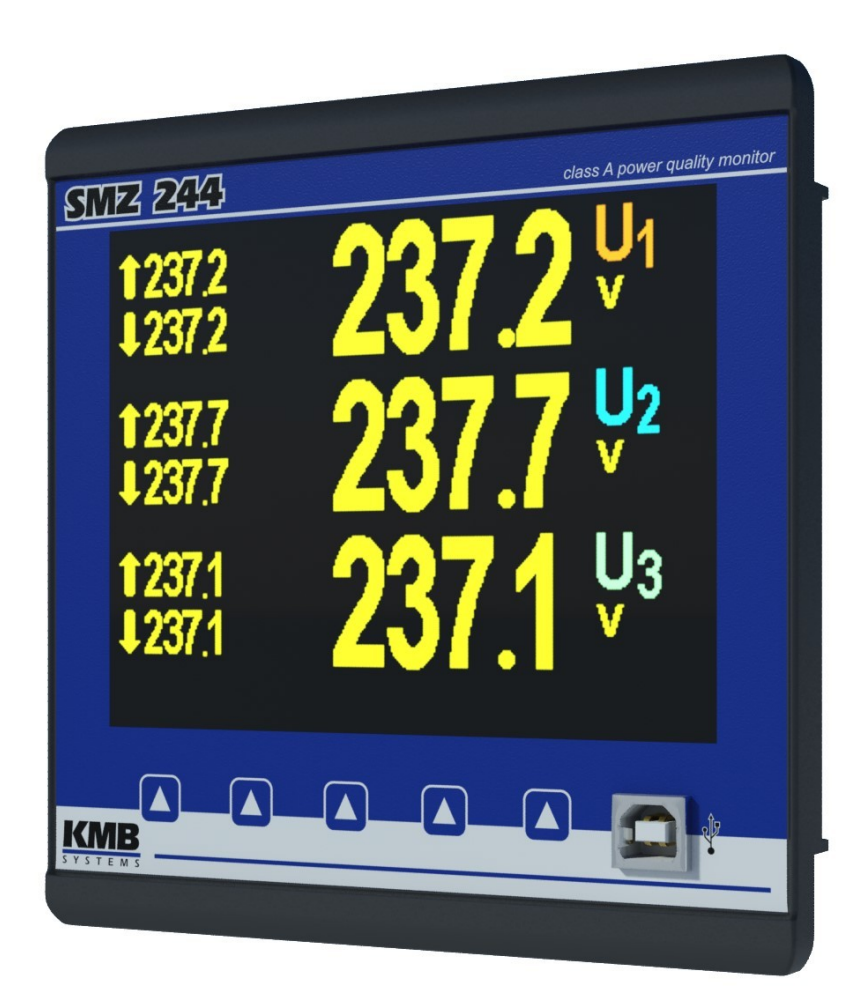

SMZ244 Operating Manual

### LIST OF CONTENTS

| 1.           | GENERAL                                                 | 6                  |
|--------------|---------------------------------------------------------|--------------------|
| 2.           | INSTALLATION                                            | 7                  |
| 21           | 1 Meaning of the symbols used on instrument             | 7                  |
| <b>L</b> . 1 |                                                         |                    |
| 2.2          | 2 Physical                                              | 7                  |
|              | 2 Instrument Connection                                 | 0                  |
| Ζ.:          | 2.3.1 Power Supply                                      | o<br>8             |
|              | 2.3.2 Measured Voltages                                 | 9                  |
|              | 2.3.3 Measured Currents                                 | 9                  |
|              | 2.3.4 Other Inputs/Outputs                              | 9                  |
| 2            | COMMISSIONING                                           | 10                 |
| J.           |                                                         |                    |
| 3.1          | 1 Setup                                                 |                    |
|              | 3.1.1 Measured Electrical Quantities Installation Setup |                    |
|              | 3.1.1.1 Setup Example                                   |                    |
|              |                                                         |                    |
| 4            | DETAILED DESCRIPTION                                    | 13                 |
| т.           |                                                         |                    |
| 4.1          | 1 Basic Functions                                       |                    |
|              | 2. Manipulation and Catting                             | 40                 |
| 4.4          | 4 2 1 Data Area – Status Bar - Toolbar                  |                    |
|              | 4.2.1 Data Alea – Status Dal - 10010al                  |                    |
|              | 4.2.3 Main Data Group                                   |                    |
|              | 4.2.3.1 Gauge Type Subscreen in the "Multiple" Screen   | 16                 |
|              | 4.2.3.2 <i>"Clear"</i> Screen                           |                    |
|              | 4.2.3.3 Default Window                                  |                    |
|              | 4.2.4 Actual & Average Data Groups                      | 20                 |
|              | 4.2.5 Electricity meter                                 |                    |
|              | 4.2.6 Uscillograms                                      | 20<br>20           |
|              | 4.2.1 Fildsof Didylam                                   | 20<br>21           |
|              | 4.2.9 Power Quality & Voltage Events                    |                    |
|              | 4.2.10 Ripple Control Signal                            |                    |
|              | 4.2.11 Instrument Settings ( Parameters )               | 22                 |
|              | 4.2.11.1 Display Setting.                               |                    |
|              | 4.2.11.2 Installation Setting                           |                    |
|              | 4.2.11.3 Remote Communication Setting                   | 23                 |
|              | 4.2.11.4 Clock Setting                                  |                    |
|              | 4.2.11.5 Average values Processing Setting.             |                    |
|              | 4.2.11.0 EINDEQUED Electricity Weiter Setting           | 24۲۰<br>۵ <i>۸</i> |
|              | 4.2.11.8 Ripple Control Signal Setting                  |                    |
|              | 4.2.12 Instrument Lock                                  |                    |
|              | 4.2.12.1 Locking from the Instrument Panel              | 25                 |
|              | 4.2.12.2 Unlocking from the Instrument Panel            | 25                 |
|              | 4.2.12.3 Locking/Unlocking by the User Management       | 25                 |

| 4.2.13 Ins    | rument Information                                              |    |
|---------------|-----------------------------------------------------------------|----|
| 4.3 Descripti | on of Operation                                                 | 27 |
| 4.3.1 Meth    | od of Measurement                                               |    |
| 4.3.1.1       | /oltage Fundamental Frequency Measurement Method                | 27 |
| 4.3.1.2       | /oltage and Current Measurement Method                          | 27 |
| 4.3.1.3 I     | Harmonics and THD Evaluation Method                             |    |
| 4.3.1.4       | Power, Power Factor and Unbalance Evaluation Method             | 29 |
| 4.3.1.5       | Temperature                                                     |    |
| 4.3.1.6       | " The Fixscan" Mode                                             |    |
| 4.3.1.6       | .1 Function                                                     |    |
| 4.3.2 Meas    | ured Values Evaluation and Aggregation                          | 32 |
| 4.3.2.1       | Actual Values Evaluation and Aggregation                        | 32 |
| 4.3.2.2       | Average Values Evaluation                                       |    |
| 4.3.2.2       | .1 Maximum and Minimum Average Values                           |    |
| 4.3.2.3 I     | Recorded Values Aggregation                                     |    |
| 4.3.3 Embe    | edded Electricity Meter                                         | 35 |
| 4.3.3.1 I     | Electric Energy Processing                                      | 35 |
| 4.3.3.1       | .1 Standard Energy Presentation                                 | 35 |
| 4.3.3.1       | .2 Customizable Energy Screen                                   |    |
| 4.3.3.1       | .3 Recorded Values of Energy Aggregation                        |    |
| 4.3.3.2 I     | Maximum Demand Processing                                       |    |
| 4.3.3.2       | .1 Fixed Window MD Processing, Last Demand and Estimated Demand |    |
| 4.3.3.2       | .2 Maximum Demand Presentation                                  |    |
|               |                                                                 |    |

### 5. RESIDUAL CURRENT MONITORING (RCM)......39

| 5.1 Measuring Transformers for the RCM     |  |
|--------------------------------------------|--|
| 5.1.1 Electrical Safety                    |  |
| 5.1.2 Standard RCTs with AC-Current Output |  |
| 5.1.2.1 Overcurrent Protection             |  |
| 5.1.3 Special RCTs with DC-Current Output  |  |
| 5.2 RCM Inputs Connection                  |  |
| 5.3 RCM Setup & Presentation               |  |
| 5.4 Tips & Hints                           |  |

## 6. INPUTS & OUTPUTS......43

| 6.1 Connection of the I/Os                                           |    |
|----------------------------------------------------------------------|----|
| 6.1.1 DI/O1 - DI/O4 Digital Inputs/Outputs Connection                |    |
| 6.1.2 DI5 Digital Input Connection                                   |    |
| 6.1.3 RO5 - RO8 Digital Outputs Connection                           |    |
| 6.1.4 Analog Inputs Connection                                       |    |
| 6.1.4.1 Al1 - Al2 Analog Inputs                                      |    |
| 6.1.4.2 Al3 - Al4 Analog Inputs                                      |    |
| 6.1.5 External Pt100 Temperature (T <sub>F</sub> ) Sensor Connection |    |
| 6.1.6 Embedded 12 VDC Auxiliary Power Supply                         | 47 |
|                                                                      | 47 |
|                                                                      |    |
| 6.2.1 I/O Actions                                                    |    |
| 6.2.1.1 Digital Output (Standard, DO/RO)                             |    |
| 6.2.1.2 Alarm Light (A)                                              |    |
| 6.2.1.3 Pulse Output (PO)                                            |    |
| 6.2.1.4 Pulse Switch                                                 |    |
|                                                                      |    |

| 6.2.1.5 Frequency Counter (FC)                                       |          |
|----------------------------------------------------------------------|----------|
| 6.2.1.5.1 Frequency Mode                                             |          |
| 6.2.1.5.2 PWM Mode                                                   | 51       |
| 6.2.1.6 Pulse Counter (PC)                                           | 51       |
| 6.2.1.7 Analog Input (AI)                                            | 51       |
| 6.2.1.8 Analog Output (AO)                                           |          |
| 6.2.1.9 Send Message                                                 | 52       |
| 6.2.1.10 Send Email                                                  | 53       |
| 6.2.1.11 Show Note (SN)                                              | 53       |
| 6.2.1.12 Hour Meter (HM)                                             | 55       |
| 6.2.1.13 Time Synchronization (PPM/PPS)                              |          |
| 6.2.1.14 Archive Control                                             |          |
| 6.2.1.15 General Oscillogram (GO)                                    |          |
| 6.2.1.16 Variable (Var)                                              | 57       |
| 6.2.1.16.1 Variable Value Monitoring and Manual Change               |          |
| 6.2.1.17 Send SNMP Trap (SNMP Trap)                                  |          |
| 6.2.2 I/O Conditions                                                 | 60       |
| 6.2.2.1 Digital Input Condition                                      | 60       |
| 6.2.2.2 Measured Quantity Condition                                  |          |
| 6.2.2.2.1 Condition Limit Checking and Editing on Instrument Display |          |
| 6.2.2.3 Device State Condition                                       |          |
|                                                                      |          |
| 6.2.2.3.1.1 Flags                                                    |          |
| 6.2.2.3.1.2 Voltage and Power Quality Events                         | 03       |
| 6.2.2.4 PCM Condition                                                |          |
| 6.2.2.4 TOM Condition                                                |          |
| 6.2.2.5 Variable Condition                                           |          |
|                                                                      |          |
| 6.3 I/O Actual Data Presentation                                     | 65       |
| 6.3.1 Digital and Analog I/O                                         | 65       |
| 6.3.2 Pulse Counters                                                 | 66       |
| 6.4 I/O Block Processing                                             |          |
| 6.4.1 Digital Inputs                                                 | 67       |
| 6.4.1.1 Digital Input Filter                                         | 67       |
| 6.4.1.2 Digital Input as Frequency Counter                           | 67       |
| 6.4.1.2.1 "Frequency" Mode                                           | 67       |
| 6.4.1.2.2 "PWM" Mode                                                 | 67       |
| 6.4.1.3 Digital Input as Pulse Counter                               | 67       |
| 6.4.2 Digital Outputs                                                | 68       |
| 6.4.2.1 Pulse Outputs                                                | 68       |
|                                                                      |          |
| 7. COMPUTER CONTROLLED OPERATION                                     | 69       |
| 7.1 Communication Links                                              | 69       |
| 7.1.1 Local Communication Link                                       | 69<br>69 |
| 7.1.2 Remote Communication Links.                                    |          |
| 7.1.2.1 RS-485 Interface (COM)                                       |          |
| 7.1.2.1.1 Communication Cable                                        | 69       |
| 7.1.2.1.2 Terminating Resistors                                      | 70       |
| 7,1,2,2 Ethernet (IEEE802,3) Interface                               | 70       |

| 7.2 Con | nmunication Protocols              |    |
|---------|------------------------------------|----|
| 7.2.1   | KMB Communications Protocol        |    |
| 7.2.2   | Modbus-RTU Communications Protocol |    |
| 7.3 Emi | bedded Webserver                   | 71 |

| 8.  | FIRMWARE EXTENSION MODULES      | 72 |
|-----|---------------------------------|----|
| 8.′ | 1 Power Quality Module          | 72 |
| 8.2 | 2 Ripple Control Signal Module  | 72 |
| 8.3 | 3 General Oscillogram Module    | 73 |
| 8.4 | 4 Modbus Master Module          | 73 |
| 8.  | 5 Ethernet-to-Serial Module     | 74 |
| 8.0 | 3 UDP Push Module               | 74 |
| 9.  | EXAMPLES OF CONNECTIONS         | 75 |
| 10. | MANUFACTURED MODELS AND MARKING | 82 |
| 11. | TECHNICAL SPECIFICATIONS        | 83 |
| 12. | MAINTENANCE, SERVICE            | 91 |

# 1. General

#### **Measurement & Evaluation**

- four measurement voltage inputs, star / delta / Aron connection
- four measurement current inputs for CTs nominal secondary output of 5 or 1 A
- 10/12 periods evaluation cycle (200 ms at 50/60 Hz)
- continuous (gap-less) measurement of voltage and current
- evaluation of harmonic components up to 128<sup>th</sup>/108<sup>th</sup>
- class A voltage measurement according to IEC 61000-4-30 ed. 3
- fixed window / floating window average values of all evaluated quantities with minimum & maximum values registration

кме

- built-in electricity meter :
  - o four-quadrant counters for both active and reactive energies at three tariffs
  - single phase and three phase energies
  - maximum of average active power value registration (maximum demand)
- built-in thermometer
- two residual current inputs

#### Communication

- USB 2.0 communication port for fast data acquisition, configuration and firmware upgrades
- remote communication interfaces RS 485 & Ethernet
- proprietary protocol with free data acquisition software ENVIS
- MODBUS RTU /TCP protocols for simple integration with third party SCADA software
- embedded webserver

#### **Datalogging Capabilities**

- battery backed real time circuit (RTC)
- record interval from 0.2 second up to 1 hour
- · high memory capacity for programmable recording of aggregated measurement values
- automated electricity meter readings at preselected time intervals

#### Inputs & Outputs ( Depending on Instrument Model )

- digital outputs (relays & solid state)
- digital inputs
- 0 ÷ 20 mADC analog inputs & outputs
- Pt100 temperature sensor input
- auxiliary 12 VDC power supply pro I/Os

#### Design

- 144x144 mm plastic box for panel mounting
- TFT-LCD colour graphic display, 5 keys

# 2. Installation

## 2.1 Meaning of the symbols used on instrument

| $\triangle$ |  |
|-------------|--|
| $\sim$      |  |
|             |  |
| CE          |  |
| X           |  |
|             |  |

Warning - read operating manual !

AC – alternating voltage

DC – direct voltage

CE marking guarantees compliance with the European directives and regulations

The instrument must not be disposed of in the normal unsorted municipal waste stream

Double or reinforced insulation instrument (protection class II)

## 2.2 Physical

The instrument is built in a plastic box to be installed in a distribution board panel. As a rule, the panel is a part of a switchboard door - then the installation must be such that the switchboard door can be closed under all conditions of use. In any case, it must be ensured that only the front panel of the instrument is accessible to laypersons. Therefore, if the switchgear is located in an area accessible to laypersons, the switchgear door or panel must only be opened by means of a tool, or the door must be locked.

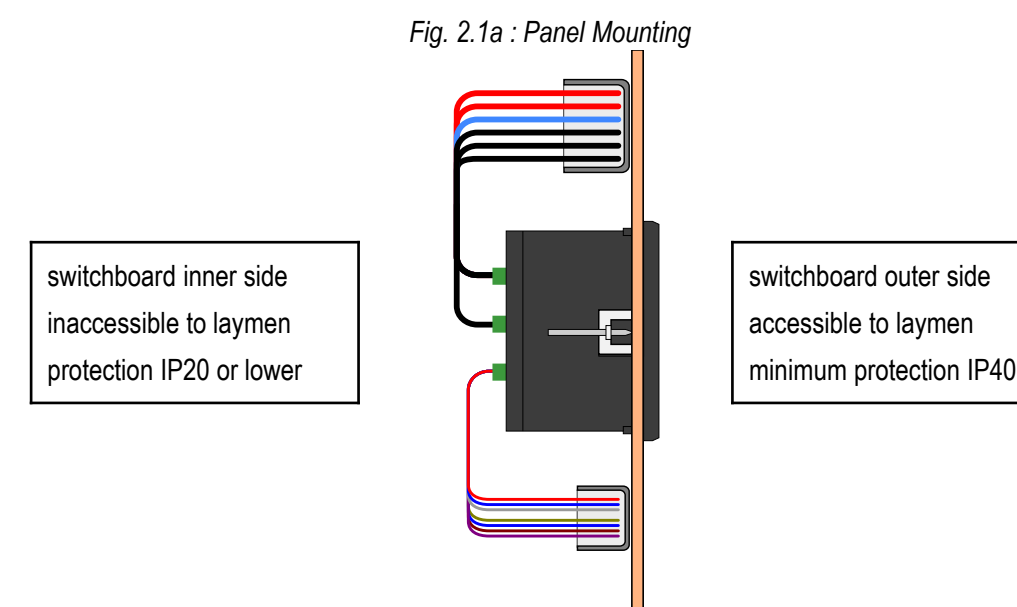

The instrument's position must be fixed with locks.

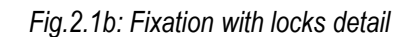

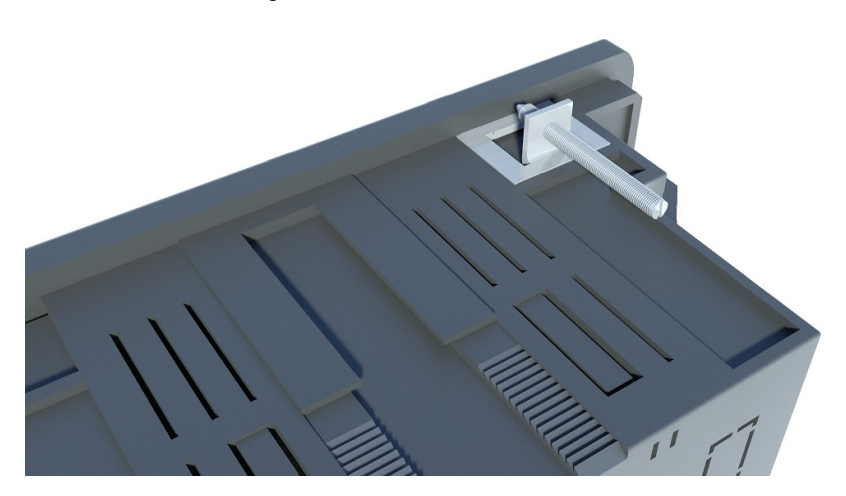

Natural air circulation should be provided inside the distribution board cabinet and in the instrument's neighbourhood no other instrumentation should be installed.

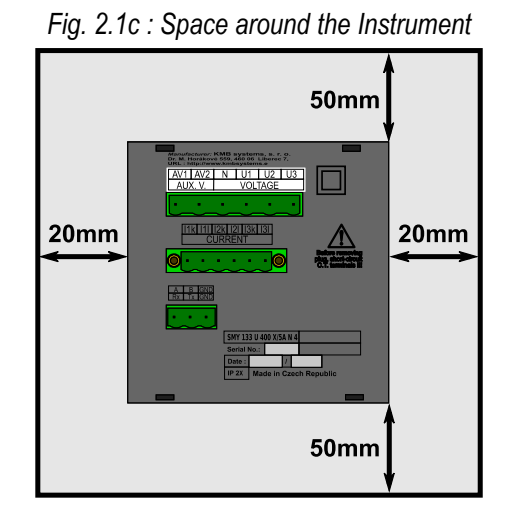

Especially underneath the instrument, no other instrumentation that is source of heat should be installed or the temperature value measured may be false.

## **2.3 Instrument Connection**

#### 2.3.1 Power Supply

The supply voltage (in range according technical specifications) connects to terminals **X1** (No. 15) and **X2** (16) via a disconnecting device (switch – see wiring diagram). It must be located at the instrument's proximity and easily accessible by the operator. The disconnecting device must be marked as such. A two-pole circuit breaker with the C-type tripping characteristics rated at 1A makes a suitable disconnecting device. Its function and working positions, however, must be clearly marked.

кме

In case of DC supply voltage the polarity of connection is generally free, but for maximum electromagnetic compatibility the grounded pole should be connected to the terminal X2.

| Recommended wire type :                       | H07V-U (CY)         |
|-----------------------------------------------|---------------------|
| Recommended minimum conductor cross-section : | 1.5 mm <sup>2</sup> |
| Maximum conductor cross-section :             | 2.5 mm <sup>2</sup> |

#### 2.3.2 Measured Voltages

The phase voltages measured are connected to terminals L1 (12), L2 (13), L3 (14), the common terminal to connect to the neutral wire is identified as N (11; it stays free at delta- (3-D) and Aron- (A) connections).

Optionally, another voltage with separate reference potential can be connected to terminals L4 (9) and N4 (10).

It is suitable to protect the voltage lines measured for example with 1A fuses. Measured voltages can also be connected via instrument voltage transformers.

| Recommended wire type :                       | H07V-U (CY)         |
|-----------------------------------------------|---------------------|
| Recommended minimum conductor cross-section : | 1.5 mm <sup>2</sup> |
| Maximum conductor cross-section :             | 2.5 mm <sup>2</sup> |

#### 2.3.3 Measured Currents

The instruments are designed for indirect current measurement via external CTs only.

The current signals from 5A or 1A instrument current transformers must be connected to the terminal pairs I1S1, I1S2, I2S1, I2S2, I3S1, I3S2 (No. 1-6). Optionally, you can connect the 4<sup>th</sup> current signal too to the terminals **I4S1**, **I4S2** (No. 7-8).

Proper current signal polarity (S1 & S2 terminals) must be observed. You can check the polarity by the sign of phase active powers on the instrument display (in case of energy transfer direction is known, of course).

H05V-U (CY)

The I2 terminals stay free in case of the Aron (A) connection.

It is necessary to set the CT-ratio - see example below.

Recommended wire type:

| Recommended minimum conductor cross-section : |                      |
|-----------------------------------------------|----------------------|
| "X/5A" instruments :                          | 2.5 mm <sup>2</sup>  |
| <ul> <li>"X/100mA" instruments :</li> </ul>   | 0.75 mm <sup>2</sup> |
| Maximum conductor cross-section :             | 2.5 mm <sup>2</sup>  |

#### 2.3.4 Other Inputs/Outputs

Connection of residual current inputs, other inputs, outputs and communication links are described in appropriate chapters further below.

# 3. Commissioning

## 3.1 Setup

When switching on the power supply, the instrument will display manufacturer's logo for short time and after that, one of actual data screen - for example the line-to-neutral voltages one - is displayed :

| 1237 <u>,</u> 2<br>↓237 <u>,</u> 2 | 23 | 7.2 | U <sub>1</sub><br>v |
|------------------------------------|----|-----|---------------------|
| 1237,7<br>↓237,7                   | 23 | 7.7 | U2<br>V             |
| 1237,1<br>↓237,1                   | 23 | 71  | U3<br>v             |
|                                    |    | +   | ÷                   |

At this moment it is necessary to set *instrument parameters* that are essential for proper instrument measurement (so called *Installation* group) :

- mode of connection ( direct measuring or via metering voltage transformers )
- type of connection ( star, delta, Aron )
- ratio of CTs, VTs and their multipliers (if used)
- nominal voltage  $U_{\text{NOM}}$  and nominal frequency  $f_{\text{NOM}}$
- INOM, PNOM (not mandatory, but recommended)

## 3.1.1 Measured Electrical Quantities Installation Setup

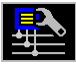

For the proper data evaluation it is necessary to set all of the *Installation Setting* group parameters.

- **Connection Mode** determines if voltage signals are connected directly or if voltage transformers are used.
- Connection Type needs to be set according network configuration wye (or star, Y) or delta (D, if neutral voltage potential not connected). Usually, all of three phases are connected so choose 3-Y or 3-D. For Aron connection set 3-A. For single-phase connection, set 1-Y.
- CT (CT<sub>N</sub>, CT<sub>RCM</sub>) ratios must be specified, in case of "via VT" connection mode VT-ratio too.

The **CT** is valid for currents I1, I2 and I3. If an instrument is equipped with four current inputs or residual current inputs, appropriate ratios  $CT_N / CT_{RCM}$  must be set too.

CT ratios can be set in form either .../ 5A or .../ 1A.

The **VT**-ratio must be set in form *Nominal primary voltage / Nominal secondary voltage*. For higher primary voltage values *the U-multiplier* must be used too.

I- and U-Multipliers - You can modify any CT- / VT-ratio with this parameters. For example, to get better precision when using overweighted CTs, you can apply more windings of measured wire through the transformer. Then you must set the multiplier. For example, for 2 windings applied, set the multiplier to 1/2 = 0.5.

For standard connection with 1 winding, the multiplier must be set to 1.

The  $CT_N$  and  $CT_{RCM}$  ratios have their extra  $I_N$  – and  $I_{RCM}$ –Multipliers.

Instead the  $I_{\text{RCM}}$ -multiplier, the 0/20mA or the 4/20mA RCT- type can be set – see the RCM chapter below.

- Nominal Frequency f<sub>NOM</sub> the parameter must be set in compliance with the measurement network nominal frequency to either 50 or 60 Hz, optionally to "DC-500" (= *Fixscan* mode).
- Nominal Voltage U<sub>NOM</sub>, Nominal Current I<sub>NOM</sub>, Nominal Power P<sub>NOM</sub> For the presentation of quantities in percent of nominal value, alarms operation, voltage events detection and other functions it is necessary to enter also the nominal (primary) voltage U<sub>NOM</sub>, nominal current I<sub>NOM</sub> and nominal apparent three-phase power (input power) of the connected load P<sub>NOM</sub> (in units of kVA) Although the correct setup has no effect on measuring operation of the instrument, it is strongly recommended to set at least the U<sub>NOM</sub> correctly.

Correct setting of the  $I_{NOM}$  and the  $P_{NOM}$  is not critical, it influences percentage representation of powers and currents and statistical processing of measuring in the software only. If measured network node rating is not defined, we recommend to set their values, for example, to the nominal power of source transformer or to the maximum supposed power estimated according current transformers ratio, etc.

The  $U_{NOM}$  is displayed in form of phase/line voltage.

#### 3.1.1.1 Setup Example

Following example explains how to adjust the CT ratio :

Assuming that the conversion of used CT for inputs of current L1 to L3 is 750/5 A. To edit the parameters, press the

and **then choose it with the local**. In the **Setting** window choose **Setting**-**Installation** option. The **Setting-Installation** window appears.

In the window navigate down to the current transformer ratio parameter (CT) and choose with the

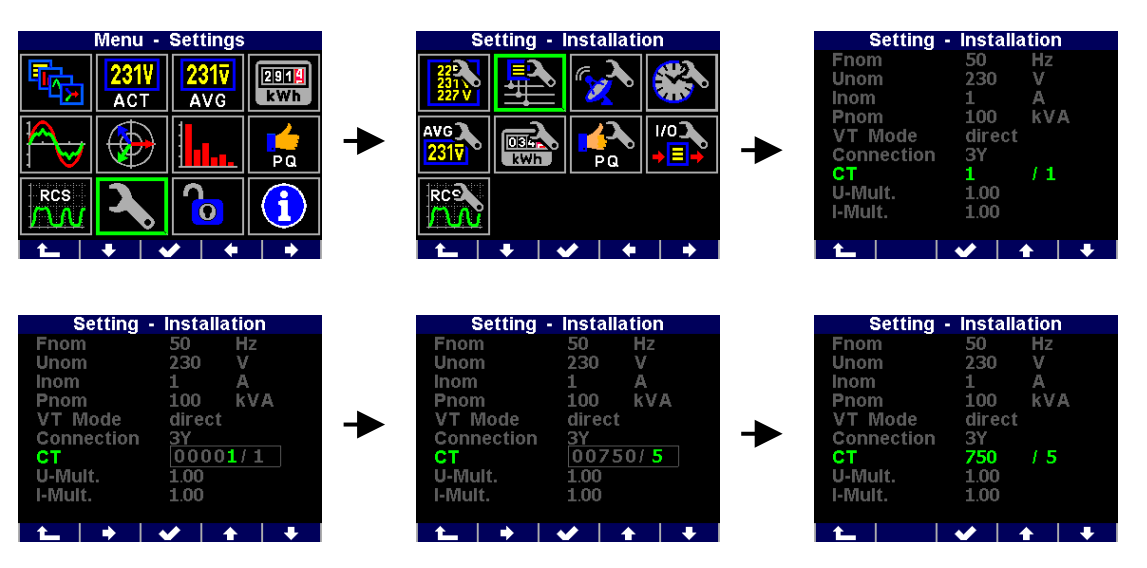

Now you can type new value of the parameter : with the vou can move from a digit to another one and to set each digit to target value using the rest and rest. At the end press the rest and the parameter is set.

You can set other parameters in the same way.

After all of the parameters of the group correctly set, return back to an actual data screen with the (escape) button and confirm saving of changes with the

#### SMZ244 Operating Manual

#### KMB

Now you can browse through displayed actual values with the \_\_\_\_\_ and \_\_\_\_ and check if they correspond with reality.

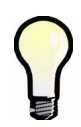

For proper CT connection checking, you can use phasor diagram screen.

After measured quantities checked, other parameters (of RTC, averaging, remote communication etc.) can be set .

# 4. Detailed Description

## 4.1 Basic Functions

The instruments evaluate all of usual electric quantities like line-to-line and phase voltages, currents, active, reactive and apparent powers, power factors, voltage and current THDs and harmonic components, active and reactive energy, average power maximums, frequency etc. Furthermore, temperature is measured with built-in sensor. Optionally, the second temperature can be measured with an external Pt100 sensor at appropriate instrument models.

The instruments are fitted with inputs for connection of four voltage signals, four current signals (for connection of external CTs with 5 or 1  $A_{AC}$  output), two residual current signals and separate AC/DC power supply input. They can be used in both low and high voltage power grids.

The instruments feature three-rate tariff electricity meter with four-quadrant counters for both active and reactive energies and maximum average active power (maximum demand) registration. Advanced models store all results for actual and last month too and a separate archive dedicated for automated meter readings can record actual status in preselected intervals.

The instruments are equipped with battery backuped real-time circuit (RTC) and high capacity "Flash" type memory for measured data and events recording.

The USB 2.0 communication link can be used for the instrument adjusting and recorded data transfer. For remote access, RS-485 and Ethernet communication interface is available.

Basic specifications of the instrument can be set up by using the inbuilt keyboard and the display. With the ENVIS program supplied as standard you can, via any of communication link, adjust the instrument and transfer recorded data. In addition to the instrument adjustment, ENVIS program allows you to display, view and archive the measured courses in the graphic form, as well as a number of other features.

## 4.2 Manipulation and Setting

#### 4.2.1 Data Area – Status Bar - Toolbar

Instrument's screen consists of two parts : a data area and a status bar / toolbar area.

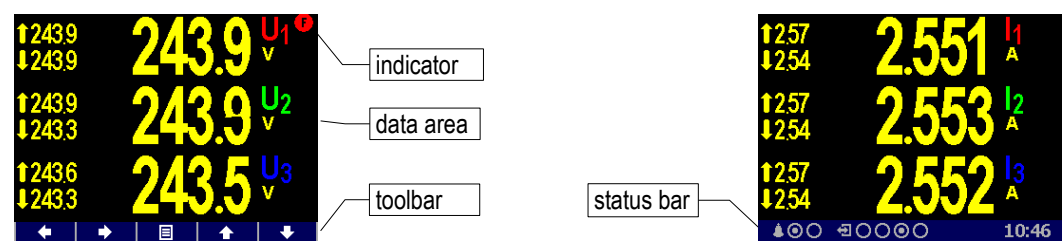

Fig. 4.1: Data Area, Data Area, Status Bar, Toolbar

After instrument's startup the status bar appears below data area as default. The status bar contains following information :

- All and A2 alarm lights. After the bell icon, two targets represent actual state of the lights; the first one – A1 – is switched on on the example, the A2 is just switched off. This information appears only when either A1 or A2 function is set in the I/O management setup (see below).
- digital I/O state. The instrument on example is equipped with four bidirectional inputs(DI)/outputs(DO) and either the DI3 input or DO3 output is just active.

Instruments equipped with unidirectional I/Os uses icon 🔁 for inputs and icon 🕒 for outputs.

• **10:46** ... local time ( hours : minutes)

As soon as any button is pressed, a toolbar replaces the status bar. The toolbar determines function of individual buttons and changes dynamically by a context. If no manipulation with buttons for a longer period the toolbar is replaced with *the status bar*.

In special cases a flashing indicator can appear at upper right corner of the data area. It indicates following cases :

- Frequency measurement not yet finished or out of range. In such cases measured signals are scanned according preset nominal frequency f<sub>NOM</sub> and measured values can be incorrect. Check f<sub>NOM</sub> parameter setting.
- At least one of voltage or current input overloaded
- E ... At least one unconfirmed note is displayed in the Note user screen

# 4.2.2 Main Menu

| Fig. 4.2. Main Menu |             |             |                           |
|---------------------|-------------|-------------|---------------------------|
| Menu - Main         |             |             |                           |
| ₽ <mark>₽</mark> ₽  | 231V<br>ACT | 231v<br>AVG | 291 <mark>4</mark><br>kWh |
|                     |             |             | PQ                        |
|                     | 2           | <b>1</b> 0  |                           |
| 1 L                 | + •         | / +         |                           |

By pressing the state in the state in the st

Next chapters describe individual main menu options.

#### 4.2.3 Main Data Group

This data group of screens is configurable by user. You can choose data screens you are most interested in and place them in this group for easy access. Use the ENVIS-DAQ program for the setup.

Assortment of available user screens follows :

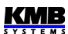

| screen                                                                                                    | description                                                                                                    |  |  |
|----------------------------------------------------------------------------------------------------|----------------------------------------------------------------------------------------------------|--|--|
| 1651<br>4648<br>t 0.839 <sup>3P</sup><br>0.839 <sup>3cos</sup><br>0.000 <sup>Δ1</sup>                                                                                                    | " <b>3 Rows</b> "<br>- up to three arbitrary quantities<br>- single-phase or three-phase<br>- actual, average, percentage values                                                                                 |  |  |
| L1         L2         L3         3P           ULL         000         000         000         000           ULN         2397         2402         2395         1           1.87         1.85         1.87         1.85         1.87           PF         0.65         0.65         0.65         0.65           Q         1.902         1.876         1.889         566.7           S         1.045         0.45         0.45         1.34           THDu         331         392         394           THDI         81.75         82.10         82.07           Unb         1.000         f         50.00 | "Summary Table"<br>- fixed assortment of basic quantities, no<br>units - only k / M / G multipliers<br>- in the last row voltage unbalance u2 [%]<br>and frequency f [Hz]                                        |  |  |
| ULN [V] © 2387 © 2392 © 2378 Up: 3299                                                                                                    | "Waves"                                                                                                    |  |  |
|                                                                                                    | <ul> <li>waveshapes of voltages and currents</li> <li>including maximum of their peak values<br/>marked as Up/Ip.</li> </ul>                                                                                     |  |  |
| <b>υ[V] φ[*]</b><br>Φ237,5 0.0                                                                                                    | "Phasor Diagram"                                                                                                    |  |  |
| 02368 1120<br>02368 1187<br>Order: 000<br> [A] 0 <sup>(1</sup> ]<br>0 <sup>7</sup> 17 155<br>01796 1434<br>01773 1484                                                                                                    | <ul> <li>actual voltage and current fundamental<br/>harmonic phasors</li> <li>phase order (1-2-3 or 1-3-2)</li> </ul>                                                                                            |  |  |
| 2.3 ULN % THD<br>3.1                                                                                                    | "Harmonics"                                                                                                    |  |  |
| $\begin{array}{c c} 35 \\ 2.5 \\ 00 \\ 9 \\ 9 \\ 9 \\ 9 \\ 9 \\ 17 \\ 25 \\ 12 \\ 14 \\ 14 \\ 14 \\ 14 \\ 14 \\ 14 \\ 14 \\ 14$                                                                                                    | <ul> <li>actual harmonic components of voltages<br/>and currents in histogram format</li> <li>odd components from the 3<sup>rd</sup> to 25<sup>th</sup> only</li> <li>THD values of individual phases</li> </ul> |  |  |
| V A 0 2394 0 2394 0 2394<br>0 239.4 17.29                                                                                                    | "Multiple"                                                                                                    |  |  |
|                                                                                                    | <ul> <li>four compressed subscreens, each<br/>configurable individually</li> <li>gauge type available (see details below)</li> </ul>                                                                             |  |  |
| ∃       Digital Inputs DI         I O       FC Name       FC Value         1 O       Vivind       821 m/s         2 O       -       -         3 Ø       -       -         4 O       -       -         5 Dig. Outputs DO       4 A. Lights         1       2       3       4       A1         O       O       O       O       0         ▲ ○ Ø       Ø       O       0       0                                                                                                    | "Digital Inputs", "Analog Inputs",<br>"Pulse Counters", "Hour Meter"<br>- actual data of digital/analog inputs &<br>outputs<br>- for details see <i>Inputs &amp; Outputs</i> chapter                             |  |  |
| ВЕР+ <b>13</b> .4<br>Σт кwb                                                                                                    | "Electricity Meter"                                                                                                    |  |  |
| 3EQL 0.0<br>∑T kvarh<br>3EQC 8.9<br>∑T kvarh<br>actual 08:02:21 11:10<br>□ • • •                                                                                                    | <ul> <li>up to three arbitrary energy quantities</li> <li>see Customizable Energy Screen chapter</li> <li>further below for details</li> </ul>                                                                   |  |  |

Tab. 4.1: Available User Screens

| screen                                                                                                    | description                                                                                                    |  |
|----------------------------------------------------------------------------------------------------|----------------------------------------------------------------------------------------------------|--|
| Set 2:         SML         Modbus         MM           U1         238.55 V         U2         238.57 V           U3         238.58 V         11         0.05 A           12         0.05 A         13         0.05 A           13         0.05 A         13         0.05 A           EP         183.25 Wh         Temperature         24.00 °C                                                                                                    | "Modbus Master"<br>- actual values of quantities of slave units<br>monitored by Modbus master module<br>- see <i>Modbus Master Firmware Module</i><br>application note for details    |  |
| IO Variables<br>✓ Service now!<br>X Emergency<br>X Alarm                                                                                                    | "IO Variables"<br>- actual values of IO-variables<br>- see Variable Value Monitoring and<br>Manual Change in the Inputs & Outputs<br>chapter for details                              |  |
| IO       Limit         3.1       P > 70.0kW         4.1       Te < ~15.0°C         4.2       Te > 45.0°C                                                                                                    | "IO Limits"<br>- values of meas. quantity condition limits<br>- see Condition Limit Checking and Editing<br>on Instrument Display in the Inputs &<br>Outputs chapter for details      |  |
| Note 1/2<br>M1 motor overheated!<br>State: O<br>Confirmed: X<br>Time: 26.05.21 10:11:58<br>A A A A A A A A A A A A A A A A A A A                                                                                                     | " <b>Notes</b> "<br>- see <i>Show Note</i> action description in the<br><i>Inputs &amp; Outputs</i> chapter for details                                                               |  |
| Local Bus:         Boilers-Total           L1         L2         L3         3P           ULL         3984         3984         3984           ULN         2300         2300         2300           L         2305         2472         2335         7445           PF         099         099         099         099         099           P k         602         563         531         1697         0           Q k         637         801         775         22.63         S           S k         607         569         537         171.2           THDU         0.00         0.00         0.00         100           THDI         0.00         0.00         1.00         1.00 | " <b>Local Bus</b> "<br>- any of Local bus data screen can be<br>added<br>- see <i>Instrument Display</i> description in the<br><i>Local Bus</i> chapter for details                  |  |
| Clear           Menu           Unlocked           AVG U,I           AVG P,Q,S           08.02.21           09.01:29           MD           10.02.21           11:43:29           E-Meter           10.02.21           11:43:38                                                                                                    | " <b>Clear</b> "<br>- allows clearing of average values,<br>maximum demand values and electricity<br>meter from this single screen<br>- see <i>"Clear" Screen</i> chapter for details |  |

#### 4.2.3.1 Gauge Type Subscreen in the "Multiple" Screen

The screen consists of four compressed subscreens. Each of them can be configured individually.

Type of the subscreens can be chosen from following :

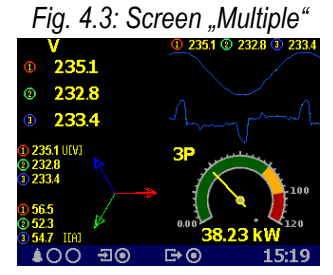

- table
- waves
- phasors
- harmonics
- electricity meter
- gauge

Setup of all of types but the gauge is intuitive and needs no closer explanation.

The gauge type has four basic formats according to the control quantity chosen. They differ each from other in arrangement of colour bars of the scale – see below.

Each of gauges is marked with its quantity name in upper left corner of its subscreen. Actual value is displayed in numeric format too below the gauge.

Furthermore, marks of maximum (red) of average value registered since the last clearing and corresponding minimum (blue) value are displayed in most of gauge formats. For details see chapter *Average Values Evaluation* further below.

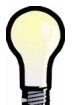

If no AVG-max & AVG-min marks displayed, maybe they are not yet available. This occurs always just after appropriate AVG-quantity group is cleared (see chapter Average Values Evaluation further below).

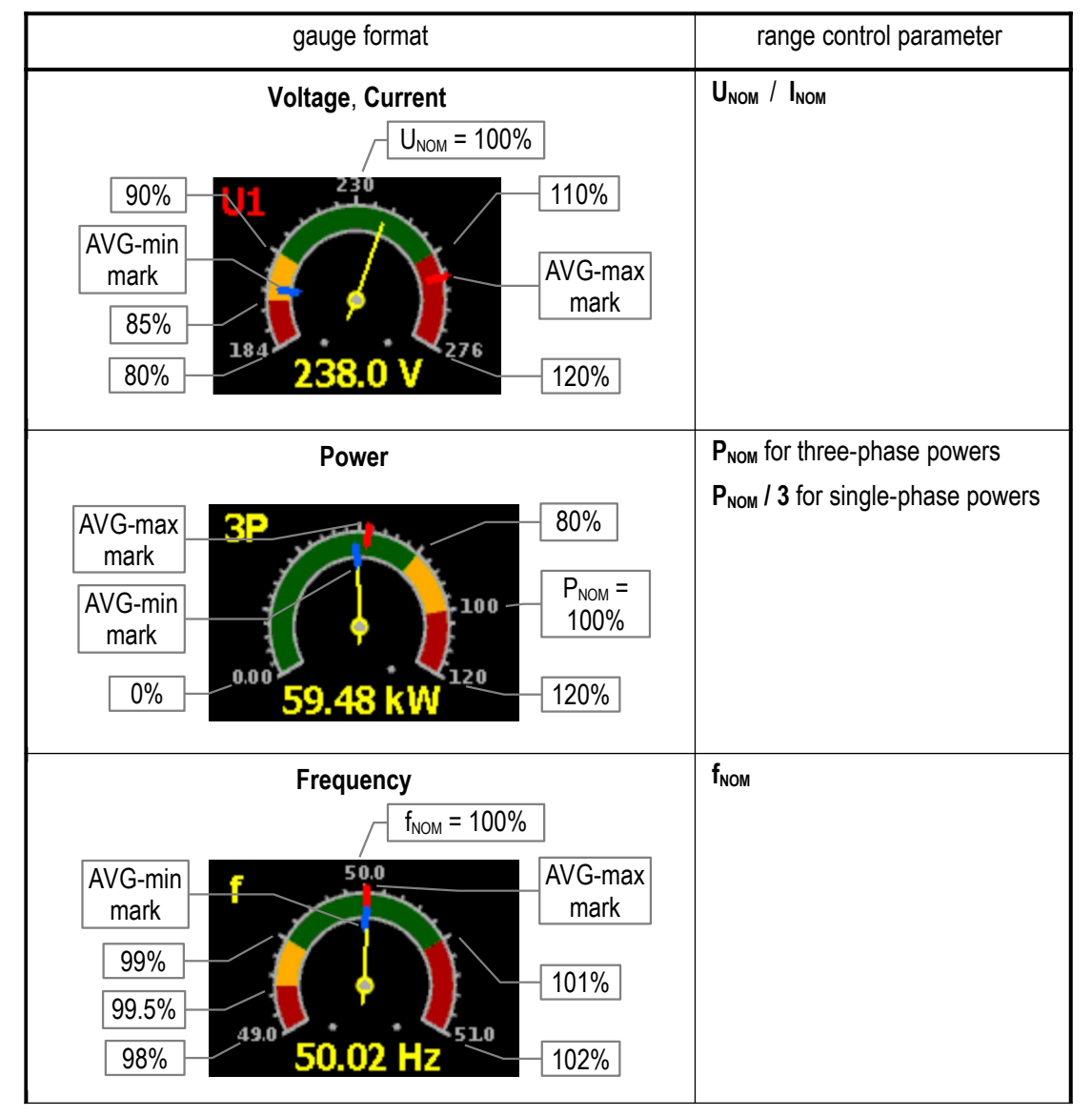

#### Tab. 4.2: Gauge Type Subscreen Formats

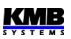

| gauge format                                                                        | range control parameter                                                    |
|-------------------------------------------------------------------------------------|----------------------------------------------------------------------------|
| COSφ<br>3COSΨ<br>0.9<br>0.9<br>0.9<br>0.9<br>0.9<br>0.9<br>0.9<br>0.9<br>0.9<br>0.9 | fixed arrangement<br>no AVG-max/AVG-min marks<br>(not evaluated for cosφ ) |

#### 4.2.3.2 "Clear" Screen

This screen allows clearing of various registered values from one point. Moreover, timestamps of the last clearing of quantities' groups can be checked here.

From the screen you can clear these groups :

- registered maxima and minima of average values of U/I-group of quantities (see chapter *Average Values Evaluation* further below)
- registered maxima and minima of average values of P/Q/S-group of quantities
- registered maxima and minima of average values of residual currents (RCM)
- registered maximum demands (MD, see chapter Maximum Demand Processing)
- energy counters of electricity meter (see chapter Embedded Electricity Meter )

In the ENVIS-DAQ application, add the *Clear* screen and select it. In the right bottom corner you can set the screen properties :

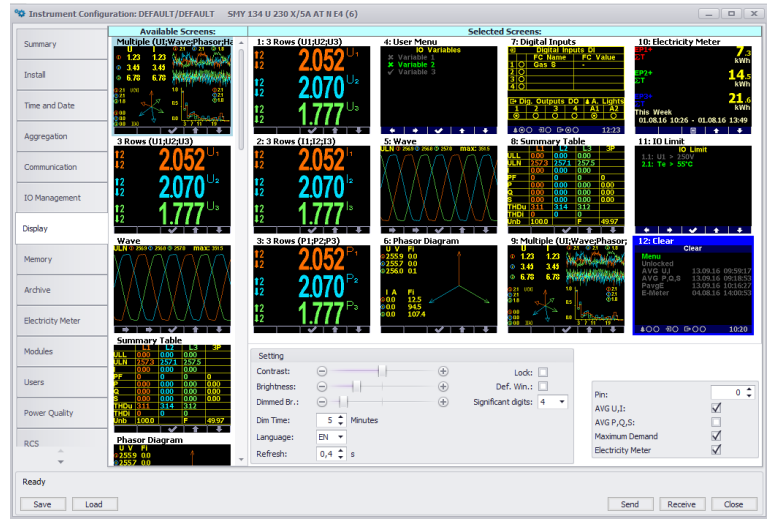

Fig. 4.4: User Screens Setting - "Clear"

Check the quantity groups that you want to allow clearing from the screen – at the example above there are AVG U/I, Maximum Demand and Electricity Meter groups. Now send the setting into the instrument.

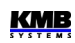

Now scroll through the instrument screens in the main data group and find the newly added screen. It should look like the example below.

| Fig. 4.5: S                          | Screen "Clear"                                                     | The Unlocked informs that clearing of the quantities is not locked                                                                                 |
|--------------------------------------|--------------------------------------------------------------------|----------------------------------------------------------------------------------------------------|
| Menu                                 | Clear                                                              | now.                                                                                                    |
| Unlocked<br>AVG U,I<br>MD<br>E-Meter | <b>10.02.21 12:49:16</b><br>10.02.21 12:49:16<br>10.02.21 12:09:41 | Then list of quantity groups follows. At right of each group you can check timestamp of the last clearing.                                         |
|                                      |                                                                    | With the <b>and </b> and <b>and </b> you can list the quantity group to be cleared. Then push the <b>and </b> . After confirmation of the request, |
| <b>≜</b> 00 <b>∃</b> 0               | G⇒⊙ 15:45                                                          | the corresponding group is cleared and its timestamp is updated.                                                                                   |

The clearing can be locked by a special PIN. The lock operates as follows :

- if an instrument itself is unlocked (see the *Instrument Lock* chapter), the clearing is unlocked too (regardless to the *Clear PIN* setup)
- if the instrument is locked and the Clear PIN is set to zero, the clearing is unlocked
- if the instrument is locked and the *Clear PIN* is set to any value different from zero the clearing is locked

To lock the clearing, in the ENVIS-DAQ application set the *Clear PIN* to 1234, for example. Send the setup into the instrument. Then, if the instrument itself in unlocked, lock it – either with the ENVIS-DAQ (check appropriate checkbox in the display setup and send into the instrument) or via the instrument panel.

Now note that the item *Unlocked* has changed to *Locked*. In such case, if you need to clear any of groups you must to unlock the clearing first : list the *Locked* item and push the **Sector**. At the right, a window with four digits appears. In the window set value to 1234 : with the **Sector** you can navigate between individual digits and set their values with the **Sector**. Finally, push push the

If correct PIN set, the item changes to Unlocked. Now the clearing is possible.

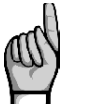

The unlocking of clearing is temporary only ! As soon as you leave the screen, the clearing gets locked automatically !

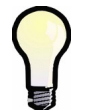

To unlock the clearing permanently, in the ENVIS-DAQ application set PIN of the "Clear" screen to zero and set the setting into the instrument. Optionally, unlock the instrument itself.

#### 4.2.3.3 Default Window

By default, the instrument displays the last selected window (screen) of measured data until an operator switches to another. The instrument remembers the window even in the event of a power failure and displays it after the power is restored.

In the ENVIS-DAQ program, it is possible to force the instrument to automatically switch to the socalled *default window* if no one manipulates the buttons for a certain period of time. *The Default Window* is always the first user screen set in *the main data group* (see description in previous chapters). In the ENVIS-DAQ program, in *the Display* settings tab, place the desired screen first in the list, check *the Default Window* option (see the figure in the previous chapter) and send the settings to the device.

Then the set screen is displayed automatically about 5 minutes after no one manipulates the buttons.

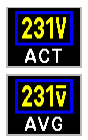

#### 4.2.4 Actual & Average Data Groups

Actual / Average values of measured data in numeric form are displayed in the groups, respectively. For detailed description of the actual values presentation see chapter *Display* Actual Values Evaluation and Aggregation further below.

All the values are identified with a quantity name and a quantity unit.

At the end of the Actual data group there is :

- I/O actual data window. For detailed description see chapter I/O Actual Data Presentation.
- If a data from slave units are monitored with so called *Modbus Master* feature, another table
  with actual data measured by the slave units is displayed. For details see *Modbus Master Module* chapter further below.

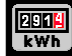

#### 4.2.5 Electricity meter

In this data group you can check active & reactive energies registered in all quadrants. Next, maximum values of average three-phase active power including time stamps – so called maximum demands. For details see the chapter *Embedded Electricity Meter*.

Furthermore, there is the pulse counters actual state table. For detailed description see the chapter *I/O Actual Data Presentation*.

### 🚭 4.2.6 Oscillograms

At this group there are actual waveshapes of all measured voltages and currents. With the

and \_\_\_\_\_ you can toggle between voltage and current screen.

They are also displayed effective values of the voltages/currents and maximum of their peak values Up/Ap.

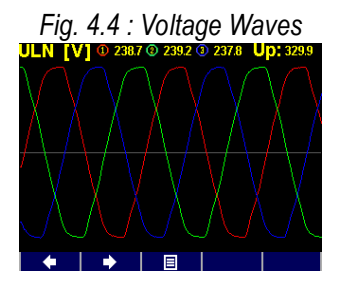

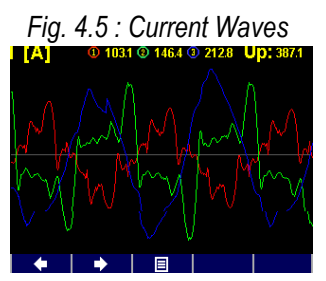

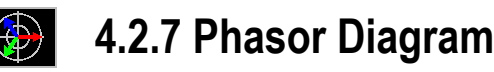

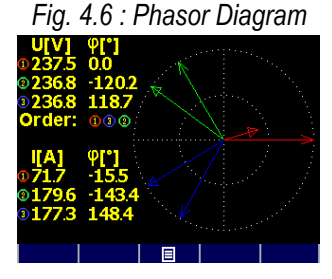

Diagram of actual voltage and current fundamental harmonic phasors.

Voltage phasor angles  $\phi$  are absolute, current phasor angles are relative to appropriate voltage phasor ( $\Delta \phi$ ).

Phase order can be checked here too (indicated as 1-2-3 or 1-3-2).

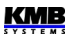

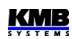

## 4.2.8 Harmonics & THDs

Actual harmonic components of all voltage and current signals in graphic (histogram) format. They are expressed in per cent of fundamental harmonic component.

Only odd components from the 3<sup>rd</sup> to 25<sup>th</sup> are displayed; for full spectrum of harmonics use ENVIS-DAQ program.

In the upper right corner, there are values of THD of individual phases.

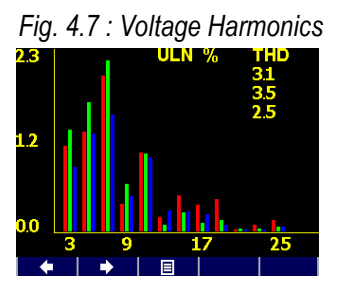

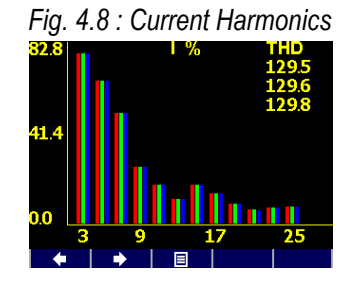

#### 4.2.9 Power Quality & Voltage Events

This data group is available when appropriate firmware module is installed only.

On the first screen, there is "calendar" of power quality evaluation according the EN 50160 standard. Each day is marked with either or depending on that if power quality during the day was in compliance with the standard or not.

Next, there is the table of voltage events (VE). The events are sorted according magnitude and duration of each sag/swell/interruption and in the table you can check number of particular events registered since last clear. You can clear the VE-table in the PQ-setup screen.

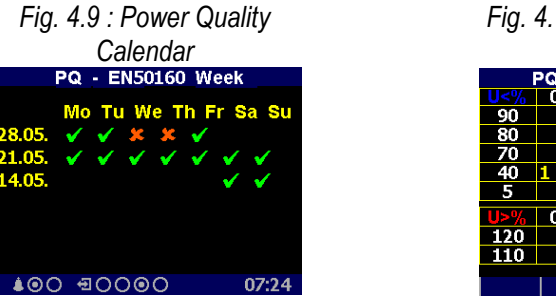

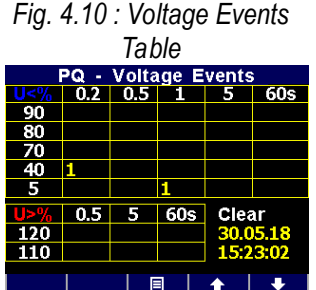

Detailed information of the PQ evaluation and the voltage events can be analyzed after downloaded into the ENVIS program.

## 4.2.10 Ripple Control Signal

This data group is available when appropriate firmware module is installed only.

At the screen you can check live graph of ripple control signal (mains signalling,  $U_{RC}$ ) of chosen frequency. At the example there is starting part of a telegram of frequency 183 Hz on the L1 phase ( $U_{RC1}$ ).

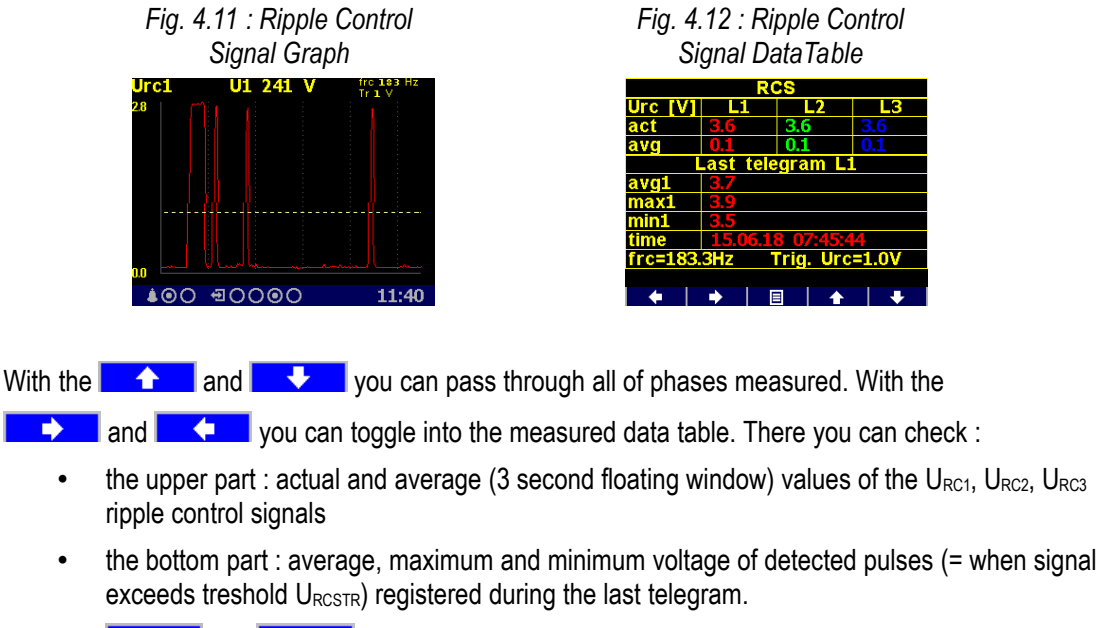

With the

and vou can scroll through all measured phases.

The  $f_{RC}$  frequency and the  $U_{RCTR}$  treshold voltage can be set in the RCS-setup screen.

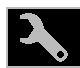

#### 4.2.11 Instrument Settings (Parameters)

In this group most of presetable parameters can be viewed and edited. Other parameters can be accessed via communication link using the ENVIS-DAQ program only.

If any of setting window is viewed, an instrument automatically reswitches to actual data display during an approx. 1 minute if no manipulation with buttons is carried out.

Following chapters explain the meaning of particular groups of parameters.

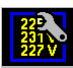

#### 4.2.11.1 Display Setting

- Contrast ... Can be set in range 0 100%
- **Brightness** ... The brightness is activated in case of pressing of any button. It will be retained for *the dimming time* after the last press of a button.
- **Dimmed Brightness** ... For the instrument power consumption reduction and the display lifetime extension, it is activated after the set *dimming time* without any button manipulation has elapsed,.
- Dimming Time ... Explained above.
- **Default Window** ... Automatic switch to the so-called *default window* after no button manipulation occurs (see the chapter *Default Window* above).
- Language ... In addition to the basic English version, other language versions can also be set.
- **Display refresh cycle** ... Actual values refresh period. For details see chapter *Display Actual Values Evaluation and Aggregation*.
- **Display Resolution** ... Actual & average data groups format be set to 3 or 4 significant figures.

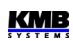

#### **4**.2

#### 4.2.11.2 Installation Setting

All parameters of this group are explained in chapter *Measured Electrical Quantities Installation Setup.* above ( *the Commissioning* part ).

#### 4.2.11.3 Remote Communication Setting

COM (RS-485) interface :

- Communication Address
- Communication Rate ... in Bauds (Bd)
- Data Bits ... including parity bits! Set to 8 for KMB-protocol; set to 9 when parity bit is used (Modbus-protocol, for example)
- Parity ... none/even/odd
- Stop Bits ... set to 1 (usually)

Ethernet interface :

- DHCP ... activation of dynamic IP-address allocation
- IP Address ... internet protocol address
- Subnet Mask ... subnet mask
- Default Gateway ...default gateway
- KMB-port ... communication port used for KMB protocol communication (2101 as default)
- Web-port ... communication port used for webserver communication (80)
- **Modbus-port** ... communication port used for Modbus protocol communication (502)

Nex information can be found in chapter Computer Controlled Operation below.

#### 4.2.11.4 Clock Setting

- Date & Time ... Local date and time
- **Time Zone** ... The time zone should be set according location of an instrument during installation. Correct setting is essential for proper local time interpretation.
- Daylight Saving ... This option controls automatic winter/summer local time switching
- **Time Synchronization** ... As the built-in real time circuit has limited accuracy while free running, with this option it is possible to keep the RTC time in synchronism with an external precise time source. The RTC can be synchronized by :
  - Pulse Per Second / Minute (PPS / PPM) .... A digital input is used for time synchronization from an external source at this case. The instrument sets the RTC to the nearest second or minute as soon as a synchronization pulse is detected. Second-, Minute-, quarter-hour- or hour- synchronization pulses are accepted.
  - **NMEA Message** ...If an instrument is equipped with the RS-485 remote communication interface an external ( usually GPS-based ) time receiver can be connected to. The receiver must be set to transmit the "ZDA"- or "RMC "-message (NMEA 0183 protocol). The communication interface must be set appropriately (usually 4800 Bd, 8 bits, 1 stopbit).
  - **NTP Server** ... The option can be used if an instrument is equipped with the Ethernet communication link and a NTP-server is available in the network. Set IP-adress of the server. Time synchronization period is adjustable (15 minutes as default).
  - **Network Frequency** ... For this option, the nominal frequency **f**<sub>NOM</sub> parameter must be set properly. Otherwise the synchronization will not work.

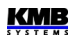

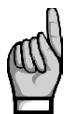

**Warning** : When editing clock parameters, it must be taken into account that internal data archives are affected : when changing the date or time, **all archives are cleared** !

#### 4.2.11.5 Average Values Processing Setting

In this parameter group average values processing for the *U/I-*, *P/Q/S-* and, optionally *RCM-*group of measured quantities can be set. Detailed explanation can be found in the chapter *Average Values Evaluation* further below.

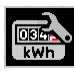

#### 4.2.11.6 Embedded Electricity Meter Setting

In this group parameters concerning electric energy registration and maximum active power demand processing (MD) can be set. For detailed parameter description see the chapter *Embedded Electricity Meter* further below.

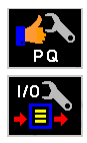

#### 4.2.11.7 Power Quality & Input/Output Setting

There are only overviews of parameters. To edit them, use the ENVIS-DAQ program.

You can only clear the voltage events table in the power quality setup group.

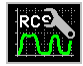

#### 4.2.11.8 Ripple Control Signal Setting

- **Method** ... Method of the signal evaluation can be set either to *Filter* or in compliance with *the IEC61000-4-30* standard
- f<sub>RC</sub> ... frequency of the ripple control signal in Hz
- URC unit ... ripple control voltage unit : either V or percent of UNOM
- U<sub>RC</sub> threshold (U<sub>RCTR</sub>) ... minimum signal level to be recognized as "pulse". Relevant for telegram detection, signal below the threshold is recognized as "gap".

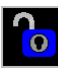

#### 4.2.12 Instrument Lock

To be protected against unauthorized changes or access, an instrument can be locked.

You can lock the instrument in two different ways :

- directly from the instrument panel
- via a communication link with the ENVIS-DAQ program using so called *user management setup* (see below)

The actual lock state is symbolized in the main menu by its icon :

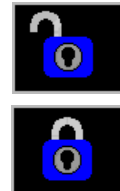

- **Unlocked** anyone with physical access to the instrument panel can freely setup and configure all parameters in the instrument, clear archives and other persistent data or reset counters.
  - **Locked** *a password* (PIN) is required before any configuration change is requested.

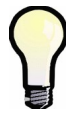

Exclusion : You can change the display setting group parameters even if the instrument is locked ! These are the only parameters that are free to change always.

To lock the instrument, simply switch in the **Menu-Lock** window the lock from  $\bowtie$  to  $\checkmark$ . Then escape from the window with the 1 and confirm saving of changed state.

#### 4.2.12.2 Unlocking from the Instrument Panel

To unlock the instrument, switch in *Menu -> Lock* the lock state back from  $\checkmark$  to  $\checkmark$  by entering a PIN.

When the instrument was locked from the instrument panel, the value of this PIN is fixed and equal to the last four digits of the serial number of the instrument. This serial number can be found in device display under **Menu -> Info -> Serial number**.

When the instrument was locked by the user management, you need the PIN defined in the management (see below).

Then escape from the **Lock** window with the **\_\_\_\_** and confirm saving of changed state.

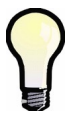

Note, that unlocking **the user management locked state** from the instrument panel is **temporary** and the instrument will switch to the locked state automatically approx. 15 minutes after last pressing of any button. To unlock such instrument permanently, use the user management.

#### 4.2.12.3 Locking/Unlocking by the User Management

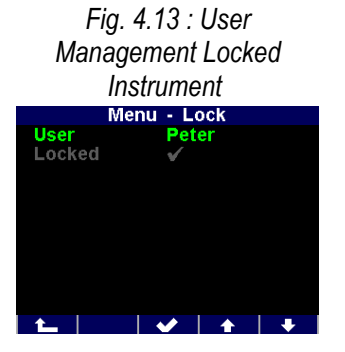

With the user management you can use more complex and sophisticated access control to the instrument not only from the instrument panel, but from all of communication interfaces.

You can check if the user management lock is used in the *Menu -> Lock* screen – at least one additional parameter *user* is displayed.

In such case, the PIN described in the previous chapter is inapplicable and the PIN defined in the user management is necessary for unlocking. Furthermore, more users with their private PINs can be defined.

So, when you want to change anything from the instrument panel, you

must :

- 1. choose the user (Peter in our example)
- 2. enter the PIN corresponding this user in the user management setup

For details see the application note No. 004 : Users, passwords and PINs.

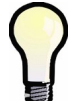

In case the PIN is lost, ask manufacturer for alternate PIN via manufacturer's website at <u>www.kmbsystems.eu</u>.

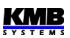

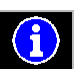

#### 4.2.13 Instrument Information

- Instrument Model & Serial Number ... Instrument hardware model & serial No.
- Instrument Hardware, Firmware & Bootloader Versions ...Instrument hardware & firmware specification.
- **Object Number** ... Measured node specification ( preset by ENVIS-DAQ program for data identification ).
- Vbatt ... Backup battery voltage (if equipped)
- Error Code ... Indicates some instrument's hardware or setting problem. At normal state equals to 0. In case of detection of any error it contains a number created as the sum of binary weights of the errors. The following table provides overview of them and recommended action:

| Error No.<br>(weight) | Error                                                   | Action                                                                                                    |
|-----------------------|---------------------------------------------------------|----------------------------------------------------------------------------------------------------|
| 1                     | RAM memory error                                        | set the instrument (optimally with the ENVIS program, if possible) to the <i>default setting</i> ; if the error appears again send the instrument to a service organization for repair                                              |
| 2                     | instrument setup error                                  | set the instrument (optimally with the ENVIS program, if possible) to the <i>default setting</i> ; if the error appears again send the instrument to a service organization for repair                                              |
| 4                     | calibration error                                       | the instrument must be recalibrated – send to a service organization                                                                                                    |
| 8                     | wireless<br>communication module<br>error (Wifi/Zigbee) | send to a service organization                                                                                                    |
| 16                    | RTC error                                               | in <i>the time setup window</i> (or better with the ENVIS program, if possible), set actual date&time if the error appears again, check built-in backup battery; otherwise send the instrument to a service organization for repair |
| 128                   | archive data error                                      | clear all of the archives with the ENVIS program; if the error<br>appears again send the instrument to a service organization<br>for repair                                                                                         |
| 256                   | FLASH memory error                                      | send to a service organization                                                                                                    |
| 512                   | display error                                           | send to a service organization                                                                                                    |
| 1024                  | SD-card error                                           | if indicated while a card inserted only, replace the card<br>if indicated while the card ejected too, send to a service<br>organization                                                                                             |

Tab 4.3 : Instrument Errors

## 4.3 Description of Operation

#### 4.3.1 Method of Measurement

The measurement consists of three processes being performed continuously and simultaneously: frequency measuring, sampling of voltage and current signals and evaluation of the quantities from the sampled signals.

#### 4.3.1.1 Voltage Fundamental Frequency Measurement Method

The voltage fundamental frequency is measured at the U1 voltage signal. It is measured continuously and evaluated every 10 seconds.

The fundamental frequency output is the ratio of the number of integral mains cycles counted during the 10 second time clock interval, divided by the cumulative duration of the integer cycles.

If value of frequency is out of measuring range, such state is indicated with flashing indicator **I** at upper right corner of the actual data window.

#### 4.3.1.2 Voltage and Current Measurement Method

Both voltage and current signals are evaluated continuously as required by IEC 61000-4-30, ed. 3 standard. The unitary evaluation interval, *a measurement cycle*, is a ten / twelve ( value behind slash is valid for  $f_{NOM} = 60 \text{ Hz}$ ) *mains cycles* long period ( i.e. 200 ms at frequency equal to preset  $f_{NOM}$ ), which is used as a base for all other calculations.

The sampling of all voltage and current signals is executed together with the frequency of 288 / 240 samples per mains cycle. The sampling rate is adjusted according to the frequency measured on any of the voltage inputs **U1**, **U2**, **U3**, **U4**. If the measured frequency is in measurable range at least on one of these inputs, then this value is used for subsequent signal sampling. If the measured frequency is out of this range, the preset frequency value ( $f_{NOM}$ ) is used and measured values may be incorrect.

When exceeding the measuring range of any voltage or current, the instrument indicates overload by indicator at upper right corner of the actual data window.

From the sampled signals, following quantities over the measurement cycle are evaluated (examples for phase No. 1) :

DC-component of phase voltage (mean value) :

$$U_{DC} 1 = \frac{1}{n} \sum_{i=1}^{n} U 1 i$$

$$U1 = \sqrt{\frac{1}{n} \sum_{i=1}^{n} (U1i - U_{DC}1)^2}$$

AC-component of phase voltage (rms value) :

Line voltage (rms value of AC-component) :

$$U12 = \sqrt{\frac{1}{n} \sum_{i=1}^{n} \left( (U1i - U_{DC}1) - (U2i - U_{DC}2) \right)^{2}}$$

Current (rms value of AC-component) :

$$I 1 = \sqrt{\frac{1}{n} \sum_{i=1}^{n} I 1 i^2}$$

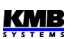

DC-component of the line voltage is not evaluated.

The instrument current inputs have an AC-coupling and do not allow the DC-component measurement.

Meaning of the quantities :

i ...... sample index n .....number of samples per measurement cycle = 2880 Ui<sub>1</sub>, Ii<sub>1</sub> ... sampled values of voltage and current

Phase Current Sum :

$$\sum I = I_1 + I_2 + I_3$$

The data for the longer measurements are aggregated from these measurement cycles. Long time interval starts after the RTC tick occurrence at the beginning of the next measurement cycle time interval. This principle enables to configure other intervals up to 2 hours for datalogging purposes.

Measured phase voltages  $U_1$  to  $U_3$  correspond to the potential of terminals **VOLTAGE / L1** to **L3** towards the terminal **VOLTAGE / N**. The voltage  $U_4$  to corresponds to the potential of terminals **VOLTAGE / L4** towards the terminal **VOLTAGE / N4**.

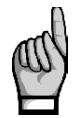

Measuring voltage inputs impedance is in range of units of  $M\Omega$ . If no signal connected (for example when protection fuse is blown), due to parasite impedance of power supply input a parasite voltage of up to tens of volts can appear on the measuring voltage inputs. In such case the instrument can show non-zero voltages !

At the star (wye, 3Y) connection, four current signals -  $I_1$ ,  $I_2$ ,  $I_3$ ,  $I_4$  - are measured. Another currents are calculated from samples of directly measured ones by the Kirchhoff rule :

- INC as negative vector sum of current vectors I1, I2, I3
- IPEC as negative vector sum of current vectors I1, I2, I3, I4

At the Aron (3A) connection, the current  $I_2$  is not measured, but it is calculated as negative vector sum of current vectors  $I_1$  and  $I_3$ .

#### 4.3.1.3 Harmonics and THD Evaluation Method

Entire spectrum of harmonic components and THD is evaluated discontinuously - periodically every second from 10 / 12 mains cycles long signal according to IEC 61000-4-7 ed.3 as harmonic subgroups ( $H_{sg}$ ).

Following quantities are evaluated :

Harmonic components of voltage and current up to  $128^{th}$  order ( $108^{th}$  order for  $f_{NOM} = 60Hz$ ) : Uih<sub>1</sub>, lih<sub>1</sub>

( i .... order of harmonic component )

Absolute angle of voltage harmonic component phasor :  $\phi Uih_1$ 

Current harmonic component phasor angle relative to phasor Ufh<sub>1</sub> :  $\phi$ lih<sub>1</sub>

Relative angle between correspondent voltage and current phasors :

Total harmonic distortion of voltage :

Total harmonic distortion of current :

$$THD_{U1} = \frac{1}{U \ln 1} \sqrt{\sum_{i=2}^{40} Uih 1^2 * 100\%}$$
$$THD_{I1} = \frac{1}{I \ln_1} \sqrt{\sum_{i=2}^{40} Iih_1^2 * 100\%}$$

Δøi₁

#### 4.3.1.4 Power, Power Factor and Unbalance Evaluation Method

Power and power factor values are calculated continuously from the sampled signals according to formulas mentioned below. The formulas apply to basic type of connection – wye (star).

Active power :

Reactive power :

 $P_{1} = \sum_{k=1}^{N} U_{k,1} * I_{k,1} * \cos\Delta\varphi_{k,1}$  $Q_{1} = \sum_{k=1}^{N} U_{k,1} * I_{k,1} * \sin\Delta\varphi_{k,1}$ 

where : k ... harmonic order index, odd components only N ... order of the highest harmonic componets (128 or 108 according to the  $f_{NOM}$  setting)  $U_{k,1}$ ,  $I_{k,1}$  ... the k<sup>th</sup> harmonic components of voltage and current (of phase 1)

 $\Delta \phi_{k,1}$ ... angle between the k<sup>th</sup> harmonic components U<sub>k,1</sub>, I<sub>k,1</sub> (of phase 1) (these harmonic components of U and I are evaluated from each measurement cycle)

| Apparent power :                            | $S_1 = U_1 * I_1$                              |
|---------------------------------------------|------------------------------------------------|
| Distortion power :                          | $D_1 = \sqrt{S_1^2 - P_1^2 - Q_1^2}$           |
| Power factor :                              | $PF_1 = \frac{ P_1 }{S_1}$                     |
| Three-phase active power: :                 | $\sum P = P_1 + P_2 + P_3$                     |
| Three-phase reactive power :                | $\sum Q = Q_1 + Q_2 + Q_3$                     |
| Three-phase apparent power :                | $\sum S = S_1 + S_2 + S_3$                     |
| Three-phase distortion power :              | $3D = \sqrt{3S^2 - 3P^2 - 3Q^2}$               |
| Three-phase power factor :                  | $\sum PF = \frac{\left \sum P\right }{\sum S}$ |
| Fundamental harmonic component quantities : |                                                |

Fundamental harmonic power factor :

 $\cos\Delta arphi_1$  (or  $\tan\Delta arphi_1$  ,  $\Delta \phi_1$ )

Fundamental harmonic active power :

 $Pfh_1 = Ufh_1 * Ifh_1 * \cos\Delta\varphi_1$ 

Fundamental harmonic reactive power :

Fundamental harmonic three-phase active power :

Fundamental harmonic three-phase reactive power :

$$\sum Pfh = Pfh_1 + Pfh_2 + Pfh_3$$

 $Qfh_1 = Ufh_1 * Ifh_1 * sin\Delta \varphi_1$ 

$$\sum Qfh = Qfh_1 + Qfh_2 + Qfh_3$$

Fundamental harmonic three-phase power factor :

$$\sum \cos \Delta \varphi = \cos(\arctan(\frac{\sum Qfh}{\sum Pfh}))$$

Powers and power factors of the fundamental harmonic component (cos  $\phi$ ) are evaluated in 4 quadrants in compliance with the standard IEC 62053 – 23, apendix C :

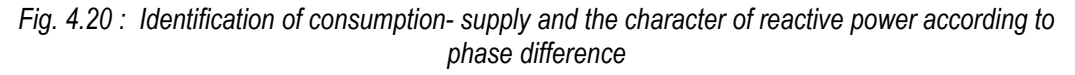

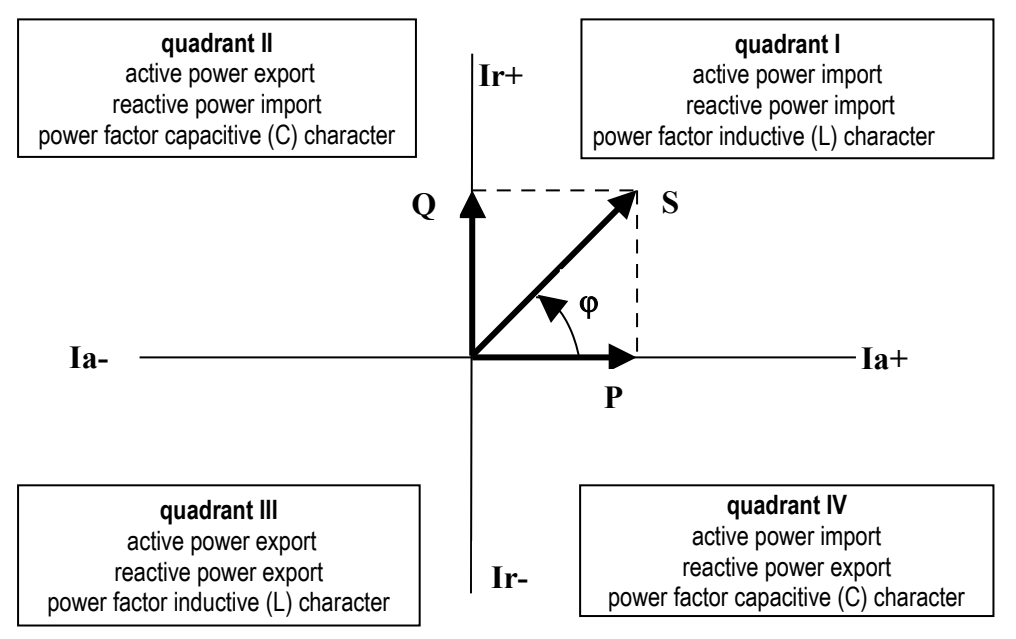

For outright specification of the quadrant, the power factor of the fundamental harmonic component –  $\cos \varphi$  – is expressed according to the graph with two attributes :

- a sign (+ or ), which indicates polarity of active power
- a character ( L or C ), which indicates the power factor character ( the polarity of reactive power relative to the active power )

Voltage and current unbalance evaluation is based on negative/positive sequences of voltage and current fundamental harmonic components :

| Voltage unbalance : | $unb_U = \frac{voltage negative sequence}{voltage positive sequence} * 100\%$            |
|---------------------|------------------------------------------------------------------------------------------|
| Current unbalance : | $unb_{I} = \frac{current \ negative \ sequence}{current \ positive \ sequence} * 100 \%$ |

KMB

All of angle values are expressed in degrees in range [ -180.0 ÷ +179.9 ].

#### 4.3.1.5 Temperature

Both the internal temperature *Ti* and the external temperature *Te* (at selected models only) are measured and updated each approx. 10 seconds.

#### 4.3.1.6 "The Fixscan" Mode

The instrument is primarily designed to measure distribution networks with the nominal frequency of 50 or 60 Hz. Sampling, processing, and aggregation of a measured signal when setting the  $f_{NOM}$  parameter to one of these two values is described above and corresponds to the standards specified in technical parameters.

However, there are other applications, such as:

- networks with f<sub>NOM</sub> = 400 Hz
- variable frequency networks, such as output of frequency inverters

The Fixscan mode is used to measure such networks.

#### 4.3.1.6.1 Function

The Fixscan mode is activated by setting the  $f_{\text{NOM}}$  parameter to "DC-500". The device then works as follows:

- U and I signals sampled at the fixed sampling frequency of 14400 Hz
- fixed evaluation interval of measured quantities every 200ms
- DC component of voltage is also evaluated (DC component of current not measured)
- assortment of measured quantities is limited according to the table below; other variables, such as harmonic components, THDs, unbalances are not measured in this mode
- measurement uncertainties are defined by a separate table (see technical parameters)

The frequency of the measured signal can be in the range of 0 - 500 Hz.

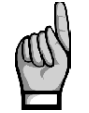

Due to the fixed evaluation window (200ms), a systematic error of incomplete number of evaluated waves may occur, especially in low frequency signals !

Temperature and analogue inputs are measured in the same way as in standard mode. Similarly, energy is evaluated standardly by integration of appropriate power.

| Mark | Quantity                                                            | Evaluation method                                                       |
|------|---------------------------------------------------------------------|-------------------------------------------------------------------------|
| f    | frequency of voltage                                                | voltage signal digital filtration + zero<br>crossing period measurement |
| U1   | phase-to-neutral alternating voltage<br>(effective value)           | $U 1 = \sqrt{\frac{1}{2880} \sum_{i=1}^{2880} Ui 1^2}$                  |
| Udc1 | direct phase-to-neutral voltage<br>(direct component of the signal) | $Udc  1 = \frac{1}{2880} \sum_{i=1}^{2880} Ui  1$                       |
| U12  | phase-to-phase alternating voltage<br>(effective value)             | $U12 = \sqrt{\frac{1}{2880} \sum_{i=1}^{2880} (Ui1 - Ui2)^2}$           |
| 11   | alternating current<br>(effective value)                            | $I 1 = \sqrt{\frac{1}{2880} \sum_{i=1}^{2880} Ii 1^2}$                  |
| P1   | active power                                                        | $P1 = \frac{1}{2880} \sum_{i=1}^{2880} Ui1 * Ii1$                       |
| Q1   | non-active power                                                    | $Q1 = \sqrt{S1^2 - P1^2}$                                               |
| S1   | apparent power                                                      | <i>S</i> 1= <i>U</i> 1* <i>I</i> 1                                      |
| PF1  | power factor                                                        | $PF1 = \frac{ P1 }{S1}$                                                 |

Tab. 4.2 : The Fixscan Mode Quantities Measured Overview

Note : marks and evaluation formulas shown for phase No. 1

#### 4.3.2 Measured Values Evaluation and Aggregation

As described above, measured values are evaluated according to IEC 61000-4-30 ed.3, based on continuous (gap-less), 10 / 12 mains cycles long intervals ( measurement cycle ) processing.

Further aggregation of the actual values from this evaluation is used to obtain values for displaying and recording.

#### 4.3.2.1 Actual Values Evaluation and Aggregation

Actual (instantaneous) values of measured quantities, that can be viewed on instrument's display, are evaluated as average of integral number of measurement cycle values per *display refresh cycle*.

The display refresh cycle is presetable in range 2 - 20 measurement cycles , corresponding approx. to 0.4 - 4 seconds display refresh cycle duration.

Maximum (marked as  $\uparrow$ ) and minimum (  $\downarrow$  ) measurement cycle values registered during the display refresh cycle interval are displayed too.

Exceptions :

• frequency – the value is refreshed each frequency measurement cycle (see above)

- harmonic components, THD and unbalance the last measurement cycle values are displayed (no averaging)
- temperature the value is refreshed each temperature measurement cycle (see above)

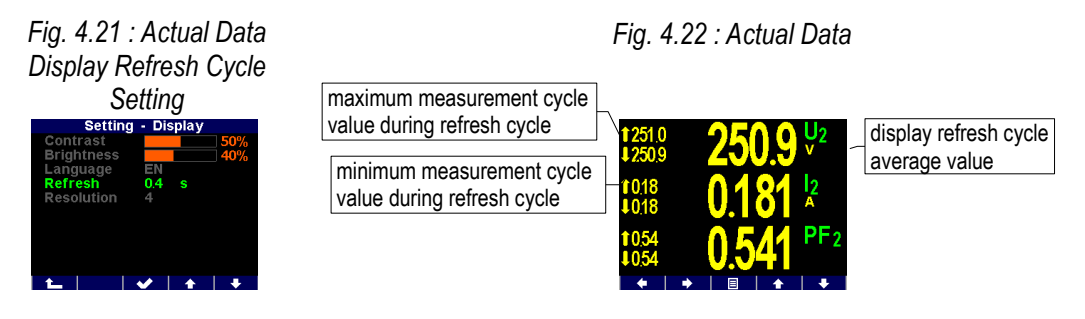

Actual values, read from an instrument via a communication link for monitoring purposes are evaluated from one – the last – measurement cycle only.

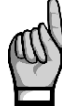

Neither maximum nor minimum of  $\cos \varphi$  values are evaluated due to special character of the quantity. Similarly, these extreme values are not evaluated at frequency, harmonics&THD and temperature values either due to a specific measurement method.

#### 4.3.2.2 Average Values Evaluation

From measurement cycle values, average values of all basic quantities are calculated. Following parameters can be set to control the way of averaging :

- averaging method, which can be set to one of :
  - fixed window
  - floating window
- averaging period in range from 0.2 second to 1 hour

When **fixed window** averaging is set, values are calculated from fixed block intervals. The values are updated at the end of every interval. Beginnings of the intervals are synchronized to the nearest whole time ( for example, when averaging period is set to 15 minutes, the average values are updated four times per hour in xx:00, xx:15, xx:30 and xx:45).

When floating window is set, the exponential moving average is evaluated.

Average values processing can be set independently for so called **U/I** -group, **P/Q/S** -group and optionally for the **RCM**-group of quantities. Following table lists processed quantities of all of groups.

| Average values group | Averaged quantities                         |
|----------------------|---------------------------------------------|
| " U / I "            | U <sub>LL</sub> , U <sub>LN</sub> , I, f, T |
| " P / Q / S "        | P, Q, S, PF, Pfh, Qfh, cosφ                 |
| " RCM "              | IΔ (residual currents)                      |

Tab. 4.5 : Average Values Groups

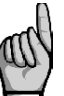

After the average parameters set, evaluation of average values starts from beginning. The average values are temporary not available until the first averaging window expires.

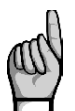

Preset averaging parameters noted above are valid for so called standard average values. For the maximum power demand **MD** in the Electricity Meter group, separate parameter is used (see below).

#### 4.3.2.2.1 Maximum and Minimum Average Values

Maximum and minimum values of average values are registered into the instrument's memory, including the date & time of their occurrence.

The maximums&minimums are displayed on the left side of average values window - maximum value is identified with the  $\uparrow$  symbol and minimum value with the  $\downarrow$  symbol.

To view their time stamps, press the **TO**.

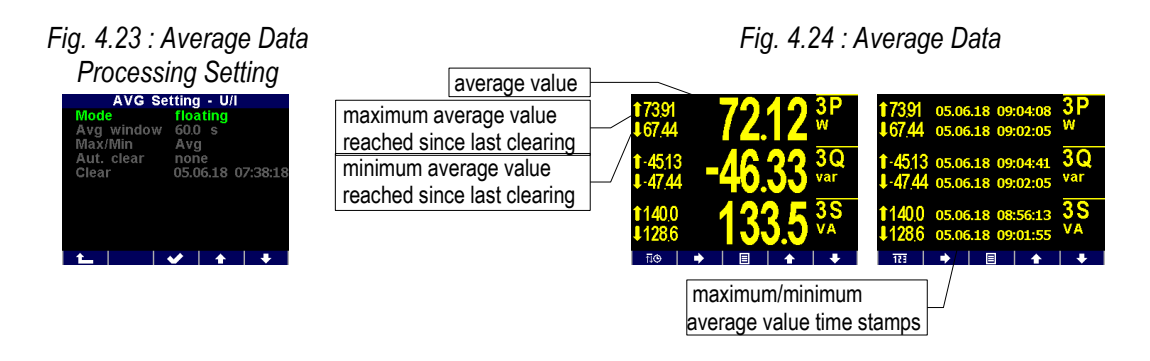

The maximum and minimum registered values can be cleared either manually or automatic clearing can be set.

To clear the values manually, navigate to appropriate average group setup screen and use **Clear** option. At this screen last clear date can be checked too.

To activate automatic clearing of maximums/minimums of average values, set the automatic clear period.

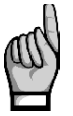

Only the appropriate group (U/I or P/Q/S or RCM) of average maxs/mins is affected by single clearing ! Each group must be cleared or set individually

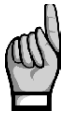

After clearing of registered average maximums/minimus, evaluation of appropriate average values starts from beginning. After that, both the average values and their registered maximums/minimums are temporary not available until new averaging window expires.

#### 4.3.2.3 Recorded Values Aggregation

All of measured and evaluated data can be optionally archived into the instrument's memory. The record period is presetable in a wide range and aggregated data are archived.

The shortest aggregation interval is 0.2 s while the longest configurable interval is 2 hours. If aggregation interval below 1 minute is selected then evaluation is aggregated according to cycle count at actual frequency. For intervals longer than one minute the aggregation is carried out according to a real time tick.

Where applicable not only the average value but minimum and maximum values over aggregation interval can be stored too.

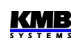

#### 4.3.3 Embedded Electricity Meter

For electric energy measurement, stand-alone unit – *electricity meter* - is implemented inside instruments. Energies are evaluated in compliance of the IEC 62053-24 standard : active energy from full harmonic spectrum and reactive energy from the fundamental harmonic component only.

Except of electric energy, maximum active power demands are registered in the unit.

#### 4.3.3.1 Electric Energy Processing

Measured values of electrical energy are recorded separately in four quadrants : active energy (EP) consumed (+, import), active energy supplied (-, export), reactive energy (EQ) inductive (L) and reactive energy capacitive (C). Both single-phase and three-phase energies are processed.

In addition, three-phase energies are evaluated in three preset tariff zones (time of use). The actual tariff can be controlled either by an actual RTC time using preset tariff zone table with one hour resolution or by an external signal through a digital input.

Internal energy counters have sufficient capacity in order not to overflow during the whole instrument lifetime. On the instrument's display only 9 digits can be viewed – therefore, after energy value exceeds 999999999 kWh/kvarh, instrument's display format automatically switches to MWh/Mvarh, then to GWh/Gvarh.

The electricity meter data can be periodically archived with a preset registering interval into the instruments memory and can be analysed later after being downloaded into a PC.

#### 4.3.3.1.1 Standard Energy Presentation

Electricity meter energy data are situated in a separated group of screens, which is accessible via the main menu.

As default , so called **2Q** branch is displayed (at the left on the map). The 1<sup>st</sup> screen shows actual three-phase energies registered since last clearing up to now for all tariff zones (  $\Sigma T$  ) :

• 3EP+ ... imported active energy

2914 kWh

- 3EP- ... exported active energy
- 3EQL ... imported reactive energy ( inductive, L )
- **3EQC** ... exported reactive energy ( capacitive, **C** )

Scrolling down, individual phase energies can be checked too.

Navigating to the right you get into the **4Q/T** branch. This presentation brings individual reactive energies registered during active power import and export, that can be useful especially for monitoring of renewable sources. For example :

- **3EQL+** ... registered, when three-phase active power **3P** is positive (+ = import)
- **3EQL-** ... registered, when three-phase active power 3P is negative (- = export)

# 2Q branch 4Q/T branch 4Q/L branch 1 1 1 2 1 1 1 1 1 1 1 1 1 1 1 1 1 1 1 1 1 1 1 1 1 1 1 1 1 1 1 1 1 1 1 1 1 1 1 1 1 1 1 1 1 1 1 1 1 1 1 1 1 1 1 1 1 1 1 1 1 1 1 1 1 1 1 1 1 1 1 1 1 1 1 1 1 1 1 1 1 1 1 1 1 1 1 1 1 1 1 1 1 1 1 1 1 1 1 1 1 1 1 1 1 1 1 1 1 1 1 1 1 1

Fig. 4.28 : Electricity Meter Screen Map

Scrolling down you can check these energies registered in individual tariff zones T1, T2 and T3.

Finally, at the right branch **4Q/L** you can browse through energies of individual phases **L1**, **L2**, **L3** (for all three tariff zones).

Tariff zones can be set via a communication link using the program ENVIS-DAQ.

Energy counters can be cleared either manually or with a remote PC. Manual clearing can be invoked by the **Clear** option in the electricity meter setup screen. There you can check time & date of the previous clearing too.

#### 4.3.3.1.2 Customizable Energy Screen

With the ENVIS-DAQ program you can add special user configurable electricity meter screen into the main data group. In the screen you can choose not only energies you are interested in, but processing period too.

The processing period can be selected from :

- Actual ... energies registered since the last clearing
- This Month/Week ... energies registered during present month/week
- Last Month/Week ... energies registered during last month/week
- Bookmark ... energies registered since defined date & time (=bookmark)
For example, when you are interested in imported three-phase active energy registered since 11 o'clock of 5<sup>th</sup> June 2018, create such custom screen in the ENVIS-DAQ program, choose evaluation period to *bookmark* and set its date & time. Then desired screen appears in the main data group.

| Fig. 4.29 : Electricity                                                                                  | Fig. 4.30 : Custom Electricity              |
|----------------------------------------------------------------------------------------------------|---------------------------------------------|
| Meter Setting                                                                                            | Meter Screen with Bookmark                  |
| Setting - E-Meter           Clear         05.06.18 10:39:14           Bookmark         05.06.18 11:00:00 | 3EP+ <b>167.</b> 6<br>∑T kWh                |
|                                                                                                    | Bookmark<br>05.06.18 11:00 - 05.06.18 13:26 |
| <u>└</u>   ✓   +   +                                                                                     |                                             |

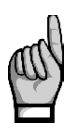

When you set the processing period, note that energies evaluated in this screen are calculated according values stored in the electricity meter archive. If such record is not stored in the archive, the evaluated energies can be false. To get correct values, the electricity meter archive recording must be set appropriately and the archive must be filled with sufficient depth of data. Attention must be paid whenever the electricity meter archive is cleared!

#### 4.3.3.1.3 Recorded Values of Energy Aggregation

All of electricity meter readings can be optionally archived into the separate archive. Use the ENVIS-DAQ for the electricity meter archive setup.

You can set *the record period* that defines how often the electricity meter state is stored into the memory. Minimum record period is 1 minute. The electricity meter history can be later downloaded into a PC and analysed.

Actual tariff can be controlled either by actual local time using *the tariff zones table* or by a digital input. In case of *table* selection, a day long timetable for 3 different tariff selections with hourly resolution can be defined.

In case of *the digital input* selection, chosen digital input specifies actual tariff – open state means tariff 1, closed state tariff 2. Tariff 3 is not used at this case.

## 4.3.3.2 Maximum Demand Processing

From the instantaneous measured values of all active powers the instrument evaluates their average values per preset period using preset averaging method. Such quantities are called *actual demands* (**AD**). Note that the actual demands are processed individually and their averaging method & period are presetable independently on standard average values (**P**<sub>AVG</sub>).

Their maximum values reached since the last clearing or during *the MD evaluation interval*, are called *maximum demands* (MD).

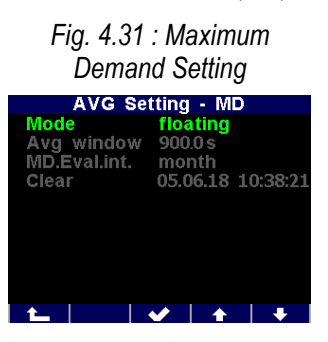

Parameters determining maximum demand processing can be set in the **Setting – AVG – MD** screen. As default, *the floating window* averaging method is set.

The demand registered since the last clearing is marked simply **MD**. The demands registered during *the MD evaluation interval*, are marked with additional appropriate index X - see below.

The MD evaluation interval can be set in range 1 day up to 1 year. The maximum demands are stored including their time stamps. They can be cleared independently of standard average maximums & minimums. Time & date of the last clearing can be checked in the MDsetting screen.

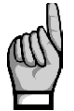

After the MD average parameters set or registered MD values cleared, evaluation of demands starts from beginning. The demand values are temporary not available until the first averaging window expires.

# 4.3.3.2.1 Fixed Window MD Processing, Last Demand and Estimated Demand

If the maximum demand averaging mode is set to the *fixed window* method, evaluation of the **AD** is different from that of floating window. Auxiliary energy buffer is cleared at the beginning of every averaging window and starts to count from zero. So average power that is calculated from energy registered in the buffer divided by averaging window length drops to zero periodically, then raises and reaches true average power at the end of the averaging interval only.

Then other demands can be useful :

- LD ... last demand = value of the AD (actual demand =average active power) at the end of previous averaging window. The value is displayed including its time stamp, that corresponds to the end of the window
- ED ... estimated demand = estimated value of the AD (actual demand =average active power) that should be reached at the end of current averaging window

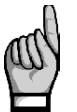

If the maximum demand averaging mode is set to the floating window method, the LD and ED values are irrelevant (contains only copies of the AD quantities).

#### 4.3.3.2.2 Maximum Demand Presentation

While in the electricity meter energy window you can switch down to the maximum demand windows.

The first branch has two screens only and comprises three-phase values :

- **3MD** ... maximum demand = maximum of **3AD** reached since the last clearing
- 3MD<sub>LX</sub>, 3MD<sub>CX</sub> ... maximums of the 3AD reached during the last (L) and current (C) evaluation interval. The "X"-index depends on *the MD evaluation interval* preset value : D=day, W=week, M=month, Q=quarter, Y=year.
- 3AD, 3LD, 3ED ... actual / last / estimated demand

Fig. 4.32 : Maximum Demand Screen Map

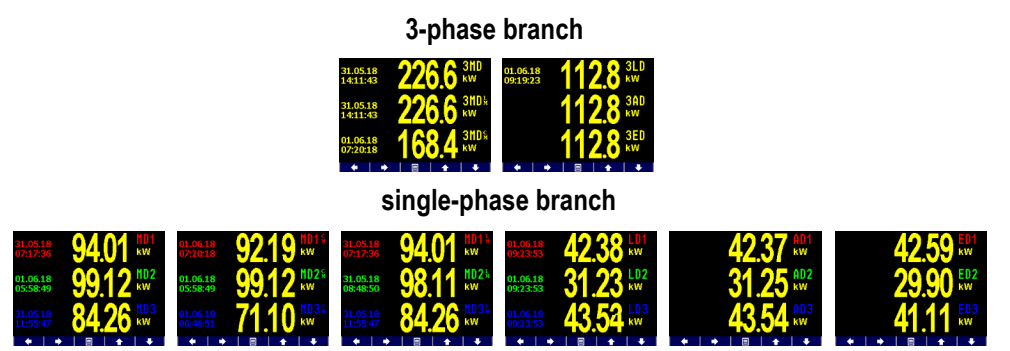

Scrolling down you get into the single-phase branch of the maximum demand values. You can check individual phase demands here.

# 5. Residual Current Monitoring (RCM)

Instruments equipped with residual current inputs can be used for residual current monitoring (RCM). The RCM can get early warning of measured network failures.

The instruments measure alternating and pulsating direct residual currents according the A-type RCM specification as defined in the IEC 62020 standard. No directional sensitivity of the residual currents is implemented.

# 5.1 Measuring Transformers for the RCM

All of the instruments are designed for indirect connection, thus use of a current transformer is necessary. But for the RCM, special residual current transformer (RCT) must be used. The following parameters are essential for a suitable RCT selection :

• In ... rated current = maximum primary current of the RCT. The RCT In must be greater than the upstream circuit beaker rating (= maximum permanent phase current of monitored network). If not specified, the RCT Icth (rated continuous thermal current) can be used instead.

Usually, size of the RCT and its window depends on the  $\ln$  value – check it too in order the cable used to match it.

- RCT-ratio ... (600/1, for example)
- IΔn ... primary residual operating current. It defines range of primary residual currents that can be measured with defined accuracy and used for reliable indication of a residual current threshold exceeding. Then :
  - o desired residual current threshold must fit into the RCT IΔn range
  - the desired residual current threshold divided by the RCT-ratio must fit into the instrument residual current range
- **RRCMMAX** ... maximum burden = maximum impedance of the shunt connected to the RCT output. It must be higher than the instrument residual current input impedance.

## 5.1.1 Electrical Safety

The residual current measurement inputs are not insulated from the instrument internal circuitry, therefore signals of safe voltage only can be connected to.

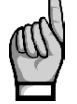

Insulation of used RCT must fulfil IEC61010-1 requirements for the CATIII double insulation for the mains voltage present!

## 5.1.2 Standard RCTs with AC-Current Output

These RCTs are commonly used. Appropriate  $CT_{RCM}$ -ratio in form xxx/1 must be set in the *Installation* group of parameters.

But it must be taken in account that in certain cases possible overcurrent on the RCT output could be dangerous for the instrument input.

## 5.1.2.1 Overcurrent Protection

Unlike standard current inputs, the residual current inputs are designed to measure residual current in range of milliamperes (see technical specifications), i.e. currents that are several orders of magnitude

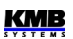

lower. Due to this, they are generally less resistant against overcurrents than the standard current inputs.

Therefore, check possible worst conditions in the network and calculate maximum possible residual currents on the RCT output, both the permanent and the dynamic ones. Then compare them with maximum allowable static and dynamic currents of the instrument inputs that can be found in technical specifications.

Particular care must be taken during the RCT installation. When, for example, only two power conductors of a three phase cable is installed into the RCT by mistake, the RCT can push from its output false residual current of magnitude corresponding up to rated phase current of the network!

Example :

| rated nominal primary phase current :                            | 120 A             |
|------------------------------------------------------------------|-------------------|
| RCT-ratio :                                                      | 600 / 1           |
| false primary residual current (2 phase currents only measured): | 120 A             |
| false secondary residual current :                               | 120 / 600 = 0.2 A |

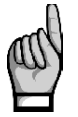

If the RCT is powerful enough to source such false secondary residual current for long time and its value exceeds maximum allowable current of the instrument input, it is strongly recommended to check the RCT output current before connecting it to the instrument!

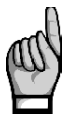

Never use standard CTs with 5A nominal secondary current for the RCM! Eventual overcurrent could damage the instrument residual current input!

## 5.1.3 Special RCTs with DC-Current Output

Besides standard RCTs, RCTs with output current loop of 4-20 mA DC can be used too. In such case, instead the  $CT_{RCM}$ -ratio set primary residual current values corresponding to 20 mA in the *Installation* group of parameters (see below).

Any current overload of the instrument inputs cannot occur in such case.

# **5.2 RCM Inputs Connection**

Although it is not mandatory, we recommend to connect the S1-signal (or "k") from a standard type RCT to the  $I\Delta 11 / I\Delta 21$  terminal and the S2-signal ("I") to the  $I\Delta 12 / I\Delta 22$  when standard RCT is used.

When special RCT with DC current loop output used, connect positive (+) pole to the  $I\Delta 11 / I\Delta 21$  terminal and negative pole (-) to the  $I\Delta 12 / I\Delta 22$ .

| recommended wire type :             | H05V-U (CY)         |
|-------------------------------------|---------------------|
| recommended minimum cross-section : | 0.5 mm <sup>2</sup> |
| maximum cross-section :             | 1.5 mm <sup>2</sup> |

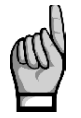

Check measured residual currents immediately after the RCT connection - if any is higher than maximum allowable current of the input (defined in the technical specifications), disconnect the RCT immediately, otherwise the instrument can be damaged!!! Residual currents are marked I $\Delta$  and can be checked on the instrument display. When any of the RCM inputs is overloaded, the indicator flashes at the display upper right corner.

Then set the CT<sub>RCM</sub>-ratio in the *Installation Setting* group of parameters.

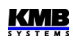

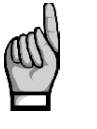

The RCM inputs are insulated neither from instrument internal circuitry nor mutually! The terminals  $I\Delta 12$  and  $I\Delta 22$  are connected internally, do not connect signals of different potential to them!

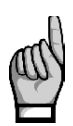

One of outputs of each RCT can be optionally grounded to PE – in such case, always ground the output connected to the I $\Delta$ 12 / I $\Delta$ 22 terminal(s)!

Take such grounding in account when one of residual current inputs is used for the RCM and simultaneously the other one for a 20 mA DC current loop measurement or when a temperature input is connected too to avoid possible short-circuits!

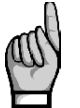

Maximum length of cable is 3 meters ! Otherwise, EMC-immunity of the instrument can be degraded.

# 5.3 RCM Setup & Presentation

If a standard RCT with AC-current output is used, set its  $CT_{RCM}$ -ratio in *the Installation* group of parameters. Optionally, you can use the  $I_{RCM}$ -multiplier too.

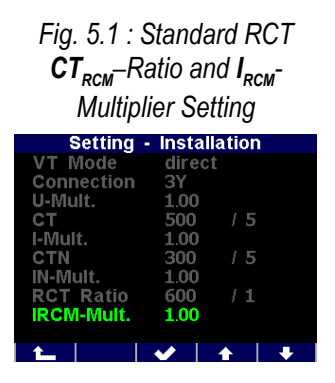

Fig. 5.2 : DC-Current Output RCT Ratio Setting

| Setting    | - Installation |
|------------|----------------|
| VT Mode    | direct         |
| Connection | 3Y             |
| U-Mult.    | 1.00           |
| СТ         | 500 / 5        |
| I-Mult.    | 1.00           |
| CTN        | 300 / 5        |
| IN-Mult.   | 1.00           |
| RCT Curr.  | 300 / 20mA     |
| RCT type   | 4-20mA         |
|            |                |
| <b>•</b>   |                |

If a RCT with DC-current output loop 4/20 mA or 0/20 mA is used, switch appropriately the **RCT type** first by editing the  $I_{RCM}$ -multiplier. Then enter the RCT primary current corresponding to 20 mA DC output (in milliamperes – on the example above conversion ratio of 300 mA / 20 mA is set). The value corresponding to 0 or 4 mA cannot be set – it is supposed zero automatically.

Effective values only of residual currents are available. The residual currents are marked as  $I\Delta 1$  and  $I\Delta 2$ .

The residual current values can be not only monitored and archived, but exceeding a preset level can be signalled using appropriate I/O Setup condition – see appropriate chapter below.

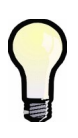

If the **0-20mA** or the **4-20mA** RCT type is set, residual current value is marked as overloaded and the indicator flashes at the display upper right corner as soon as the primary residual current exceeds the value corresponding to secondary current of 20 mA, indicating possible overload of the RCT.

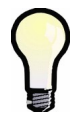

If the **4-20mA** RCT type is set, residual current value is marked as possible wrong and the indicator flashes at the display upper right corner as soon as the RCT secondary current drops below 3.8 mA, indicating wrong connection or possible damaged RCT.

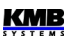

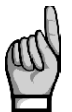

As soon a residual current input is used as analog input (AI) and corresponding action is defined in the I/O block setup (see below), residual current monitoring on appropriate input is

suppressed and appropriate  $I\Delta$  value is no longer available!

# 5.4 Tips & Hints

- Never lead the PE conductor through a RCT, only **all live conductors** can be threaded through. The only exception is when residual current is monitored by a single PE conductor measurement then it must be **the only conductor** threaded through.
- Never lead a shielded cable through the RCT.
- Install the RCT on straight part of a cable, far enough from bends. Center the cable inside the RCT window as precise as possible. Otherwise, false residual currents may appear.
- To reach higher immunity to false residual currents due to asymmetric installation, especially when low residual currents to by measured, use a RCT with a larger window diameter than is necessary.
- Take in account native leakage currents caused by long cables (stray capacitance), capacitive filters, surge arresters, etc., especially when many single-phase appliances connected to the PE-conductor (for safety or other purposes) installed in the monitored network. They can cause nuisance residual current indication.

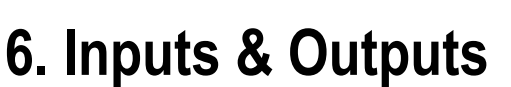

Instruments can be optionally equipped with a combination of outputs and inputs (see manufactured models marking below). Following I/O types are available :

- electromechanical relay digital output, referenced as **ROx** (x =output number)
- solid state (semiconductor) digital output DOx
- digital signal input (solid state) Dlx
- analog input, usually of range 0-20 mA<sub>DC</sub> Alx
- analog output, usually of range 0-20 mA<sub>DC</sub> AOx
- temperature input, usually for a Pt100 sensor Te

Depending of instrument model following inputs & outputs are available :

| model | I/O combination           | I/O character                                |
|-------|---------------------------|----------------------------------------------|
| Ν     | 4 x DO/DI (bidirectional) | unipolar (DC)                                |
|       | 2 x Al                    | 20mA DC loop (shared with RCM)               |
| F     | 4 x DO/DI (bidirectional) | unipolar (DC)                                |
|       | 4 x Al                    | AI1-2 : 20mA DC loop (AI1/2 shared with RCM) |
|       |                           | AI3-4 : 20mA DC loop or 10V DC               |
|       | 2 x AO                    | 20mA DC loop                                 |
|       | 4 x RO                    | bipolar (AC/DC)                              |
|       | 1 x DI                    | bipolar (AC/DC)                              |
|       | 1 x T <sub>E</sub>        | Pt100                                        |

I/O Combination Assortment

Any of 4 bidirectional digital inputs/outputs DI/DO 1-4 can be used as either input or output. The signal polarity must be kept ; it depends on whether particular I/O is used as input or output (see description below).

Both of residual current inputs - if not used for residual current measurement - can be used as 0-20mA DC (or 4-20mA DC) current loop analog inputs Al1, Al2. The inputs are insulated neither from instrument internal circuitry nor mutually !

The "F" models have another two analog intputs Al3 and Al4, that can be used either for 0-20mA DC (or 4-20mA DC) current loop or 0-10V DC signal measurement. Furthermore, two analog outputs (0-20mA DC current loop) AO1, AO2 are available. All of these Al/Os are insulated from instrument internal circuitry.

Next, the "F" models bring four electromechanical relay outputs RO5-8, one AC/DC digital input DI5 and one Pt100 temperature sensor input (insulated) for an external temperature ( $T_E$ ) measurement.

All of digital inputs/outouts are insulated from instrument internal circuitry.

Furthermore, all of instrument models feature two "alarm" lights **A1** and **A2** for indication of various states, that can be considered as other special digital outputs. Function of these lights can be set in the same way as at standard digital outputs.

The behaviour of digital outputs can be programmed according to requirements as :

- standard output ... a simple two-position controller or a defined status indicator
- *pulse output* ... transmitting electricity meter (only DO-type outputs)

KMB

• *time synchronization output* ... for transmission of second or minute pulses

Digital inputs can be used :

- for state monitoring (a contact closure etc.)
- as pulse or frequency counter (see description below)
- as input quantity of an I/O setup clause condition (see description below)

Actual state of both alarm lights and digital I/Os can be checked on the status bar (see above).

# 6.1 Connection of the I/Os

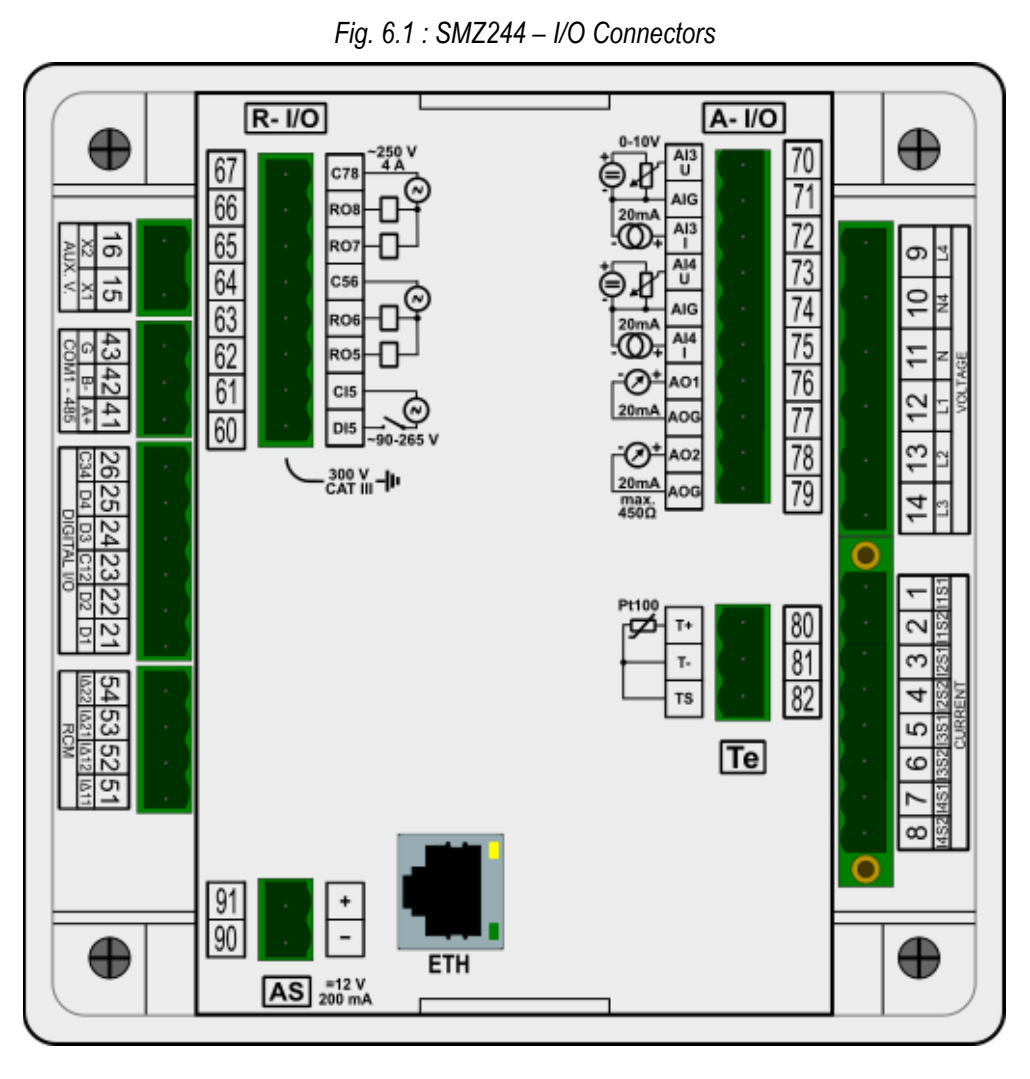

Inputs & outputs are connected to terminals on a rear panel of an instrument according to the following table.

 $\begin{array}{lll} \mbox{recommended wire type} & : \mbox{H05V-U (CY)} \\ \mbox{rec. minimum cross-section} & : \mbox{0.75 mm}^2 \\ \mbox{maximum cross-section} & : \mbox{2.5 mm}^2 \end{array}$ 

| terminal<br>No./name | signal                                                  | notes                                     |
|----------------------|---------------------------------------------------------|-------------------------------------------|
| 21 / D1              | DO1 digital output or                                   | - input and outputs are unipolar          |
| 21701                | <b>DI1</b> digital input                                | - common pole of outputs "DO" is          |
| 22 / D2              | DO2 digital output or                                   | positive (+)                              |
| 22,02                | <b>DI2</b> digital input                                | - common pole of inputs "DI" is negative  |
| 23 / C12             | DO1/DI1 & DO2/DI2 common pole                           | (-)                                       |
| 24 / D3              | DO3 digital output or                                   | - inputs and outputs are insulated from   |
| 217 20               | DI3 digital input                                       | instrument internal circuitry             |
| 25 / D4              | <b>DO4</b> digital output or                            | - DO1/DI1 & DO2/DI2 pair is insulated     |
|                      | <b>DI4</b> digital input                                | from DO3/DI3 & DO4/DI4 pair               |
| 26 / C34             | DO3/DI3 & DO4/DI4 common pole                           |                                           |
| 60.61/               | DI5 digital input                                       | - bipolar. 250 V AC                       |
| DI5, CI5             | 5                                                       | - insulated from both instrument internal |
|                      |                                                         | circuitry and other I/Os                  |
| 62 / RO5             | RO5 digital output                                      | - electromechanical relays, 250 V AC      |
| 63 / RO6             | RO6 digital output                                      | - insulated from instrument internal      |
| 64 / C56             | RO5 & RO6 common pole                                   | circuitry                                 |
| 65 / RO7             | R07 digital output                                      | - RO5 & RO6 pair is insulated from RO7    |
| 66 / RO8             | RO8 digital output                                      | & RO8 pair                                |
| 67 / C78             | RO7 & RO8 common pole                                   |                                           |
| 51, 52 /             | Al1 analog input – current                              | - for 20mA current loop IΔ11, IΔ21 are    |
| ΙΔ11, ΙΔ12           | alternatively if residual current is not                | positive (+)                              |
|                      | measured                                                | - inputs are not insulated from           |
| 53, 54 /             | Al2 analog input – current                              | instrument internal circuitry !!!         |
| ΙΔ21, ΙΔ22           | alternatively if residual current is not                | - the same signal (voltage level) or      |
|                      | measured                                                | potential-free signal can be connected to |
| 70 / 41211           | Al2 analog input waltage positive                       |                                           |
| 70 / AISU            | Al2 analog input – voltage, positive                    | - either voltage of current signal car be |
| 71/AIG               | All analog input common pole (negative)                 | - common poles AIG of both inputs are     |
| 72 / 4131            | Ald analog input – current, positive                    | connected internally                      |
| 73/AI4U              | Ald analog input – voltage, positive                    | - inputs are insulated from both          |
| 74 / AIG             | All analog input common pole (negative)                 | instrument internal circuitry and other   |
| 75 / AI4I            | Al4 analog input – current, positive                    | I/Os                                      |
| 76 / AO1             | AO1 analog output – current, positive                   | - common poles AOG of both outputs are    |
| 77 / AOG             | AO1 analog output common pole (negative)                | connected internally                      |
| 78 / AO2             | AO2 analog output – current, positive                   | - outputs are insulated from both         |
| 79 / AOG             | AO2 analog output common pole (negative)                | I/Os                                      |
| 80 / T+              | T <sub>E</sub> Pt100 temperature sensor input, positive | - input is insulated from both instrument |
| 81 / T-              | T <sub>E</sub> Pt100 temperature sensor input, negative | internal circuitry and other I/Os         |
| 82 / TS              | T <sub>E</sub> Pt100 temperature sensor supply          |                                           |

## 6.1.1 DI/O1 - DI/O4 Digital Inputs/Outputs Connection

Each of digital inputs/outputs No. 1-4 can be used as either input or output. The inputs/outputs are unipolar (DC voltage signals can be connected only) and proper polarity of signal terminal and appropriate common terminal must be kept.

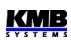

The inputs/outputs are of solid-state type and maximum allowable voltage and load current according technical specifications must be observed.

The inputs/outputs are insulated from instrument internal circuitry. Each of input/output pair has common pole and the pairs are insulated mutually.

## 6.1.2 DI5 Digital Input Connection

The input is designed for signal of nominal voltage in range of 100 - 230 VAC ("power input").

Connect the signal to terminals **DI5** (No. 60) and **CI5** (61) of the R-I/O connector. The input is insulated from all of other instrument circuitry. For the input activation, voltage of declared level must lead on the input.

## 6.1.3 RO5 - RO8 Digital Outputs Connection

A SPST-NO (single-pole, single-throw, normally open) electromechanical relays are used. Maximum allowable voltage and load current (both AC and DC) according technical specifications must be observed.

Each pair of relays shares common pole connected separately to the R-I/O connector terminal. These pairs are insulated mutually.

## 6.1.4 Analog Inputs Connection

## 6.1.4.1 Al1 - Al2 Analog Inputs

If residual currents are not measured, the residual current inputs can be optionally used as 0-20mA DC (or 4-20mA DC ) current loop analog inputs.

Check if the signal source is capable to work with the impedance of the input defined in the technical specifications.

Connect positive signal (+) to the IA11 / IA21 terminal and negative signal (-) to the IA12 / IA22.

Then set the input parameters - see the chapter I/O Setup below.

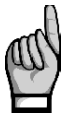

The residual current inputs are not insulated neither from instrument internal circuitry nor mutually ! The terminals  $I\Delta 12$  and  $I\Delta 22$  are connected internally, do not connect signals of different potential to them !

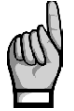

Maximum length of the cable is 3 meters. Otherwise, immunity against electromagnetic disturbances can be affected negative !

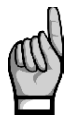

As soon an analog input (AI1, AI2) mode is activated in the I/O block setup (see below), residual current monitoring on appropriate input is suppressed and appropriate  $I\Delta$  value is no longer available !

## 6.1.4.2 Al3 - Al4 Analog Inputs

Two other analog inputs - Al3 and Al4 - can be monitored for selected instrument models. Signal character of the inputs can be :

- 0(4) ÷ 20 mADC
- or 0 ÷ 10 VDC

The inputs are insulated from instrument internal circuitry and other I/Os, but not mutually – both of the AI3 and AI4 have common pole marked AIG.

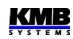

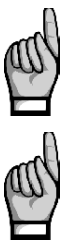

You can connect either voltage or current signal to each of the inputs, not both !

The common pole terminals AIG are connected internally, do not connect signals of different potential to them !

## 6.1.5 External Pt100 Temperature (T<sub>E</sub>) Sensor Connection

With selected instrument models, an external temperature  $T_E$  can be measured.

The input is designed for three-wire connection to a resistive temperature Pt100-type sensor. Connect the sensor to the terminals No. 80 (**T+**), 81 (**T-**) and 82 (**TS**) according example drawing below.

In case of two-wire connection, connect the sensor to the terminals T+ and T- and short-circuit the T-terminal with the TS terminal. Note that the sensor cable loop impedance must be as low as possible ( each 0.39 Ohms means additional measurement error of 1 °C).

## 6.1.6 Embedded 12 VDC Auxiliary Power Supply

The supply can be used for connection of passive contacts or sensors. Outputs of the supply are at the **AS** connector : positive pole at terminal + (No. 91) and negative pole at terminal – (90).

The supply is insulated from instrument internal circuitry and other I/Os.

Maximum load current is given in technical specifications.

# 6.2 I/O Setup

The inputs and outputs processing capabilities are very wide and it would be rather complicated to set it using the instrument panel. Therefore, you can set it only on a PC connected with a communication link only using the ENVIS-DAQ program.

| 👒 Instrument Configu            | ration: DEFAULT/DEFAULT SMZ 133 U 400 X/5A R I A ET (5) | 2                  |
|---------------------------------|---------------------------------------------------------|--------------------|
| Summary                         | Condition                                               | Action             |
| Instal                          | 08 +                                                    | FC +               |
| Time and Date                   |                                                         |                    |
| Aggregation                     |                                                         |                    |
| Communication<br>I/O Management | 0N 3P >+85k (AND R111 +                                 | RO11 Light A1      |
| Power Management                | 0) +                                                    | PO1<br>DO21<br>A2  |
| Memory                          |                                                         |                    |
| Archive                         | 0N +                                                    | Al1 +              |
| Electricity Meter               |                                                         |                    |
| Modules                         | ON +                                                    | AO1<br>3P +        |
| Debug                           | Pronerties                                              |                    |
|                                 | - Topolog                                               |                    |
|                                 |                                                         |                    |
|                                 |                                                         |                    |
|                                 |                                                         |                    |
| Ready                           |                                                         | 2                  |
| Save Load                       |                                                         | Send Receive Close |

Fig. 6.2 : The I/O Management Setup Example in the ENVIS-Daq Program

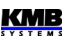

For the I/O setup, use Config  $\rightarrow$  I/O Management . Complete I/O setup consist of so called *clauses* . Individual clauses are listed in the I/O management screen.

Each clause consists of :

- The clause switch If ON the clause is active, i.e. the clause condition (if any set) is evaluated and if it gets true (= logic 1), the clause action (or actions) are processed. By clicking on the switch you can toggle it to OFF then the clause processing is suppressed and has no effect.
- The clause condition a logic expression. When result of the expression is true (= logic 1) the clause action is performed. If the result is false (= logic 0), the action is not performed (=suppressed).

The clause condition can :

- be empty then appropriate clause action is performed permanently (empty condition gets true result)
- be created by one condition item only (for example the quantity value condition )
- be formed by combination of two or more *condition items* joined with OR and AND operators (see the clause No. 2 in the example above)
- The clause action with the actions you can set various functions concerning usually instrument inputs and outputs. Typical action are, for example, a digital output control or an analog input processing.

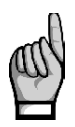

The symbol + is neither condition, nor operator nor an action – it is the button with which you can add conditions or actions into the clause.

Even if no I/O action is set the I/O Management folder contains one empty clause "template" with the + -buttons prepared for new clause definition.

To add new clause, click on the +-button in the action (= right) field of an empty clause template. In the pop-up menu choose required action. You can add either one or up to two actions into the same clause.

Optionally, you can add one or more conditions too with corresponding +-button in the condition (=left) field. If more conditions added, you must set the logic operators OR/AND - simply click on it to toggle its value..

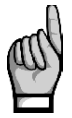

When designing the condition expression, note that the AND operator has higher priority firstly, subexpressions joined with the AND-operators are evaluated and then the rest of the expression with the OR-operators.

To remove an action or a condition from a clause, click on it and press the *Delete* button in the condition/action properties field (or push the *Delete* key).

For temporary disabling or enabling any of the clauses use the ON / OFF clause switch. When OFF, the clause operation is suppressed, but it stays in the setup prepared for future use.

# 6.2.1 I/O Actions

## 6.2.1.1 Digital Output (Standard, DO/RO)

In combination with a suitable condition (see *the quantity value condition* description below) you can create simple two-point controller or indicator with this action. This type of action will be called as *standard output*.

Add the Digital Output action and set :

- desired digital output
- *polarity* ... choose *Direct* if the output to be switched *on* under true result of corresponding clause condition and vice versa
- control ... when set to 1 the output state simply follows the condition result value. If set to ↑
  the output switches on/off (depending on the polarity setup) temporary for preset *pulse width*only when the condition result changes *from false (0) to true (1)*

| Properties                |                                  |        |
|---------------------------|----------------------------------|--------|
|                           |                                  | Delete |
| Digital Output: DO1       | Input Logic Result               |        |
|                           |                                  |        |
| Polarity: Oirect O Invert | rted Delay = 0 Inverted Inverted |        |
| Control: 0 1 0->1         | Delay + 0 direct                 |        |
|                           |                                  |        |
| Pulse Width: 0 🕀 s        |                                  |        |
|                           |                                  |        |
|                           |                                  |        |

Fig. 6.3: I/O Setup – Standard Digital Output Action Properties

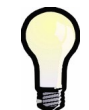

For simple "manual" control of a digital output add the standard digital output action without any condition ("empty" condition gets permanent true (=1) result). Then set desired polarity and send the setup into the instrument.

## 6.2.1.2 Alarm Light (A)

Alarm lights A1, A2 can be set in the same way as digital outputs (see above) and used for indication of various events on the instrument display.

## 6.2.1.3 Pulse Output (PO)

Any of digital outputs or alarm lights can be set as transmitting electricity meter. The frequency of generated impulses can be set depending on values of measured electric energy by the embedded electricity meter unit.

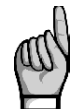

You can set to impulse output mode not only the **I**-type (solid-state) outputs, but the **R**-type (electromechanical relay) outputs too. But note lifetime of electromechanical relays, they have limited number of switching operations.

For pulse output following parameters must be set :

- target digital output
- target energy quantity ... the transmitted energy must be chosen here (see the electricity meter description for the energies explanation)
- number of *pulses per kWh/kvarh/kVAh*

Fig. 6.4: I/O Setup – Pulse Output Action Properties

| roperties     |          |    |
|---------------|----------|----|
| Pulse Output: | PO1      | De |
| Outputs:      | D021 🗸 🖌 |    |
| Quantity:     | 3p 🗸 P+  |    |
| Pulses / kWh: | 1000 🗢   |    |

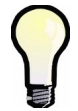

You can set one of alarm lights (A1, A2) as pulse output too and then you can check the pulse function on the instrument display simultaneously.

#### 6.2.1.4 Pulse Switch

The pulse switch action is designed to control switches or contactors that require two signals : one for switch-on and the second for switch-off.

Select digital outputs for switch-on and for switch-off and set the switching pulse width. Next add a condition for the pulse switch action.

Fig. 6.5: I/O Setup – Pulse Switch

| Delete |
|--------|
|        |
|        |
|        |
|        |

After the setup, if any change of the condition occurs, pulse of specified duration appears :

- on the output set as On, when false-to-true change
- on the output set as Off, when true-to-false change

## 6.2.1.5 Frequency Counter (FC)

The digital input can be used for monitoring of a quantity depending on frequency or duty cycle of incoming pulses.

#### 6.2.1.5.1 Frequency Mode

As example, flowmeters or anemometers with pulse output (often the "S0-type") can be connected and the instrument can measure and record a flow rate or a wind speed. So despite being so called, this quantity is not any counter but a frequency controlled quantity.

Select an empty clause and add the *Frequency Counter* action. In the *Type* field choose *Frequency*. In the *Properties* field below you can set :

- *name* of the quantity (for example *Vwind*)
- *unit* of the quantity (*m*/s)
- transformation ratio in one of two formats :
  - either Hz / Unit ... frequency of the input pulses in hertzs corresponding to one unit

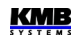

or *Units / Hz* ... value of the quantity (in the set units) in case the input pulse frequency is 1 Hz

Fig. 6.6 : I/O Setup – FC Action Properties

| Properties                                            |                 |                         |        |
|-------------------------------------------------------|-----------------|-------------------------|--------|
| Frequency Counter<br>Digital Input:<br>Name:<br>Unit: | DI1 Vind<br>m/s | Type: Frequency Counter | Delete |
|                                                       |                 |                         |        |

If the name is not defined, the quantity is referenced with its general name *FCxx* (when the *xx* is index of corresponding digital input).

#### 6.2.1.5.2 PWM Mode

In this mode the duty cycle of incoming signal controls the counter value. Such signal is often called *PWM* (Pulse With Modulation) too.

In the *Type* field choose *PWM*. The other settings are the same as that of *Frequency* type excluding the transformation ratio – it is specified with limit values for duty of 100% (permanently active input) and 0% (permanently inactive input).

#### 6.2.1.6 Pulse Counter (PC)

Similarly, counters of incoming pulses can be checked for all of digital inputs. The counters usually represent amount of a media passing since last counter clearing.

Add the Pulse Counter action and set :

- *name* of the counter (for example *Barrel1*)
- *unit* of the quantity (*hl*)
- transformation ratio in one of two formats :
  - either *Pulses / Unit* ... number of the input pulses corresponding to one unit
  - or Units / Pulse ... value of the quantity (in the set units) corresponding to one pulse

| Properties     |         |        |
|----------------|---------|--------|
| Pulse Counter  | Clear   | Delete |
| Digital Input: | DI22    |        |
| Name:          | Bar1    |        |
| Unit:          | hl      |        |
| Pulses / Unit: | 100 💭   |        |
| Units / Pulse: | 0,010 😴 |        |
|                |         |        |

Fig. 6.7 : I/O Setup – PC Action Properties

If the name is not defined, the quantity is referenced with its general name *PCxx* (when the *xx* is index corresponding digital input).

#### 6.2.1.7 Analog Input (AI)

For each of the analog inputs there must be specified :

- analog input number
- represented quantity name
- represented quantity *unit*
- input type and *conversion ratio* ... choose either "10V" or "20mA" input type and the values of represented quantity for 10V / 20mA and 0V / 4(0)mA, respectively

Fig. 6.8 : I/O Setup – Analog Input Properties

| Properties    |          |               |        |
|---------------|----------|---------------|--------|
| Analog Input: | Represer | nted Quantity | Delete |
| AI1 🗸         | Name:    | Vflow         |        |
|               | Unit:    | m3/s          |        |
| Value at:     | 20 mA:   | 100 💭         |        |
| Value at:     | 4 mA 🔽   | 0             |        |
|               |          |               |        |

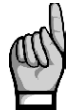

If an analog input is capable to measure residual current too, appropriate  $I\Delta$  residual current is measured on the input as default, using the  $CT_{RCM}$  ratio specified in the Installation group of parameters.

But as soon as the analog input action is defined in the I/O block setup, the residual current monitoring on this input is suppressed and appropriate  $I\Delta$  value is no longer available, because the input is used for a 20 mA current loop signal now.

#### 6.2.1.8 Analog Output (AO)

Analog outputs require following parameters to be set :

- analog output number
- *control quantity* & *phase* ... select desired quantity to be transmitted to the output. Both single-phase and three-phase quantities or logical AND/OR of them can be chosen.
- conversion ratio ... values of control quantity corresponding to 20mA and 4(0)mA

*Fig.* 6.9 : *I/O Setup – Analog Output Properties* 

| Properties              |        |
|-------------------------|--------|
| Analog Output:          | Delete |
| AO1 Control Quantity: P |        |
| Phase: 3p               |        |
| Value at: 20 mA: 500 🔦  |        |
| Value at: 4 mA 💙 0 💭    |        |
|                         |        |

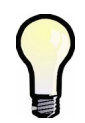

If the conversion ratio is defined with the 4/20 mA form, output current never drops under 4 mA – this minimum output current is kept even if corresponding control quantity is lower in order to supply possible passive receivers connected.

Output current is limited to maximum value of 22 mA.

#### 6.2.1.9 Send Message

With this action a simple message can be transmitted to chosen communication interface. The message must be entered in hexadecimal format.

The message is sent as soon as corresponding condition changes from false to true. With the *Repetition* option, you can set multiple transmissions of the message.

Fig. 6.10 : I/O Setup – Send Message

| Properties                           |                   |        |  |  |  |
|--------------------------------------|-------------------|--------|--|--|--|
| Port:<br>Repetition:                 | COM 1 V<br>*1 V   | Delete |  |  |  |
| Message Example (Hexadecimal format) |                   |        |  |  |  |
| C8 10 09 00 00                       | 01 02 00 00 05 05 |        |  |  |  |
| 53 <del>4F</del> 53                  |                   |        |  |  |  |
|                                      |                   |        |  |  |  |

#### 6.2.1.10 Send Email

Similar function as the previous action. Besides the message you can set the message *subject* too - both in text format.

Fig. 6.11 : I/O Setup – Send Email

| Properties |                     |   |
|------------|---------------------|---|
|            | Delete              | ) |
| Subject:   | Trafo State Warning | ] |
| Message:   | Load > 120%         |   |
|            |                     |   |
|            |                     |   |
|            |                     |   |

Furthermore, recipient must be specified in the *Communication* setup folder. Enable the *Email* option and set email parameters according application note No. 003 : *E-mail Usage for Status Notifications* .

| 🛛 Instrument Configuration: DEFAULT/DEFAULT 🛛 SMY 134 U 230 X/5A AT E4 (6) |                     |        |                       |                |                                  |  |  |
|----------------------------------------------------------------------------|---------------------|--------|-----------------------|----------------|----------------------------------|--|--|
| Summary                                                                    | Locked:             | 0      | ETH (MAC: 58-21-36-00 | )-0D-7E)       | Email                            |  |  |
|                                                                            | Device Address:     | 1 💌    |                       | From DHCP      | Enabled: Send test email         |  |  |
| Install                                                                    | COM 1               |        | IP Address:           | 10.5.0.6       | Server address: Port:            |  |  |
| Time and Date                                                              | Port Speed:         | 115200 | Net Mask:             | 255.255.255.0  | smpt.seznam.cz 25 💭              |  |  |
|                                                                            | Protocol:           | KMB 🖂  | Default Gateway:      | 10.0.0.138     | Status: SMTP unreachable (click) |  |  |
| Aggregation                                                                | Parity:             | none 🖂 | DNS:                  | 208.67.222.222 | Encryption: None                 |  |  |
|                                                                            | Data Bits + Parity: | 8      | Ports:                |                | Authentication: Plain password 🖂 |  |  |
| Communication <u>A</u>                                                     | Stop Bits:          | One 🖂  | KMB Long:             | 2101 💭         | User name:                       |  |  |
| I/O Management                                                             | Modbus Master       |        | Modbus:               | 502 💭          | PQPL@email.cz                    |  |  |
|                                                                            | COM:                | COM 1  | Web Server:           | 80 🕀           | Password:                        |  |  |
| Display                                                                    |                     |        |                       |                | From email:                      |  |  |
| Memory                                                                     |                     |        |                       |                | PQPL@email.cz                    |  |  |
|                                                                            |                     |        |                       |                | To email:                        |  |  |
| Archive                                                                    |                     |        |                       |                | PQPL@email.cz                    |  |  |
| Electricity Mater                                                          |                     |        |                       |                | Maximum emails:                  |  |  |
| Liecology Meter                                                            |                     |        |                       |                | In 1 minute: 5 😇                 |  |  |
| Modules                                                                    |                     |        |                       |                | In: day V 10 😇                   |  |  |
|                                                                            |                     |        |                       |                | Log all sent emails:             |  |  |
| Peady                                                                      |                     |        |                       |                |                                  |  |  |
| Reauy                                                                      | _                   |        |                       |                |                                  |  |  |
| Save Load                                                                  |                     |        |                       |                | Send Receive Close               |  |  |

Fig. 6.12 : Communication Setup Example for the Send Email Action

#### 6.2.1.11 Show Note (SN)

With this action a simple note can be displayed on the instrument display. It can be used for various alerts or warnings of the instrument operator.

Add the Show Note action and fill the Note field, for example:

|                  | Fig. 6.13 : I/O Setup – Show Note |  |  |  |  |
|------------------|-----------------------------------|--|--|--|--|
| Properties       |                                   |  |  |  |  |
|                  | Delete                            |  |  |  |  |
| Note             | M1 motor overheated!              |  |  |  |  |
| Show Note Screen | $\checkmark$                      |  |  |  |  |

The note is any text string. Due to limited space on the display, it can be about 60 characters long at maximum.

Then – for the first testing – check the *Show Note Screen* checkbox, let the clause condition empty and send the setting into the instrument. Function of the checkbox will be explained later below.

Now, if the action was added into a clause without any condition, it is permanently active (because value of empty condition is true=1). This should be reflected in flashing note indicator in the instrument display.

The indicator signals that at least one unconfirmed note is displayed in the *Note* user screen. To view a note, the Note user screen must be added into the main data group (see the *Main Data Group* chapter above).

After the Note user screen added, the screen should be displayed immediately. It contains :

- Note 1/2 ... it means that note No. 1 of the total number of two notes is displayed now. You can list through all of notes with buttons

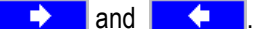

- Note text ... can have up to three rows

- State ... condition of the note actual value (active now)

- **Confirmed** ... **E** = the note not yet confirmed. You can confirm reading of the note with the the **Second** button. Then the value changes to **Second**, the note gets "passive" and it stops notification indicator initiating.

- Time ... note timestamp: date and time the note was generated

Now you can add appropriate condition into its clause and start using it.

If the *Show Note Screen* feature is not checked in the note setting in the I/O setup, the note initiates notification indication with the indicator only. To check such note, it is necessary to scroll to the note screen manually.

If the *Show Note Screen* feature is checked, the note (besides the notification indication) is automatically displayed.

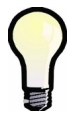

The mechanism of automatic note display is temporarily suppressed for about one minute after the last pushing of any button to enable manual scrolling between screens.

As soon as a note is confirmed, it gets "passive". Then it causes notification indication and automatic display no more, even if the note condition (=*State*) remains true (=1).

The note can be "reactivated" only when its condition changes to false (=0) and then to true again. Then the note gets active (=unconfirmed) again. Simultaneously, the note timestamp is updated.

At least 8 various notes marked from 1 to 8 can be set in the I/O setup (it depends on length of the notes).

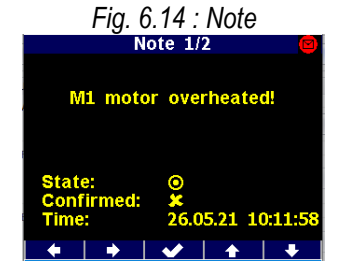

Th

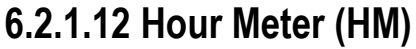

With the hour meter it is possible to measure duration of some events. Add the hour meter and enter its name – HX2, for example:

| perties           |                     |        |
|-------------------|---------------------|--------|
| our Meter         |                     | Delete |
| Name:             | HX2                 |        |
| Cleared:          | 14.06.2018 12:09:50 |        |
| Up Time:          | 01:42:45 - 93%      |        |
| Down Time:        | 00:07:40            |        |
| lear max on send: |                     |        |

Then add a condition for the event - for example, for checking of time of power overload, add the *Measured Quantity* condition and set a power limit for it (see condition setup below).

After that, the hour meter starts running. It contains three counters :

- *Up* ... the period since the last clearing for which the condition was met (= true)
- **Down** ... the period since the last clearing for which the condition was not met (= false)
- Cnt ... number of the condition false to true changes since the last clearing

 Fig. 6.16 : Hour Meters HM

 Up
 h:m
 Down
 Cnt

 HX1
 22:19
 0:35
 4

 HX2
 1:42
 0:05
 2

 I:42
 0:05
 2

 I:42
 0:05
 2

 I:42
 0:05
 2

 I:42
 0:05
 2

Up to 4 hour meters can be defined.

To check state of hour meters on an instrument display, you must add the hour meter screen with the ENVIS-DAQ program into the main data group. Then you can scroll to the screen and check measured data.

On the example you can see two hour meters : HM1 with name HX1 a HM2 with name HX2. Duration of the *Up* and *Down* counters is expressed as *hours:minutes*.

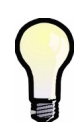

The only method how to clear a hour meter is to select the hour meter setup icon in the ENVIS-DAQ program, check the option **Clear on send** and send the setting into the instrument. The time & date of the clearing is registered simultaneously and can be checked by reading the setting back from the instrument.

#### 6.2.1.13 Time Synchronization (PPM/PPS)

Instruments that have internal real time counter (RTC) can be used for time synchronization of other instruments using this action.

Select digital output where the synchronization pulse to be sent to and choose the transmitting period to PPS or PPM. The synchronization pulse width is fixed : 200 ms.

Fig. 6.17 : I/O Setup – Time Synchronization Output

Th

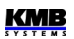

#### 6.2.1.14 Archive Control

With this action you can control recording of measured data into the instrument archive.

You can set one of two operating modes :

- Continuous ... data recording runs when corresponding condition is true and stopped when false
- Duration ... data recording starts as soon as corresponding condition changes from false to true; after the period defined in the field Duration expires, the recording is stopped; then waits for the next false->true change of the condition

| Properties               |        |
|--------------------------|--------|
| Archive Control          | Delete |
| Maximum archive duration |        |

If no archive control action is set, the recording runs permanently.

## 6.2.1.15 General Oscillogram (GO)

This action is available when appropriate firmware module is installed only. It enables to record courses of measured voltages that can be displayed in graphical form.

In the setup screen you can set :

- voltage and current channels to be recorded
- sampling rate of recording :
  - Adaptive ... set 16, 32, 64 or 128 samples per period (spp)
  - *Fixed* ... set desired sampling frequency in Hz (*sps*)
- *Filter* ... check this option if signals of frequencies higher than that corresponding to sampling rate selected can occur in the network measured. If their magnitude is essential, distortion of oscillograms can occur due to alias effect.
- duration of record :
  - Start ... check With condition if recording to start just with the trigger; or check Before condition and set corresponding pretrigger part duration of the record
  - End ... check With condition or After and set corresponding posttrigger part duration

Fig. 6.19 : I/O Setup – General Oscillogram

| Properties |                  |                  |                 |         |     |      |                     |        |
|------------|------------------|------------------|-----------------|---------|-----|------|---------------------|--------|
| Voltage:   | Sampling Rate:   | spp / sps:       | Filter:         |         |     |      |                     | Delete |
| 🗹 U1 🗹 U3  | Adaptive         | 128      64      | 0 32 0 16       |         |     |      |                     |        |
| ✓ U2       | Fixed            | 40               |                 |         | Pre | Post | Input Logic Result  |        |
| Connech    |                  |                  | 100 - Tiz (apa) |         | =0  | =0   | Level Sensitive     |        |
| current:   | Start:           | -                | End:            |         | >0  | =0   | Pre Trigger + Level |        |
| 🗸 I1 🖌 I3  | With condition   |                  | With condition  |         | =0  | >0   | Post Trigger        |        |
| V I2 🗌 I4  | Before condition | <u>∧</u> 0,2 ‡ s | After           | 0,4 🗘 s | >0  | >0   | Pre + Post Trigger  |        |

For further details see the application note General Oscillogram Firmware Module too.

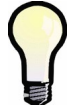

Usually, the VE-All device state condition is optimal for the oscillogram record triggering. See the Device State Condition description below.

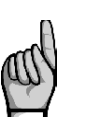

Check, if sufficient part of memory is allocated for the oscillogram recording in the memory setting folder ! Otherwise no records will be created !

#### 6.2.1.16 Variable (Var)

With this action you can design more complex conditions in a clause than can be designed with basic conditions only.

Value of the variable is evaluated from the condition defined in the clause using the parameters below. Then it can be used in logic expressions of conditions in any of other clauses.

Add the action and choose its name Var x, where x is its serial number from 1 up to 16. Then set :

- *Polarity* ... if direct or inverted result of condition defined in the clause is used for the variable evaluation
- *Control* ... if the variable is the condition value controlled (1, "level-controlled") or the condition value change controlled (0→1, "edge-controlled")
- *Pulse Width* ... if the variable is edge-controlled (control = 0→1), this option defines the time for which the variable keeps true after being set to; then it gets back to false automatically
- *Persistent* ... as soon as the variable gets true this option "glues" the value until being reset back to false manually
- *Reset on send* ... if the variable keeps true due to the *Persistent* option, it is possible to force it back to false by checking this option and sending into the instrument

| Properties   |                            |            |                |        |
|--------------|----------------------------|------------|----------------|--------|
| Variable:    | Var 1                      |            |                | Delete |
| Polarity:    | <ul> <li>Direct</li> </ul> | O Inverted | Persistent:    |        |
| Control:     | 1                          | 0->1       | Reset on send: |        |
| Pulse Width: | 0 🗧                        | S          |                |        |
|              |                            |            |                |        |

Fig. 6.20 : I/O Setup - Variable

Now specify condition for this action, for example :

Fig. 6.21 : I/O Setup – Condition Example of the Variable Action

| Condition                     | Action  |
|-------------------------------|---------|
| ON DI1 AND > 10k AND < 0,95 + | var 1 + |

Then the variable is controlled by the condition and can be simply used in other clauses as another condition *Var1* - see the chapter *I/O Conditions* below.

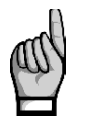

During the I/O block initialization after the instrument power-up or restart, all of the variables (excluding that keeping true due to the Persistent option) are set to false. After each of the I/O block evaluation step, variable values are stored and used in the next step. See the I/O Block Processing chapter.

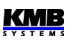

#### 6.2.1.16.1 Variable Value Monitoring and Manual Change

Actual values of all of variables can be checked on instrument display with the *IO Variables* user screen (see *Main Data Group* chapter above).

Add the screen into the user selected screens and set :

- screen name
- at the list of variables :
  - add *variables* to be displayed. Each variable is clearly identified by its number
  - set the variable name displayed variables are presented by their names, see below

Then send the setting into the instrument.

Fig. 6.22 : IO Variables Screen
Now scroll through the Main Data Group screens and look the IO Variables screen up.
At the screen there is list of the I/O variables represented by their names. Current state of the variables is indicated with marks :
... true (= logic 1)
... false (= logic 0)

If a variable is edge-controlled you can manage it manually. With the

the work of the select desired condition. Now by pressing

Note : If the variable is level-controlled, the I/O block process forces the variable value back to appropriate value immediately.

## 6.2.1.17 Send SNMP Trap (SNMP Trap)

The action can be used for notification of any event via IP network. So called SNMP trap can be send to one or more trap recipients.

| Fig. 6.23 : I/O Setup – Send SNMP Trap |        |
|----------------------------------------|--------|
| Properties                             |        |
|                                        | Delete |
| Trap specific number: 1 🗘              |        |

The Trap specific number is the only parameter you can set in the trap.

Recipient(s) must be specified in the SNMP block of parameters of Communication setup folder :

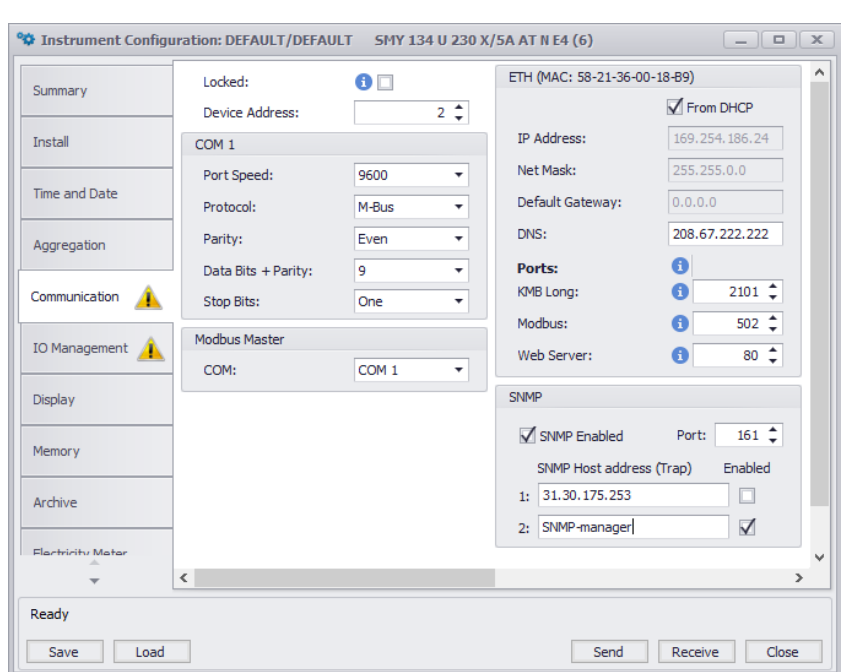

Fig. 6.24 : Communication Setup Example for the Send SNMP Trap Action

For further detail see the Simple Network Management Protocol (SNMP) application note.

# 6.2.2 I/O Conditions

## 6.2.2.1 Digital Input Condition

Click on the \_\_\_\_\_-button in the condition part of target clause and choose the *Digital Input* option. Then you must set :

- desired Digital Input
- 1/0/0<->1/1<->0/0<->1 ... state (=level controlled mode) or state change (=edge controlled mode) of the digital input that gets the condition *true* (logical 1).
   If any of state change set and the digital input keeps the same value as in the previous I/O block evaluation cycle the condition result is false.
- Block Time ... minimum duration of stable digital input state (relevant for level-controlled mode only). If not zero, quick changes of the input signal are "filtered" and new state of the condition result occurs only if the signal lasts for at least set block time. This setup is indicated with the "b" character in the condition icon.

Fig. 6.30 : I/O Setup – Digital Input Condition Properties

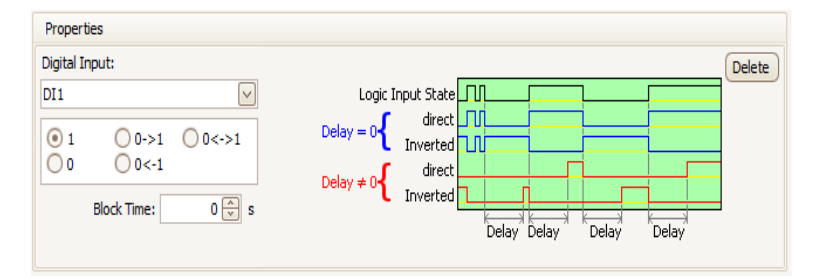

#### 6.2.2.2 Measured Quantity Condition

Values of main measured quantities can be used as condition in the I/O setup clauses.

Fig. 6.31 : I/O Setup – Measured Quantity Condition Properties

| Properties  |                     |                      |                          |             |
|-------------|---------------------|----------------------|--------------------------|-------------|
| Quantity: P | 6                   | V/A/W 🔿 % Nom.       |                          | Delete      |
| Act O Avg   | Limit: 10,00 🐳 kV   | V 🔽 10,00 😴 100,0 kW | +Hysteresis -<br>Value - |             |
| Abs:        | Hysteresis: 500 💭 W | 0,500 🜩              | -Hysteresis              |             |
| Phase 3p    | Block Time: 0 💭 s   |                      |                          |             |
| Rule: >     |                     |                      | _                        | Delay Delay |
|             |                     |                      |                          | OFF ON OFF  |

Selected quantity size is compared with preset limit and gets either true(1) or false(0) result. For this, the following parameters must be preset :

- Quantity & Phase ... desired control quantity (single- or three-phase or AND/OR combination of them)
- Actual or Average ... desired value of the control quantity
- *Abs* ... check if absolute value of control quantity to be evaluated (relevant for bipolar quantities only)
- *Rule* ... specifies polarity of deviation between the control quantity and the preset limit value for true result of the condition
- Limit Value ... limit value of the control quantity either in basic units or percent of nominal value (U<sub>NOM</sub> / I<sub>NOM</sub> / P<sub>NOM</sub>)
- Limit Hysteresis ... defines the insensibility range of the condition state evaluation

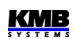

• *Block Time* ... defines minimum continuous duration of appropriate magnitude of control quantity until the condition result changes

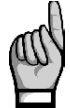

If value of the control quantity is not defined result of the condition is false.

#### 6.2.2.2.1 Condition Limit Checking and Editing on Instrument Display

All of measured quantity condition limit values can be checked on instrument display with the *I/O Limits* user screen (see *Main Data Group* chapter above).

Look on the I/O setup example below :

| Instrument Configu | uration: DEFAULT/DEFAULT SMY 134 U 230 X/5A AT N E4 (6)                                         |                    |
|--------------------|-------------------------------------------------------------------------------------------------|--------------------|
| Summary            | Condition                                                                                       | Action             |
| Install            | ON         Time ><br>05.02.21         VE         OR         Ircm1         +         =         V | 'ar 1 +            |
| Time and Date      |                                                                                                 | 60 +               |
| Aggregation        |                                                                                                 |                    |
| Communication      | ON 3P + - S                                                                                     | ignal + A1         |
| IO Management      |                                                                                                 |                    |
| Display            | Te         Te         Te         S           0N         >45         OR         <25              | ignal +<br>A2      |
| Memory             |                                                                                                 |                    |
| Archive            | ON + +                                                                                          |                    |
| Electricity Meter  | Properties                                                                                      |                    |
| Modules            | Quantity: P 🔹 💿 V/A/W 🔘 % Nom.                                                                  | Delete             |
|                    |                                                                                                 | esis -             |
| Users              | Abs: Hysteresis: 0 🗘 W 🔻 0 🗘 Hyster                                                             | esis -             |
| Power Quality      | Phase 3p  Blocking Time: 0  State                                                               | Delay Delay        |
|                    |                                                                                                 | OFF ON OFF         |
| Ready              |                                                                                                 |                    |
| Save Load          |                                                                                                 | Send Receive Close |

Fig. 6.32 : I/O Setup – Measured Quantity Condition Example

There are used three quantity conditions :

- one three-phase active power (3P) condition with limit of 70 kW in the 3rd clause
- two external temperature (Te) conditions with limits of 45 °C and -25 °C in the 4th clause

Fig. 6.33 : I/O Limits Screen

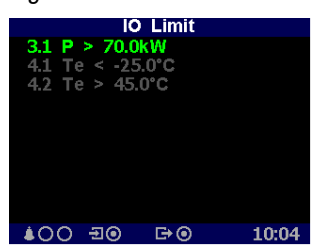

Now, when you add the *I/O Limits* user screen to the list of available screens and look it up, you can see all of the conditions including limits.

For clear identification, each of the conditions is marked with "X.Y", where :

- X ... number of clause the condition is used in
- Y ... serial number of the condition in the clause

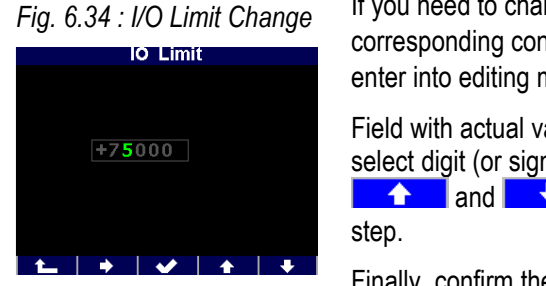

If you need to change value of any limit displayed, select corresponding condition with buttons and and enter into editing mode with the button.

Field with actual value of the limits appears. With the select digit (or sign) to change and set desired value with buttons and set desired value with buttons. It the same way set all of digits, step by step.

Finally, confirm the vale with the **example** and the limit value si stored.

## 6.2.2.3 Device State Condition

The condition can be configured to monitor various events mostly concerning the power quality (voltage events, power failures, rapid voltage changes etc.) or some instrument state changes.

Select desired event and - if applicable - check phases to be evaluated.

With the Control option you can set mode of event appearance evaluation :

- 1 ... Level controlled mode. If any of events **appeared** (i.e. originated during present evaluation cycle or persisted from the previous one) result of the condition gets **true**; otherwise it gets **false**
- 0→1 ... Edge controlled mode. If any of events originated during present evaluation cycle (i.e. not persisted), result of the condition gets true; if no of events originated (i.e. any did not appear at all or lasted only) it gets false

#### 6.2.2.3.1 Device State Events

For easier orientation, events are arranged in groups, see overview in the next chapters.

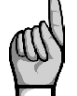

Some of groups or individual events may not be available – it depends on instrument model and firmware modules installed.

#### 6.2.2.3.1.1 Flags

At this group following events can be set :

- Frequency ... gets true if mains frequency is out of measuring range
- Time Adjusted ... gets true every time the instrument clock (RTC) is set or adjusted
- 10-minute tick ... gets true periodically each 10 minutes
- UIP Phase 1/2/3 ... gets true if voltage or current of selected phase is out of measuring range (overflow, underflow)
- Pst/Plt Phase 1/2/3 ... gets true if value of selected flicker of selected phase exceeds preset limits (see *Power Quality* tab)

Fig. 6.35 : I/O Setup – Flags Device State Condition Properties

| Flags             | -           |             | Control: | 1 | • |
|-------------------|-------------|-------------|----------|---|---|
| Flags             |             |             |          | _ |   |
| Frequency         | UIP Phase 2 | PLT Phase 1 |          |   |   |
| Time Adjusted     | UIP Phase 3 | PLT Phase 2 |          |   |   |
| 10 minute tick    | PST Phase 1 | PLT Phase 3 |          |   |   |
| Flex disconnected | PST Phase 2 |             |          |   |   |
| UIP Phase 1       | PST Phase 3 |             |          |   |   |

Result of the total event is logical sum of actual values of selected events.

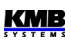

#### 6.2.2.3.1.2 Voltage and Power Quality Events

These events are evaluated if *Power Quality* firmware module is installed only. Following options can be selected :

- Voltage Events All
- Voltage Events Swell
- Voltage Events Dip
- Voltage Events Voltage Interruption
- Power Quality Events 100%
- Power Quality Events 95%
- Rapid Voltage Changes (RVC)

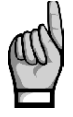

When Power Quality Events are used as control events for device state condition, note that they are evaluated regularly with period preset in the Power Quality group of parameters. Result of the evaluation is available at the end of each PQ evaluation cycle for one period of I/O block evaluation cycle only ! In the meantime, values of these events are false.

Fig. 6.36 : I/O Setup – Voltage Events Device State Condition Properties

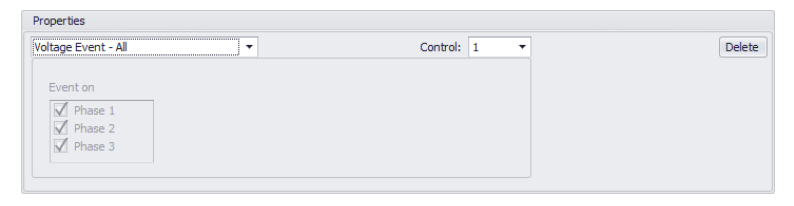

Selected event gets true if value/values of corresponding quantity/quantities exceeds limits preset in the *Power Quality* group of parameters – see below :

| ggregation       |    |     | erty                  | Value (LOW Limit[%])         | Value (High L |  |
|------------------|----|-----|-----------------------|------------------------------|---------------|--|
|                  |    | F   | Record Interval       | 10 min                       |               |  |
|                  |    | ⊢F  | Frequency             | 94-104; 99-101               |               |  |
| ommunication     |    | ► V | /oltage               | 85-110; 90-110               |               |  |
|                  |    | ۴L  | Jnbalance             | 0-100; 0-2                   |               |  |
| O Management 👔   |    | ⊢F  | Flicker               | 0-1; 0-1                     |               |  |
|                  |    | ⊢B  | RCS                   | 0-9                          |               |  |
| isplay           |    | ⊢ T | THDu                  | 0-8                          |               |  |
|                  |    | ⊢ F | Harmonics             |                              |               |  |
| lemory           |    | - V | /oltage Events        | >110; <90; <5; h 2           |               |  |
| icition y        | Ø. |     | Туре                  | 3P                           | •             |  |
|                  |    |     | Reference             | 3P                           | 1             |  |
| rchive           |    |     | Swell                 | 3*1P                         |               |  |
|                  |    |     | Dip                   | 90                           |               |  |
| lectricity Meter |    |     | Interruption          | 5                            |               |  |
|                  |    |     | Hysteresis            | 2                            |               |  |
| Iodules          |    |     | Imax                  | 0 A                          |               |  |
|                  |    | ⊢B  | Rapid Voltage Changes | Disabled; 5% Unom; h 1% Unom |               |  |
| sers             |    |     |                       |                              |               |  |

Fig. 6.37 : I/O Setup – Power Quality Parameters, Voltage Events Type Selection

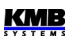

Voltage events are evaluated either as three-phase events or three individual single-phase events according setting of Power Quality parameters – see the figure above.

If the Type parameter is set to **3P**, any event on any phase is considered as event of complete three-phase network – therefore you cannot select event evaluation in selected phases only.

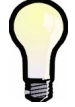

If the Type is set to **3\*1P**, events of individual phases are evaluated separately. Then you can choose event evaluation if some phases only. Result of the total event will be logical sum of values of events of selected phases.

#### 6.2.2.3.1.3 Protection

Using this event in combination with a *DO action* simple voltage and/or frequency protection device can be created.

Fig. 6.38 : I/O Setup – Protection Device State Condition Properties

| Protecti | on    |             | -  | Control: 1 🔻 |   |         |    |              |        |          |  |  |
|----------|-------|-------------|----|--------------|---|---------|----|--------------|--------|----------|--|--|
|          | %Unom | Delay [s]   |    | Hz           |   | Delay [ | s] | Ho           | ld Tin | ne [s]   |  |  |
| U<       | 90    | \$<br>5 🗘   | f< | 48           | ÷ | 10      | ÷  |              | 60     | <b>‡</b> |  |  |
| U<       | 85    | \$<br>0,2 💲 | f< | 47,5         | ÷ | 0,2     | ÷  | Pha          | se     |          |  |  |
| U>       | 110   | \$<br>5 🗘   | f> | 50,5         | ÷ | 1       | ÷  | $\checkmark$ | L1     | 🗸 L2     |  |  |
| U>       | 115   | \$<br>0,2 🗘 | f> | 51           | ÷ | 0       | ÷  | 4            |        | ÷        |  |  |

You can set :

- U<, U>, f<, f>, ... voltage and frequency limits
- Delay ... minimum duration of the deviation to activate the condition
- · Hold Time ... overlap of the condition activation after the deviation is over
- Phase ... phases to be evaluated

#### 6.2.2.4 RCM Condition

Instruments equipped with a residual current monitoring (RCM) inputs can be used for indication of network isolation state failures using this condition.

Add the condition and check RCM currents  $I\Delta x$  to be monitored. Then set the residual current limit, polarity of deviation, actual/average current value evaluation, hysteresis of the deviation and delay to activation. The delay applies to the condition activation only; deactivation occurs immediately.

| Properties                                                                                                    |              |        |
|----------------------------------------------------------------------------------------------------|--------------|--------|
| RCM                                                                                                    | $\checkmark$ | Delete |
| $ \begin{array}{c c} 1/4 & & \\ \hline & I\Delta 1 & \\ I\Delta & > & \\ \hline & & \\ \end{array} \\ \hline mA & \bigcirc Act & \bigcirc Avg \\ \hline \\ \end{array} $ |              |        |
| Hysteresis: 0,2 mA                                                                                                    |              |        |
| Delay: 1 🔭 s                                                                                                    |              |        |

Fig. 6.39 : I/O Setup – RCM Condition Properties

Up to four such different conditions can be created and used.

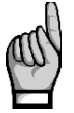

Do not forgot to set residual current monitoring ratio  $CT_{RCM}$  in the Installation Setting group of parameters !

#### 6.2.2.5 Time Condition

This condition can be used as a single timer.

- Time ... date & time since the condition result either gets true forever or starts pulsing
- Fixed / Pulse ... if Fixed, the condition gets true forever after the specified date & time
  passes; if Pulse, the condition gets true periodically (for one I/O block evaluation cycle) with
  the Repeat every period

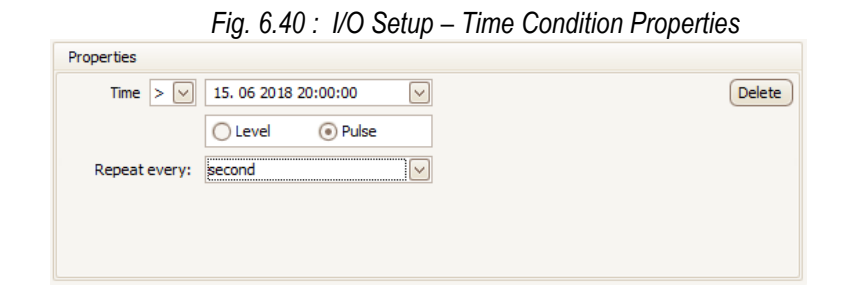

#### 6.2.2.6 Variable Condition

If any *Variable* action is defined (see description above), it can be used in the same way as other basic conditions.

The setup is similar as the digital input condition – specify the variable number, polarity and the block time.

Fig. 6.41 : I/O Setup – Variable Condition Properties

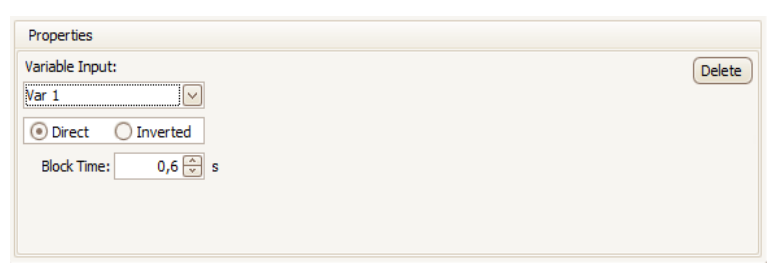

## 6.3 I/O Actual Data Presentation

## 6.3.1 Digital and Analog I/O

At the end of the actual data branch, the digital I/O actual state screen and, if set, the analog I/O state screen can be listed.

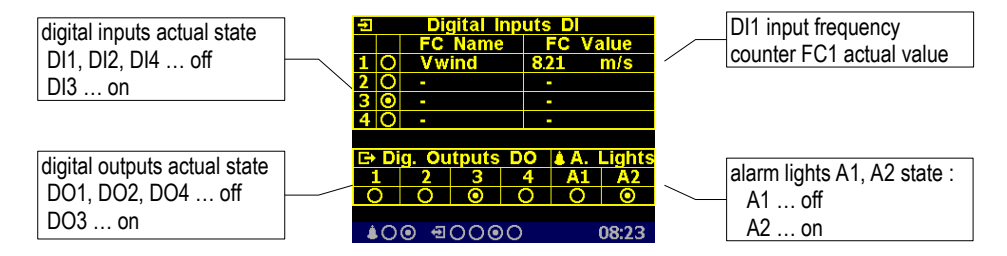

Fig. 6.50 : Digital I/O Actual Data Screen Example

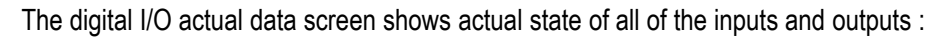

- Off-state (or inactive : the input voltage below defined threshold or open output)
- Output Output

If a digital input frequency counter processing is set, its name (*Vwind* on the example) and actual value (8.21 m/s) is shown in appropriate line too. Otherwise, a dash is displayed only.

If any of analog quantities processing is set too, the analog I/O actual data screen is shown in the branch (otherwise, it is skipped) :

Fig. 6.51 : Analog I/O Actual Data Screen Example

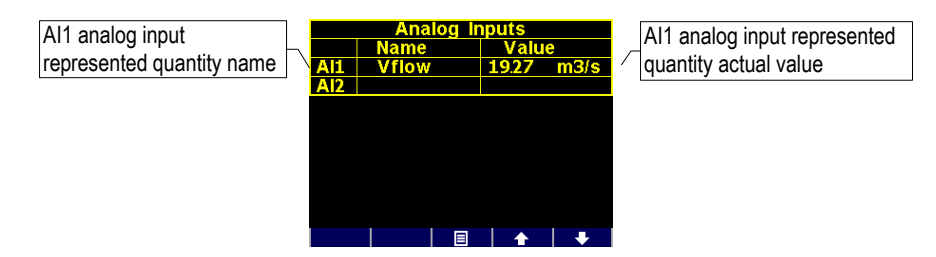

The analog input represented quantity value corresponds to actual input current or voltage at appropriate analog input according to the set ratio. At the example, the represented quantity *Vflow* has actual value of  $19.27 m^3/s$ .

## 6.3.2 Pulse Counters

Fig. 6.52 : Pulse Counters Screen Example

|            | Pulse Counters PC |             |       |  |  |  |  |  |  |  |  |  |  |  |  |
|------------|-------------------|-------------|-------|--|--|--|--|--|--|--|--|--|--|--|--|
|            | Name              | Value       |       |  |  |  |  |  |  |  |  |  |  |  |  |
| 1          | Tank1             | 000008761.4 | hl    |  |  |  |  |  |  |  |  |  |  |  |  |
| 2          |                   |             |       |  |  |  |  |  |  |  |  |  |  |  |  |
| 3          |                   |             |       |  |  |  |  |  |  |  |  |  |  |  |  |
| 4          |                   |             |       |  |  |  |  |  |  |  |  |  |  |  |  |
|            |                   |             |       |  |  |  |  |  |  |  |  |  |  |  |  |
|            |                   |             |       |  |  |  |  |  |  |  |  |  |  |  |  |
|            |                   |             |       |  |  |  |  |  |  |  |  |  |  |  |  |
|            |                   |             |       |  |  |  |  |  |  |  |  |  |  |  |  |
|            |                   |             |       |  |  |  |  |  |  |  |  |  |  |  |  |
| - <b>Å</b> | 00 EC             |             | 09:52 |  |  |  |  |  |  |  |  |  |  |  |  |

If at least one pulse counter action is used in the I/O setup the pulse counters screen can be listed in the electricity meter branch.

The table shows set pulse counters PC corresponding to digital inputs DI. Actual pulse counter value recalculated to preset pulse counter quantity units is displayed in appropriate line including its name and unit (shortened to 6/4 characters).

## 6.4 I/O Block Processing

The I/O block is processed periodically each measurement cycle (i.e. 200 ms @ 50 Hz), so it defines the fastest reaction time of all set actions.

The evaluation order is as follows :

 Conditions of the clauses that are not switched-off are evaluated in the order in which they are listed – from top to bottom.

As default, individual conditions are evaluated from the left to the right. But expressions bound with the AND-operator are always evaluated first, then that bound with the OR - operator.

If any variable used in a condition, values from the previous I/O block evaluation cycle are used. In the first evaluation cycle (after the instrument power-up or a restart), value of all the variables is false, excluding that keeping true due to the *Persistent* option.

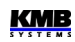

- 2. Variable type actions (of clauses that are not switched off) are evaluated from top to bottom (the variables get new values).
- 3. The steps 1 and 2 executed once more with the new variable values (the conditions and variable values are updated).
- 4. All of the **actions** (of the clauses that are not switched off), excluding the variable type actions, are evaluated and executed from top to bottom, using updated conditions.
- 5. Updated values of the variables are stored for the next I/O block evaluation step.

## 6.4.1 Digital Inputs

#### 6.4.1.1 Digital Input Filter

Digital inputs are read with period of 0.2 ms. For interference suppression, the signal is filtered digitally (by firmware). Default limit frequency of the filter is preset to 100 Hz.

The filter limit frequency can be set in *Advanced* parameters. *The DI filter minimum pulse width* parameter defines minimum pulse/gap width in milliseconds. When, for example, limit frequency of 100 Hz is desired set the parameter to 50 ms (pulse 50ms + gap 50 ms = 100ms). Pulses and gaps shorter than the set limit will be filtered.

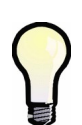

It is not recommended to increase the limit frequency too much. Otherwise interference spikes can cause false measurement.

On contrary, when maximum output frequency of a sensor connected to the instrument is lower than 100Hz, it is suitable to decrease the limit frequency to corresponding value.

## 6.4.1.2 Digital Input as Frequency Counter

#### 6.4.1.2.1 "Frequency" Mode

The frequency counter operation is based on measurement of duration between last two pulses. After the instrument startup, the quantity value is set to zero until at least two pulses come. Then the counter value is evaluated periodically each measurement cycle (cca 0,2 s).

#### 6.4.1.2.2 "PWM" Mode

The quantity value is controlled by duty cycle of incoming signal. Evaluation runs as follows :

- after the instrument startup, the quantity value is undefined for 50 measurement cycles (cca 10 s)
- then the value is evaluated periodically each measurement cycle (cca 0,2 s)
- if the duty cycle drops below 0,5%, it is rounded to 0%; if it exceeds 99,5% it is rounded to 100%

#### 6.4.1.3 Digital Input as Pulse Counter

The pulse counters have capacity of  $2^{32}$  – 1pulses. Then overflow occurs and the counter starts to count from zero again. Contents of the counters is maintained in case of power failure.

Actual state of the counters can be checked via a communication link only using the ENVIS-Daq program.

## 6.4.2 Digital Outputs

Digital outputs are processed and refreshed after each measurement cycle, i.e. usually every 200 ms.

The only exclusion are the outputs set to pulse function.

#### 6.4.2.1 Pulse Outputs

After the pulse function mode is set, every 200 milliseconds the instrument executes evaluation of the measured electric energy. If the increment of recorded electric power is higher or equal to the quantity of power per one pulse, the instrument will transmit one or two pulses. The mentioned description shows that the fluency of pulse transmission is +/- 200 ms.

The pulse width and minimum pulse gap are 50 / 50 ms (compliant with so-called S0-output definition), maximum frequency is 10 pulses per second.

# 7. Computer Controlled Operation

Monitoring the currently measured values and the instrument setup can be done not only on the instrument panel but also using a local or remote computer connected to the instrument via a communication link. Such an operation is more comfortable, and it also allows you to use all the options of the instrument, such as adjusting the inputs/outputs or setup and the monitoring of courses recorded into the internal memory of the instrument, which it is not possible from the panel of the instrument.

Following chapters describe instrument communication links from the software point of view and embedded webserver only. The detailed description of ENVIS program can be found in the program manual.

# 7.1 Communication Links

## 7.1.1 Local Communication Link

Instruments are equipped with a serial interface USB 2.0, on the front panel. Using this interface, adjusting the parameters of the instrument and the transmission of data into a portable computer can be accomplished. It requires to interconnect the instrument with the PC using the appropriate communication cable (connector type "B", see optional accessory list).

Considering the fact that the instruments can be also equipped with a remote communication link, the described communication link is called *Local*.

## 7.1.2 Remote Communication Links

The instruments are equipped with the remote communication links for operation of the instrument via a remote computer. Subsequently, this computer can execute a remote adjusting of the instrument and transmission of current or recorded data.

RS-485 and Ethernet interfaces are available. It is supposed the cable for remote communication link to be provided by customer.

One or more instruments can be connected to the remote PC via this link. Each instrument must have an adjusted proper remote communication address and protocol. These specifications can be set manually or by the computer via a local communication link in ENVIS program.

The remote communication link is always isolated from the internal circuits of the instrument.

## 7.1.2.1 RS-485 Interface (COM)

Up to 32 instruments at a maximum distance of 1,200 metres can be connected to this interface. Used signals : A+ (No.41), B- (42), G (43).

Each instrument must have a different communication address within the range of 1 to 253 preset during the installation.

A USB/485 level converter must be installed on the computer side. For suitable converters see optional accessory list.

#### 7.1.2.1.1 Communication Cable

For common applications (cable length up to 100 metres, communication rate up to 9,600 Bd) the selection of the right cable is not crucial. It is practically possible to use any shielded cable with two pairs of wires and to connect the shielding with the Protective Earth wire in a single point.

With cable lengths over 100 metres or with communication rates over 20 kilobits per second, it is convenient to use a special shielded communication cable with twisted pairs and a defined wave impedance (usually about 100 Ohm).Use one pair for the **A+** and **B-** signals and the second pair for the **G** signal.

Recommended wire type: shielded double twisted pair  $2 \times 2 \times 0.2 \text{ mm}^2$ , for example Belden 9842 or Unitronic Li2YCY (Lappkabel)

Recommended minimum conductor cross-section : 0.2  $\rm mm^2$  Maximum conductor cross-section : 2.5  $\rm mm^2$ 

#### 7.1.2.1.2 Terminating Resistors

The RS-485 interface requires impedance termination of the final nodes by installation of terminating resistors, especially at high communication rates and long distances. Terminating resistors are only installed on the final points of the link (for example one on the PC and another on the remotest instrument). They are connected between terminals **A+** and **B-**. Typical value of the terminating resistor is 120 Ohm.

## 7.1.2.2 Ethernet (IEEE802.3) Interface

Using this interface the instruments can be connected directly to the local computer network (LAN). Instruments with this interface are equipped with a corresponding connector RJ- 45 with eight signals (in accordance with ISO 8877), a physical layer corresponds to 100 BASE-T.

Type and maximum length of the required cable must respond to IEEE 802.3.

Each instrument must have a different IP- address, preset during the installation. The address can be set from the instrument panel or you can use the ENVIS-DAQ program. For detection of actual IP- address you can use *the Locator* function.

Furthermore, you can set the DHCP function for dynamic IP-address allocation.

# 7.2 Communication Protocols

The remote communication link parameters must be set according chapter *Remote Communication Setting* - see above.

# 7.2.1 KMB Communications Protocol

This manufacturer proprietary protocol is used for communication with ENVIS program.

## 7.2.2 Modbus-RTU Communications Protocol

For the chance of easier integration of the instrument to the user's program, the instrument is also equipped with the Modbus - RTU communications protocol. A detailed description of the communications records can be found in an appropriate manual.

# 7.3 Embedded Webserver

All of instruments with Ethernet remote communication interface are equipped with an embedded webserver, thus both all of main measured values and the instrument setting can be viewed with a standard web browser. It requires to set properly the instrument remote communication parameters and to connect it to the network. Then in the web browser enter appropriate IP-address of the instrument and information from the instrument appears as shown on the figure.

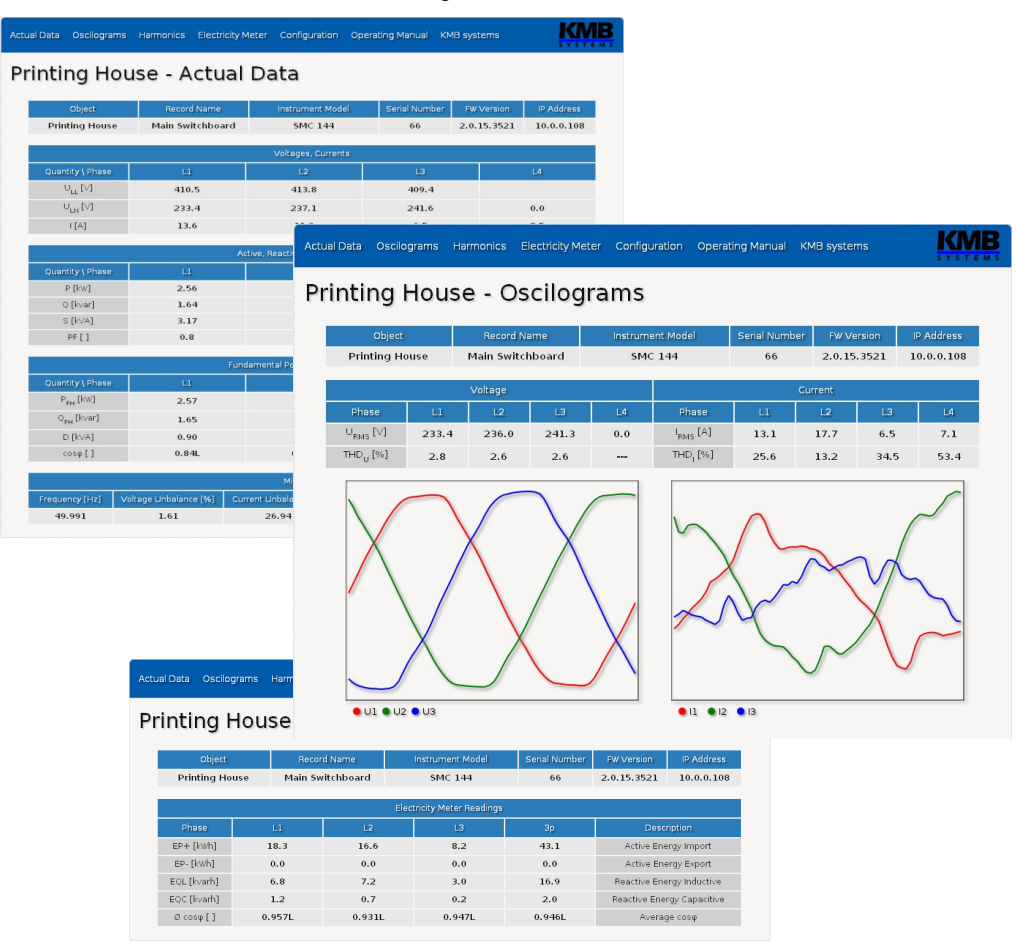

Fig. 7.1 : Webserver

# 8. Firmware Extension Modules

Standard firmware contains specific modules with additional functionality. To enable the modules they must be activated first. For activation code contact the supplier of your instrument or enquiry directly our sales department.

# 8.1 Power Quality Module

Instruments with PQ module enabled do measure the power quality indices as required by EN 50160. It enables specific features in the power analyser required for the PQ monitoring: Flicker indices, interharmonics and voltage events as defined in EN 50160, IEC EN 61000-4-30, -4-7 and -4-15. This module also activates secondary archive - the PQ Main Archive, which contains aggregated value readings in the required interval. Module also adds an archive of voltage events - the PQ Event Archive - which contains start-/end- time and extremal values of every recorded voltage fluctuation.

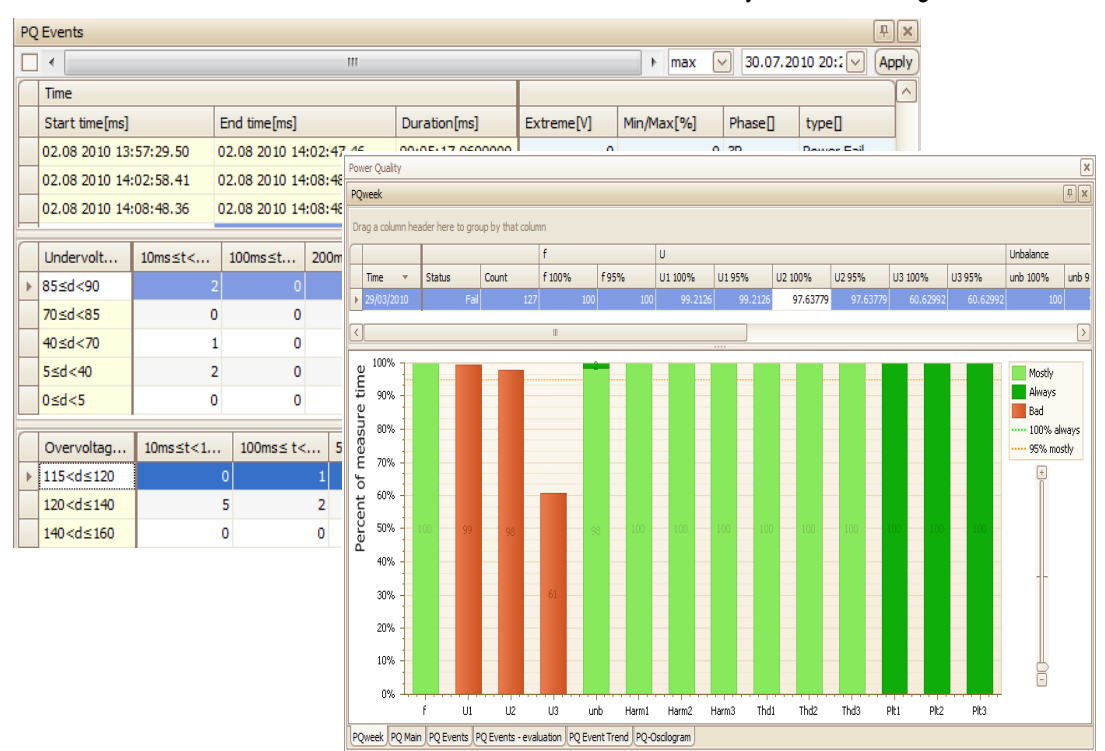

# 8.2 Ripple Control Signal Module

The RCS module (Ripple Control Signal or mains signalling voltage) activates an ability to detect, evaluate, decode and store various ripple control signals on the monitored power network. Signalling frequency and telegram threshold voltage can be specified. Signals get decoded and archived in the internal memory. On instruments with display the signal level can be also displayed live.

|   | 3.0   | Ŧ        |          | A   | 1        | A3  | B1       |     | B3 | B5               | B7          | ]! | 1  | Z 2           | Z     | 3Z         | 4Z             | 5Z            | 6Z                 | 7Z 🛑            | <b>U</b> 1 |
|---|-------|----------|----------|-----|----------|-----|----------|-----|----|------------------|-------------|----|----|---------------|-------|------------|----------------|---------------|--------------------|-----------------|------------|
|   | 2.5   | Į.       | <u>.</u> |     | <b>.</b> |     | <u>.</u> | Ą.  |    | Tine             | Code        | -  |    |               |       |            |                |               |                    | λ               | : 1        |
|   |       | ±        |          | J   | 11       |     | 1        | Ш   |    | Time             | Турн        | A  | Б  | DP            | Phase | frc[Hz]    | Binary         |               |                    |                 | Urmac[V]   |
|   | 2.0   | Ŧ        | - 1      |     | ι        |     | 1        | n.  | •  | 07.09.20121015   | 1 294-II-I  | 1  | 17 | OFFI 5        | t.    | 183.3      | 1000 0000 100  | 0 0000 0100 0 | 0000 0100 0000 0   | 000 0000 0000 0 | 4.03       |
|   | Z.0 - | Ŧ        |          |     |          |     | 1        | CU. | 1  | 07.09.2012 10:5  | 1 2PA-II-i  | 1  | 17 | OPT: 5        | 2     | 183.3      | 1000 0000 100  | 0 0010 0000 0 | 00000 00100 0000 0 | 000 0000 0000 0 | 60 4.03    |
| _ | 1.5 - | t        | -t       | [   | 1        |     | 1        |     |    | 07.09.20121015   | 2 294-11-1  | 1  | 6  | ON 121011     | t     | 183.3      | 1000 0000 000  | 0 0100 t010 ( | 0000 0000 0000 0   | 010 1000 0000 0 | 4.18       |
| 5 |       | +        |          |     |          |     | 1        |     |    | 07.09.2012 10:5  | 2 294-11-1  | 1  | б  | ON: 1 2 10 11 | z     | 183.3      | 1000 0000 000  | a pipp tata i | 00000 0000 0000 0  | 010 1000 0000 0 | 60 4.15    |
| 5 |       | Ŧ        |          |     | T        |     | 1        | T   |    | 07.09. 2012 10:5 | 6 294-II-I  | 1  | 26 | ON 45915      | t.    | 183.3      | -moo cocco ora | 0 0100 0000 0 | 0010 1000 0000 1   | 000 0000 0000 1 | 00 3.97    |
| _ |       | <b>‡</b> | - 1      |     |          |     |          |     |    | 07.09.2012 10:5  | 6 201A-11-4 | 1  | 26 | ON: 45915     | 2     | 183.3      | 1000 0000 010  | 0 0100 0000 0 | 0010 1000 0000 1   | 000 0000 0000 1 | 00 3.97    |
|   | 1.0   | ±        |          |     |          |     | j        |     |    | 07.09.20121015   | 7 294-11-1  | 1  | 3  | OM 571011     | t     | 183.3      | 1000 0000 001  | 0 0000 0000 1 | 0000 1000 1000 0   | 010 1000 0000 0 | 4.15       |
|   | 1.0   | Ŧ        | - 1      |     | 1        |     | 1        | 1   |    | 07.09. 2012 10:5 | 7 2PA-0-4   | 1  | 3  | ON: 571011    | 2     | 183.3      | 1000 0000 001  | 0 0000 0000 0 | 0000 1000 1000 0   | 010 1000 0000 0 | 60 4.13    |
|   |       | ‡        |          | - 1 |          |     | 1        |     |    | 07.09.20121015   | 8 294-11-1  | 1  | 58 | ON 47         | t     | 183.3      | 1000 0000 000  | 0 1001 0000 0 | 0010 0000 1000 0   | 000 0000 0000 0 | 4.00       |
|   | 0.5   | ±        | )        |     |          |     | <u>.</u> |     |    | 07.09. 2012 10:5 | 5 2PA-0-4   | 1  | 58 | ON: 47        | z     | 183.3      | 1000 0000 000  | 0 1001 0000 0 | 0010 0000 1000 0   | 000 0000 0000 0 | 60 4.00    |
|   | 0.5   | ±        | - 1      |     | 1        |     |          | - ( |    | 07.09. 2012 11:0 | 6 294-11-9  | 3  | 34 | OFF1 + 10     | t     | 183.3      | 0010 0000 001  | 1 0000 0000 1 | 0000 0000 0000 0   | 001 0000 0000 0 | 4.15       |
|   | 0.0   | ŧ,       |          | M   | 5        | ممم | أسم      |     | 5  | p-spm            | ~~          | ÷  | ~  | - <u>~~</u> ~ | ۸. م  | <u>~</u> ~ | بممم           | . <u>Д</u> лл | ~ <del>~~~~</del>  | ~   h           | لمحمم      |
## 8.3 General Oscillogram Module

This module extends the ability to record detailed oscilographic events into internal memory. For details, see the *General Oscillogram Firmware Module* application note.

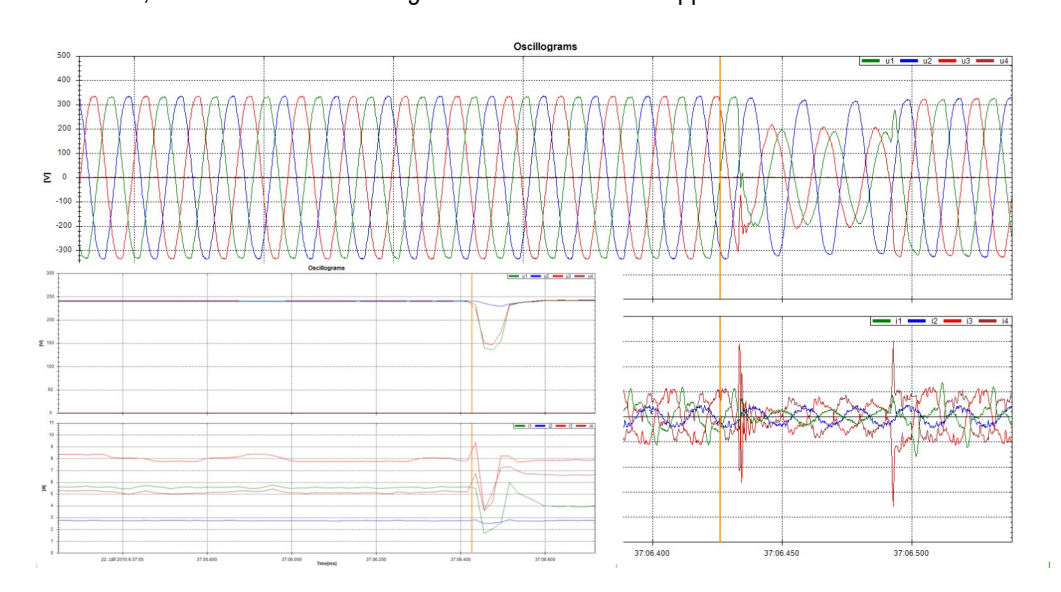

# 8.4 Modbus Master Module

This firmware extension adds capability to read out and record Modbus registers from slave units into the memory. Simply it allows to store locally data from simpler memory less devices connected on the slave RS 485 bus. This module allows creation of complex monitoring and control systems by using small and relatively simple building blocks.

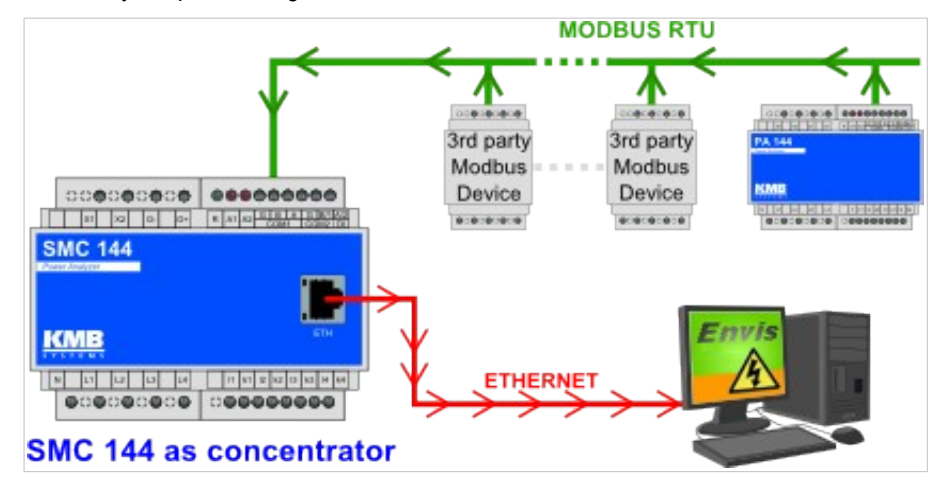

Downloaded values are stored into it's memory including an actual timpestamp. Archived readings can be downloaded into a CEA file or to the SQL database with ENVIS.Daq or Online.

| Set 2: SML Modbu | IS MM     |
|------------------|-----------|
| U1               | 238.55 V  |
| U2               | 238.57 V  |
| U3               | 238.58 V  |
| 11               | 0.05 A    |
| 12               | 0.05 A    |
| 13               | 0.05 A    |
| EP               | 183.25 Wh |
| Temperature      | 24.00 °C  |
|                  |           |
|                  |           |
| ≜00 €0000        | 10:41     |

The readings can be both viewed on the instrument display (in additional screens in the actual data group) and visualised in the ENVIS program. Users can create graphs, tables, reports and other out of these archive readings.

It's also possible to collect data from electric-, water- and gas-meters, power factor controllers, HVAC, GPS, weather and any other device supporting Modbus.

For details, see the Modbus Master Firmware Module application note.

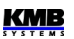

## 8.5 Ethernet-to-Serial Module

The ES module uses device with multiple communication ports as a remote communication hub between Ethernet and the slave devices connected on one or more RS 485 channels. Data traffic from Ethernet is forwarded to the specific instruments and back in a transparent manner, which simplifies the overall system complexity.

## 8.6 UDP Push Module

The UDP Push (UP module) pushes a defined interval of values of selected variables through the device's Ethernet interface to the specified server. The data receiver can be an ordinary panel device with a display on the cabinet door to display the current values as well as a publicly available dedicated server. The UP module uses a simple open communication protocol over UDP and does not require any incoming data (queries) on the server side to transmit data.

The UP module also activates user-defined functions for read-out of archive values by Modbus RTU or TCP on selected devices with internal memory.

# 9. Examples of Connections

#### Direct Star ("3Y") Connection and Residual Current Monitoring Example

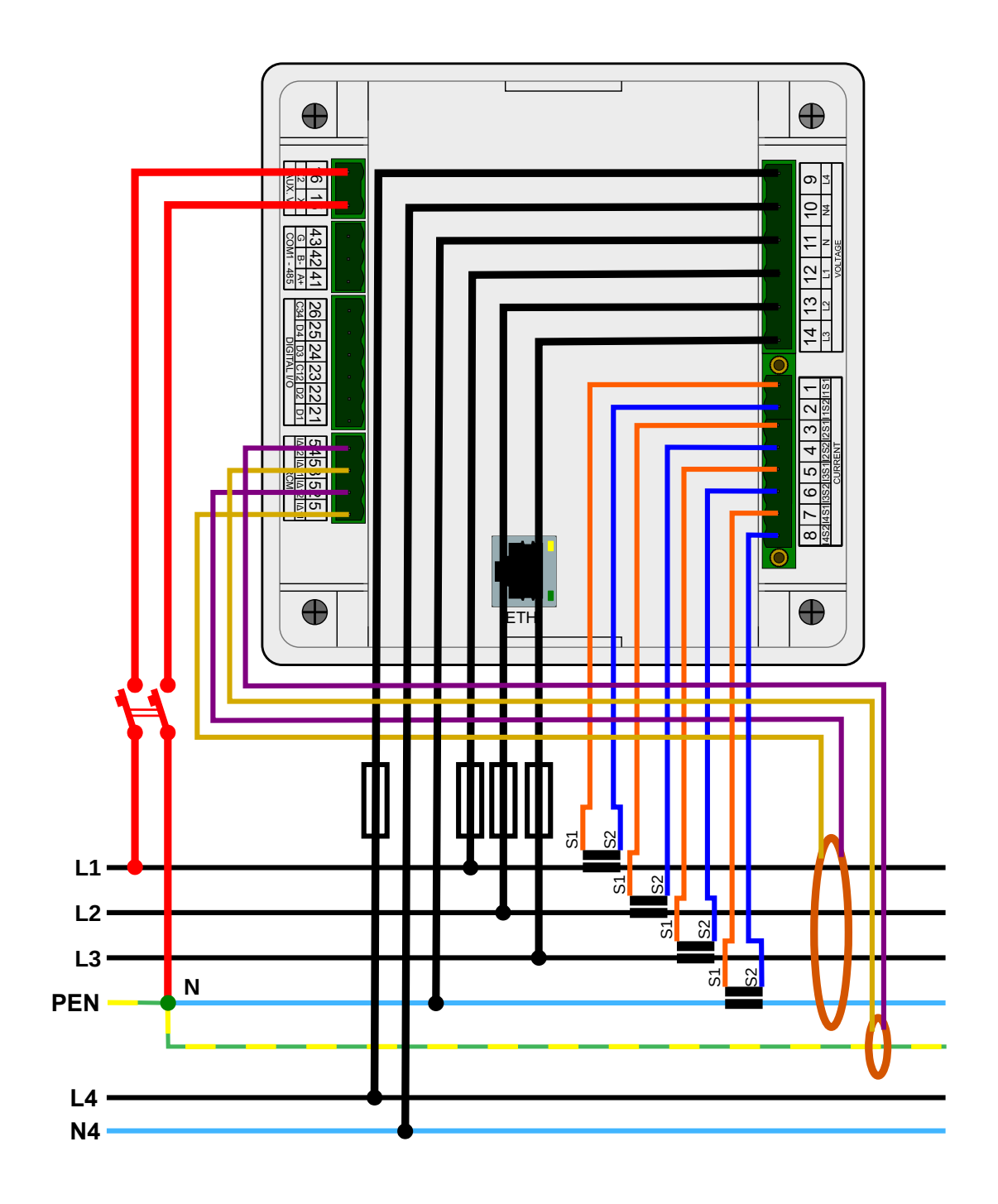

<u>KMB</u>

N\_ (PEN)

# TN Network Direct Star ("3Y") Connection

#### Three Phase Voltage & Current Connection Examples

IT Network Direct Delta ("3D") Connection

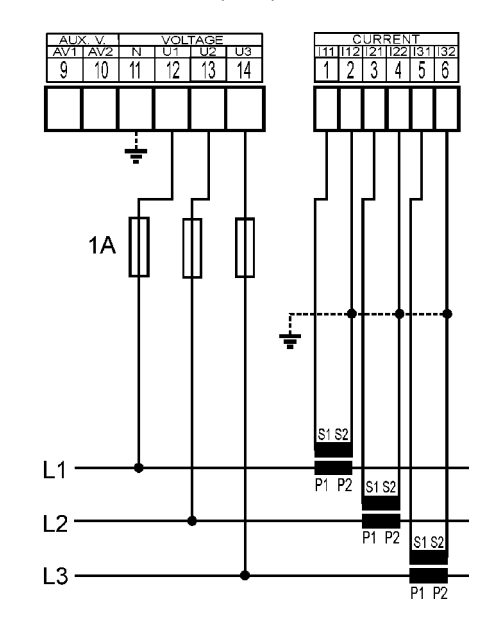

IT Network Direct Aron ("3A") Connection

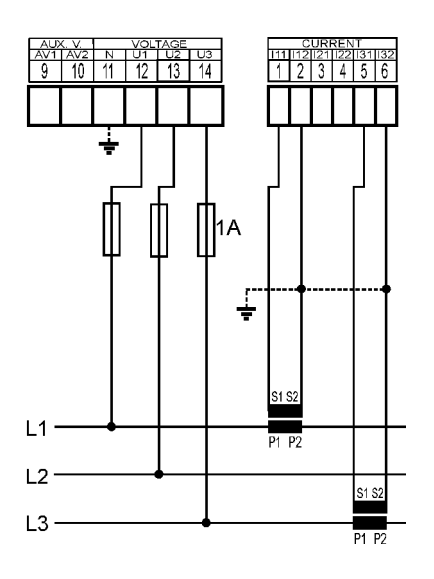

TN Network Star ("3Y") Connection via VT

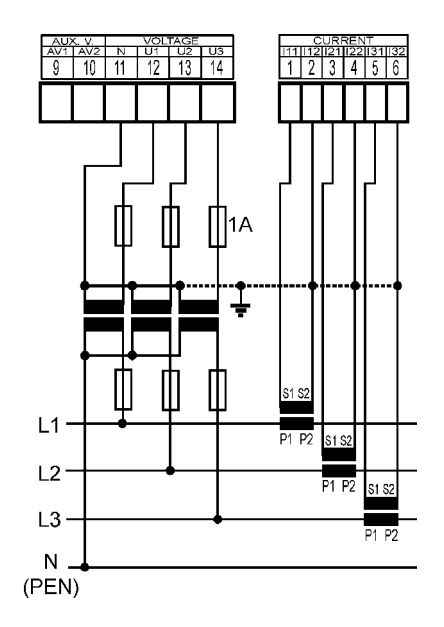

IT Network Delta ("3D") Connection via VT (VT to Line-to-Neutral Primary Voltage)

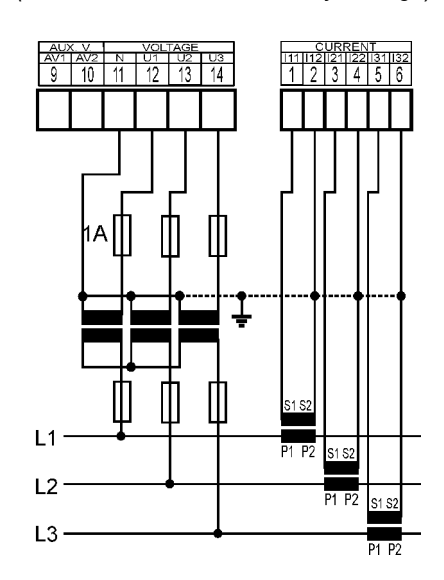

IT Network Delta ("3D") Connection via VT (VT to Line-to-Line Primary Voltage)

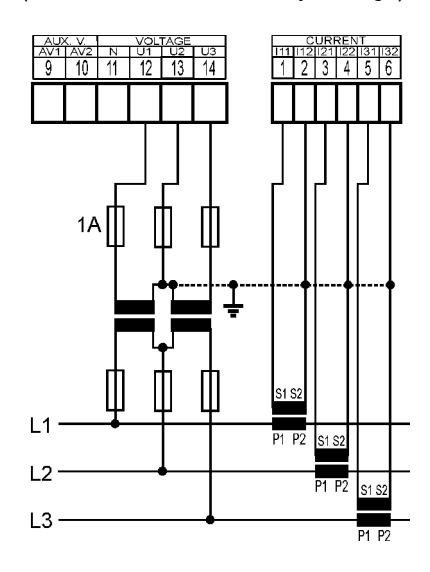

#### **Power Supply Options**

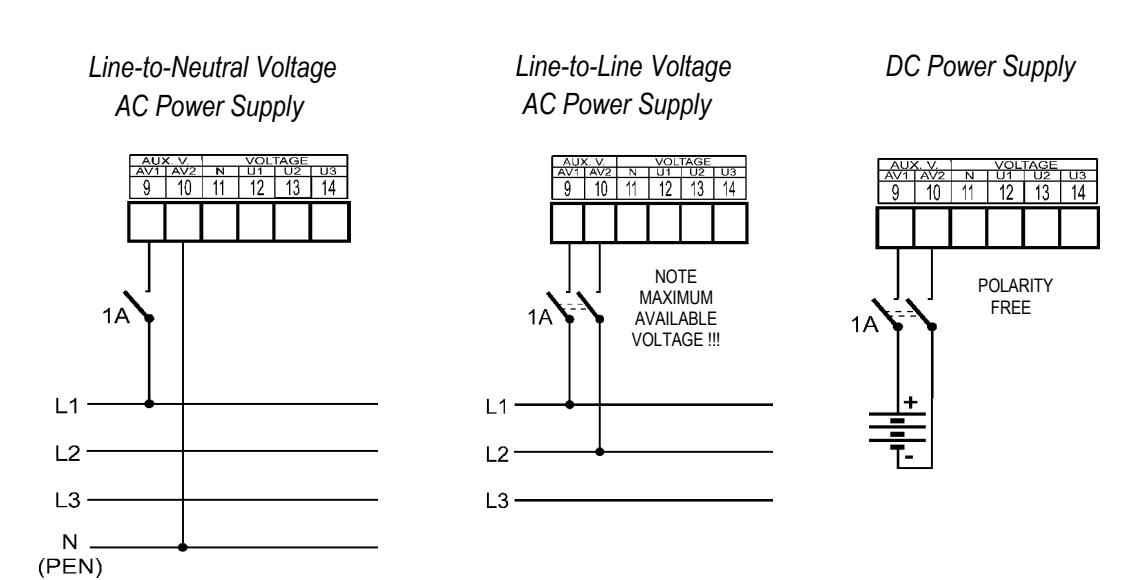

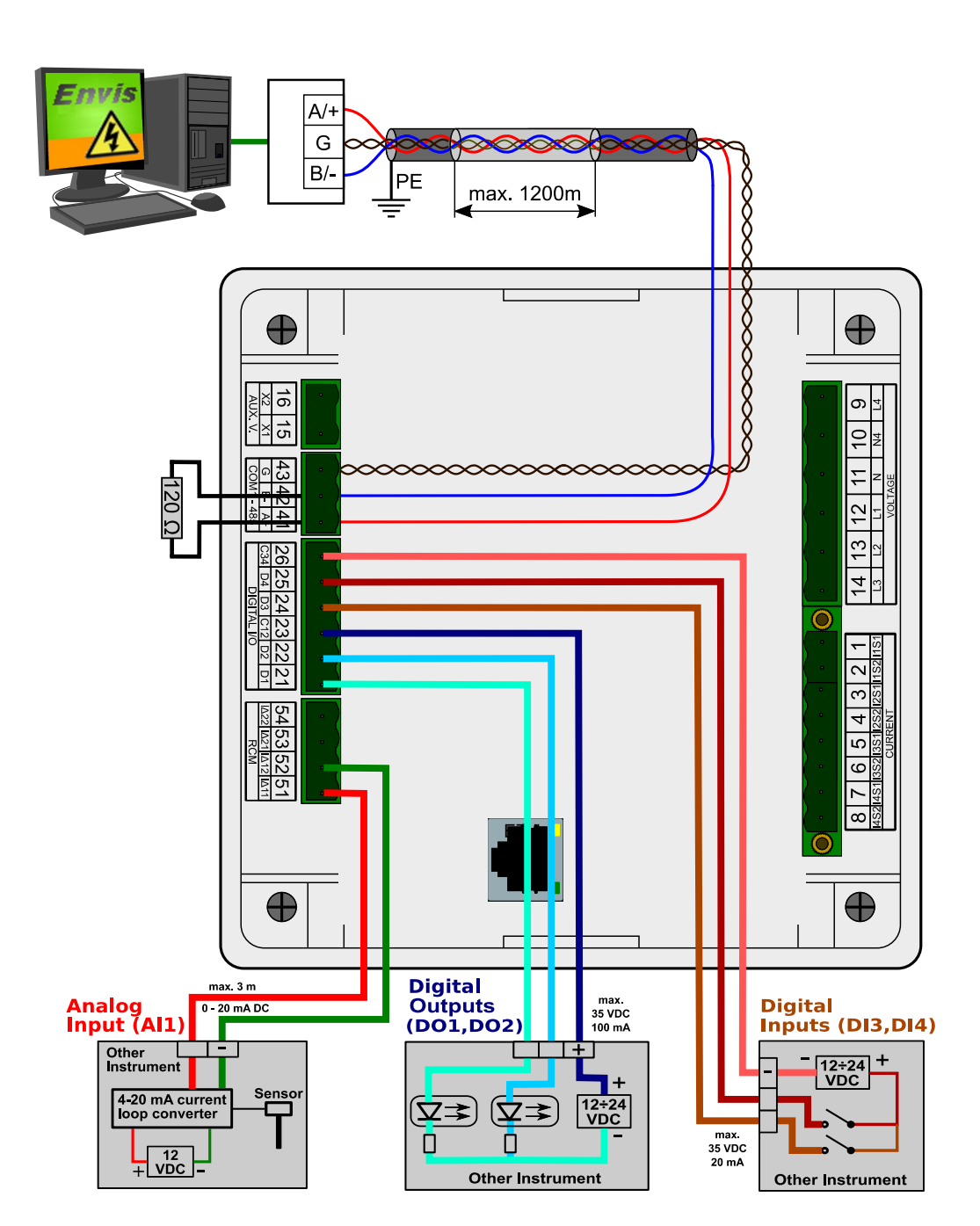

#### Al1, 24 V DC I/O and RS-485 Communication Link Connection Example

KMB

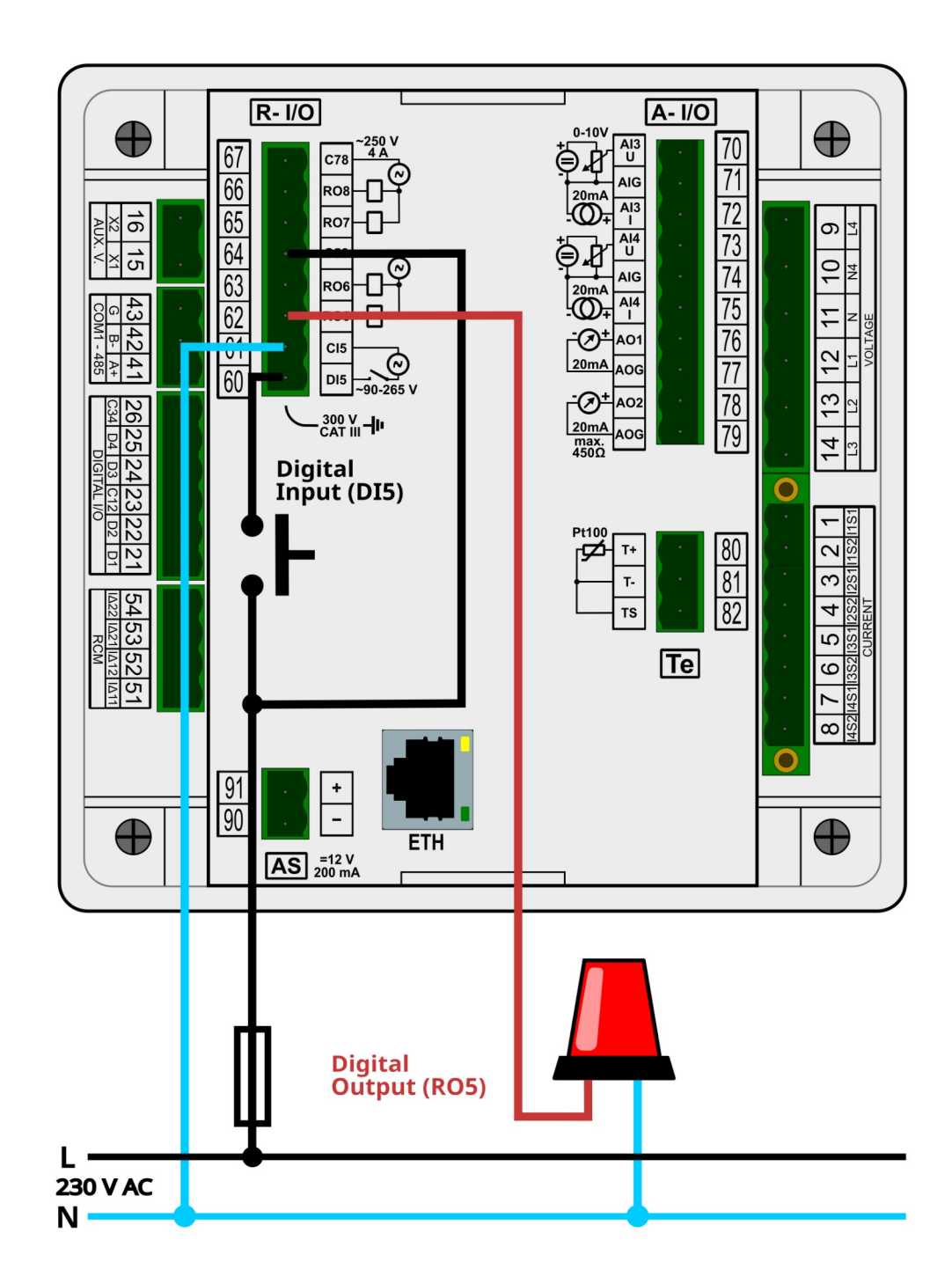

250 V AC Digital I/O Connection Example

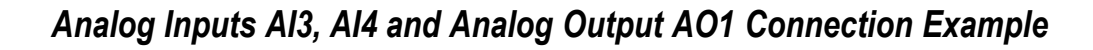

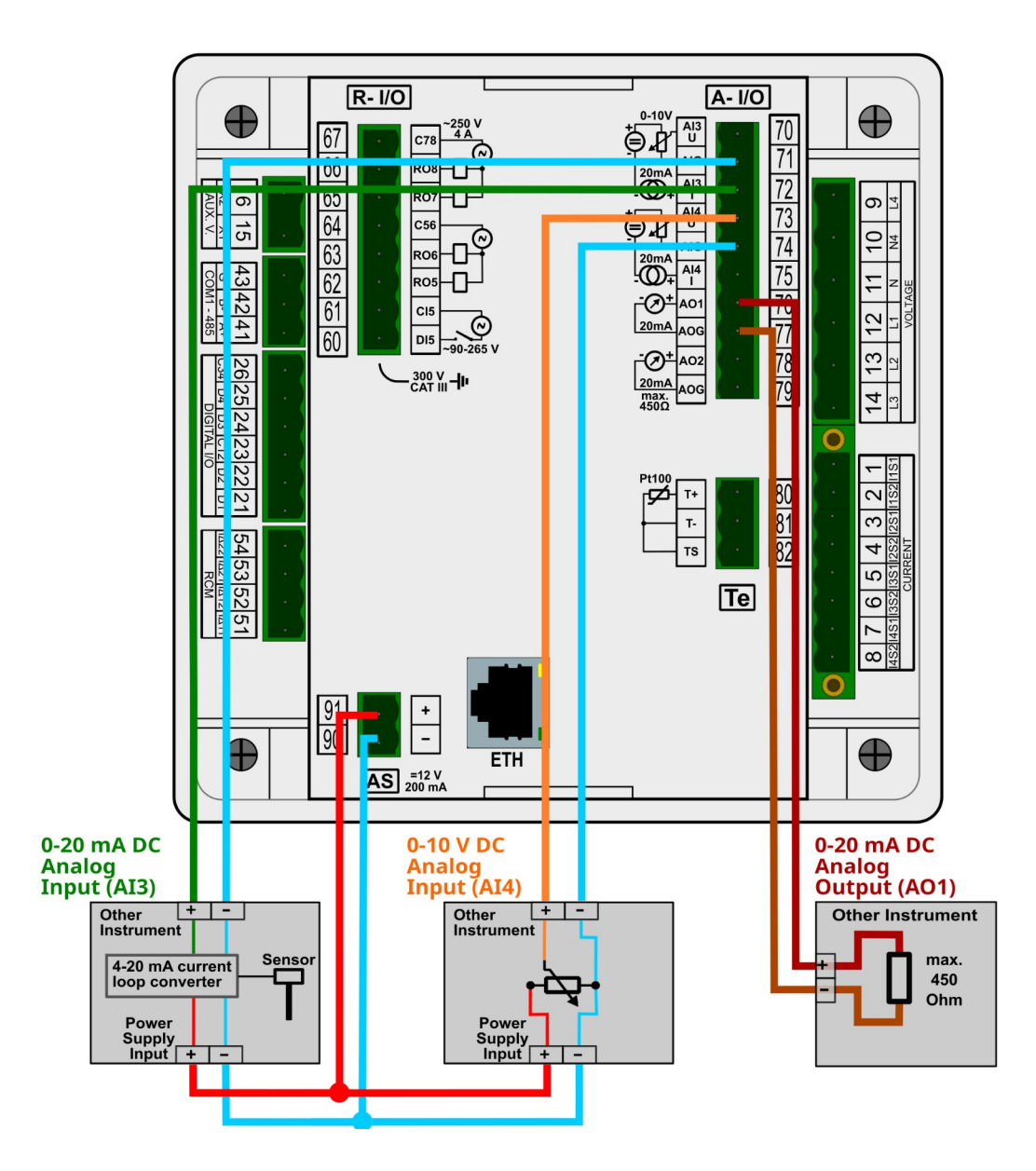

#### Pt100 Temperature Sensor Connection

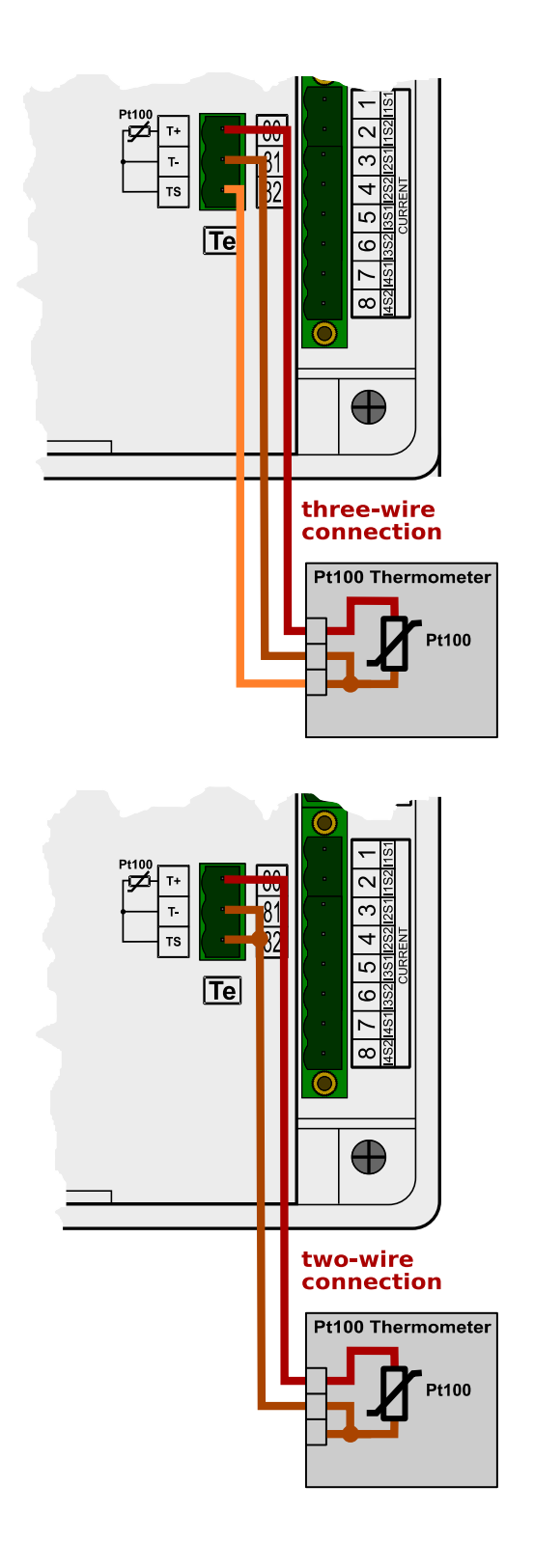

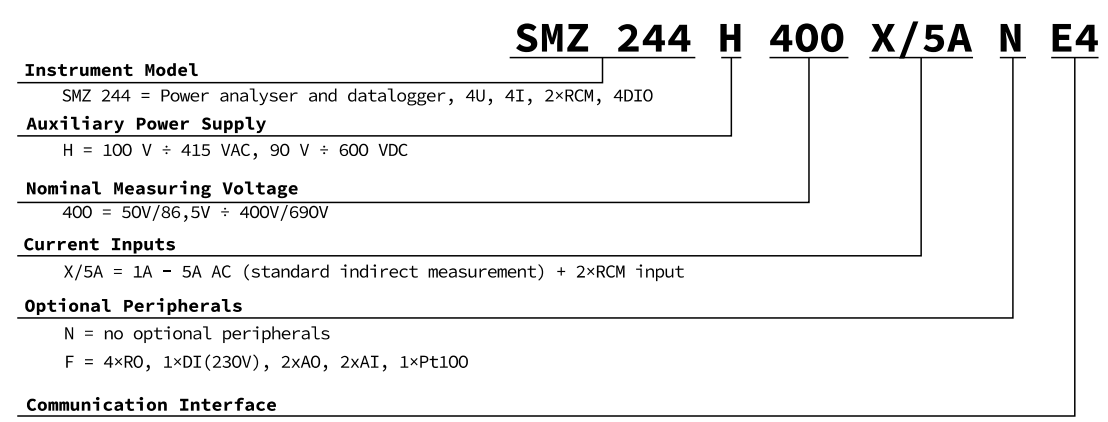

E4 = Ethernet, RS-485, USB

# **11. Technical Specifications**

| Function Characteristics according to IEC 61557-12<br>Model "230 X/5A", UNOM = 230 V, INOM = 5 A |                                                |       |                                             |       |  |  |
|--------------------------------------------------------------------------------------------------|------------------------------------------------|-------|---------------------------------------------|-------|--|--|
| Symbol                                                                                           | Function                                       | Class | Measuring range                             | Notes |  |  |
| Ρ                                                                                                | total effective power                          | 0.2   | 0 - 24 kW                                   |       |  |  |
| QA, QV                                                                                           | total reactive power                           | 1     | 0 - 24 kvar                                 |       |  |  |
| SA, SV                                                                                           | total apparent power                           | 0.2   | 0 - 24 kVA                                  |       |  |  |
| Ea                                                                                               | total active energy                            | 0.2   | 0 - 24 kWh                                  |       |  |  |
| ErA, Erv                                                                                         | total reactive energy                          | 2     | 0 - 24 kvarh                                |       |  |  |
| EapA, EapV                                                                                       | total apparent energy                          | 0.2   | 0 - 24 kVAh                                 |       |  |  |
| f                                                                                                | frequency                                      | 0.02  | 40 - 70 Hz                                  |       |  |  |
| 1                                                                                                | phase current                                  | 0.1   | 0.5 - 10 Aac                                |       |  |  |
| In                                                                                               | neutral current measured                       | 0.1   | 0.5 - 10 Aac                                |       |  |  |
| Inc                                                                                              | neutral current calculated                     | 0.1   | 0.5 - 30 Aac                                |       |  |  |
| Uln                                                                                              | line-to-neutral voltage                        | 0.1   | 40 - 800 VAC                                |       |  |  |
| ULL                                                                                              | line-to-line voltage                           | 0.1   | 70 - 1400 Vac                               |       |  |  |
| PFA, PFv                                                                                         | power factor                                   | 0.5   | 0 - 1                                       |       |  |  |
| Pst, Plt                                                                                         | flicker                                        | 2     | 0.4 - 10                                    | 2)    |  |  |
| Udip                                                                                             | voltage dips                                   | 0.1   | 10 - 230 Vac                                | 2)    |  |  |
| Uswl                                                                                             | voltage swells                                 | 0.1   | 230 - 850 Vac                               | 2)    |  |  |
| Utr                                                                                              | transients overvoltage                         | -     | -                                           |       |  |  |
| Uint                                                                                             | voltage interruption                           | 0.1   | 0 - 10 Vac                                  | 2)    |  |  |
| Unba                                                                                             | voltage unbalance (amp.)                       | 0.2   | 0 - 10 %                                    |       |  |  |
| Unb                                                                                              | voltage unbalance (ph.&amp.)                   | 0.2   | 0 - 10 %                                    |       |  |  |
| Uh                                                                                               | voltage harmonics 50 Hz (60 Hz)                | 1     | up to $128^{h}$ (108 <sup>th</sup> ) order  | 1)    |  |  |
| THDu                                                                                             | voltage total harm. distortion (rel. to fund.) | 1     | 0 - 20 %                                    | 1)    |  |  |
| THD-Ru                                                                                           | voltage total harm. distortion (rel. to RMS)   | 1     | 0 - 20 %                                    | 1)    |  |  |
| lh                                                                                               | current harmonics 50 Hz (60 Hz)                | 1     | up to $128^{th}$ (108 <sup>th</sup> ) order | 1)    |  |  |
| THDi                                                                                             | current total harm. distortion (rel. to fund.) | 1     | 0 - 200 %                                   | 1)    |  |  |
| THD-Ri                                                                                           | voltage total harm. distortion (rel. to RMS)   | 1     | 0 - 200 %                                   | 1)    |  |  |
| Msv                                                                                              | mains signalling voltage                       | 1     | 0 - 46 VAC                                  | 1, 3) |  |  |

Notes : 1) ...according to IEC 61000-4-7 ed.2 2) ... with optional firmware module "PQ S" 3) ... with optional firmware module "RCS"

| Instrument Characteristics according to IEC 61557-12                                           |                                                 |  |  |  |
|------------------------------------------------------------------------------------------------|-------------------------------------------------|--|--|--|
| power quality assessment function                                                              | PQI-A                                           |  |  |  |
| classification according to par. 4.3<br>direct voltage connection<br>voltage connection via VT | SD<br>SS                                        |  |  |  |
| temperature according to par. 4.5.2.2                                                          | K55                                             |  |  |  |
| humidity + altitude according to par. 4.5.2.3                                                  | < 95 % - noncondensation conditions<br>< 2000 m |  |  |  |
| active power/energy function performance class                                                 | 0.2                                             |  |  |  |

| Function characteristics according to IEC 61000-4-30 ed.3 |                                     |                                                  |                                                                                        |       |  |  |
|-----------------------------------------------------------|-------------------------------------|--------------------------------------------------|----------------------------------------------------------------------------------------|-------|--|--|
| Function                                                  | Class                               | Uncertainty                                      | Measuring range                                                                        | Notes |  |  |
| frequency                                                 | А                                   | ± 10 mHz                                         | 40 - 70 Hz                                                                             |       |  |  |
| magnitude if supply                                       | А                                   | ± 0.1 % Udin                                     | 10 - 200 % Udin                                                                        |       |  |  |
| flicker                                                   | A ± 5 % of rdg 0.2 - 20<br>or ±0,05 |                                                  | 0.2 - 20                                                                               | 2, 4) |  |  |
| dips and swells                                           | A                                   | ± 0.1 % Udin,<br>± 1 cycle                       | 5 ÷ 120 % Udin                                                                         | 2)    |  |  |
| interruptions                                             | А                                   | ±1 cycle                                         | unlimited                                                                              | 2)    |  |  |
| unbalance                                                 | А                                   | ±0.15 %                                          | 0.5 - 10 %                                                                             |       |  |  |
| voltage harmonics & interharmonics                        | A                                   | the levels of class I acc. IEC 61000–4-7 ed.2    | 10 - 200 % of class 3,<br>acc. to IEC 61000–2-4 ed.2,<br>up to 128 <sup>th</sup> order | 1)    |  |  |
| mains signalling<br>voltage                               | A                                   | the levels of class I<br>acc. IEC 61000–4-7 ed.2 | 0 - 20 % Udin<br>fMsv : 100 - 3000 Hz                                                  | 1, 3) |  |  |

Notes : 1) ...according to IEC 61000-4-7 ed.2 2) ... with optional firmware module "PQ S" 3) ... with optional firmware module "RCS" 4) ... class F3 according to IEC 61000-4-15 ed. 2.0

| Instrument Auxiliary Power Supply Voltage  |                                                                                                    |             |             |  |  |
|--------------------------------------------|----------------------------------------------------------------------------------------------------|-------------|-------------|--|--|
| model                                      | "H"                                                                                                    | "L"         | "S"         |  |  |
| nominal aux. voltage range                 | 100 - 415 Vac                                                                                                   | 23 - 68 VDC | 12 - 32 Vdc |  |  |
| aux. voltage range AC: f=40÷100 Hz;<br>DC: | 75 - 500 VAC         20 - 50 VAC         10 - 26 V           90 - 600 VDC         20 - 75 VDC         10 - 36 V |             |             |  |  |
| power                                      | 30 VA / 12 W                                                                                                    |             |             |  |  |
| overvoltage cat.                           | up to 300V : III<br>over 300V : II                                                                              |             |             |  |  |
| pollution degree                           | 2                                                                                                    |             |             |  |  |
| connection                                 | isolated, polarity free                                                                                         |             |             |  |  |

| Measured Quantities – Voltage *)                        |                                                                       |  |  |  |
|---------------------------------------------------------|-----------------------------------------------------------------------|--|--|--|
| Frequency                                               |                                                                       |  |  |  |
| f <sub>NOM</sub> - nominal frequency                    | 50 / 60 Hz                                                            |  |  |  |
| measuring range                                         | 40 - 70 Hz                                                            |  |  |  |
| measuring uncertainty                                   | ± 5 mHz                                                               |  |  |  |
| Voltage                                                 |                                                                       |  |  |  |
| model                                                   | "400"                                                                 |  |  |  |
| UNOM (UDIN) – rated voltage<br>(phase-to-neutral, UL-N) | <b>50 - 440 V</b> ac                                                  |  |  |  |
| crest factor at UNOM                                    | 2.8                                                                   |  |  |  |
| measuring range UL-N                                    | 3 - 880 Vac                                                           |  |  |  |
| measuring range UL-L                                    | 5 - 1530 Vac                                                          |  |  |  |
| measuring uncertainty<br>(ta=23±2°C)                    | +/- 0.05 % of rdg +/- 0.01 % of rng                                   |  |  |  |
| temperature drift                                       | +/- 0.03 % of rdg +/- 0.01 % of rng / 10 °C                           |  |  |  |
| measurement category                                    | 300V CAT IV, 600V CATIII                                              |  |  |  |
| permanent overload                                      | 1300 Vac                                                              |  |  |  |
| peak overload (UL-N / 1 sec.)                           | 2210 Vac                                                              |  |  |  |
| burden power, impedance                                 | < 0.1 VA, Ri = 2,7 MΩ                                                 |  |  |  |
| Voltage Unbalance                                       |                                                                       |  |  |  |
| measuring range                                         | 0 - 10 %                                                              |  |  |  |
| measuring uncertainty                                   | ± 0.15                                                                |  |  |  |
| Harmonics & Interharmonics                              | s (up to 128 <sup>th</sup> order, or 108 <sup>th</sup> order @ 60 Hz) |  |  |  |
| reference conditions                                    | other harmonics up to 200 % of class 3 acc. to IEC 61000–2-4 ed.2     |  |  |  |
| measuring range                                         | 10 ÷ 200 % of class 3 acc. to IEC 61000–2-4 ed.2                      |  |  |  |
| measuring uncertainty                                   | levels of class I acc. to IEC 61000-4-7 ed.2                          |  |  |  |
| THDU                                                    |                                                                       |  |  |  |
| measuring range                                         | 0 - 20 %                                                              |  |  |  |
| measuring uncertainty                                   | ± 0.1                                                                 |  |  |  |

Note \*) : The quantities and their measurement uncertainties are valid for  $f_{NOM} = 50/60$  Hz. For  $f_{NOM} = DC \div 500$  Hz ("The Fixscan" mode), see separate table.

| Measured Quantities – Current *)                                          |                                                                           |  |  |  |
|---------------------------------------------------------------------------|---------------------------------------------------------------------------|--|--|--|
| model                                                                     | "X/5A"                                                                    |  |  |  |
| INOM (IB) – rated current                                                 | 1 / 5 Aac                                                                 |  |  |  |
| crest factor at INOM                                                      | 2.8                                                                       |  |  |  |
| measuring range                                                           | 0.0025 - 10 Aac                                                           |  |  |  |
| meas. uncertainty<br>(tʌ=23±2°C)                                          | +/- 0.05 % of rdg +/- 0.01 % of rng                                       |  |  |  |
| temperature drift                                                         | +/- 0.03 % of rdg +/- 0.01 % of rng / 10 °C                               |  |  |  |
| measurement category                                                      | 150V CAT IV                                                               |  |  |  |
| permanent overload                                                        | 7.5 Aac                                                                   |  |  |  |
| peak overload - for 1<br>second, max. repetition<br>frequency > 5 minutes | 70 Aac                                                                    |  |  |  |
| burden power<br>( impedance)                                              | < 0.5 VA ( Ri < 10 mΩ)                                                    |  |  |  |
| Current Unbalance                                                         |                                                                           |  |  |  |
| measuring range                                                           | 0 - 100 %                                                                 |  |  |  |
| measuring uncertainty                                                     | ± 0.15 %                                                                  |  |  |  |
| Harmonics & Interharmo                                                    | onics (up to 128 <sup>th</sup> order, or 108 <sup>th</sup> order @ 60 Hz) |  |  |  |
| reference conditions                                                      | other harm. up to 1000 % of class 3 acc. to IEC 61000–2-4 ed.2            |  |  |  |
| measuring range                                                           | 500 % of class 3 acc. to IEC 61000–2-4 ed.2                               |  |  |  |
| measuring uncertainty                                                     | Ih <= 10% Імом∶ ± 0.1% Імом<br>Ih > 10% Імом∶ ± 0.5% of rdg               |  |  |  |
| THDI                                                                      |                                                                           |  |  |  |
| measuring range                                                           | 0 ÷ 200 %                                                                 |  |  |  |
| measuring uncertainty                                                     | THDI <= 100% : ± 0.1%<br>THDI > 100% : ± 0.1 % of rdg                     |  |  |  |

Note \*) : The quantities and their measurement uncertainties are valid for  $f_{NOM} = 50/60$  Hz. For  $f_{NOM} = DC \div 500$  Hz ("The Fixscan" mode), see separate table.

| Measured Quantities - Temperature                                                   |                                |  |  |  |  |
|-------------------------------------------------------------------------------------|--------------------------------|--|--|--|--|
| Ti - (internal sensor, measured value affected by the instrument power dissipation) |                                |  |  |  |  |
| measuring range - 40 ÷ 85°C                                                         |                                |  |  |  |  |
| measurement uncertainty                                                             | measurement uncertainty ± 3 °C |  |  |  |  |
| TE – External Pt100 Temperature Sensor Input                                        |                                |  |  |  |  |
| measuring range - 50 ÷ 150 °                                                        |                                |  |  |  |  |
| measurement uncertainty ± 2 °C (three-wire connection)                              |                                |  |  |  |  |

| Measured Quantities – Power, Power Factor, Energy *)                     |                                                                                                    |  |  |  |
|--------------------------------------------------------------------------|----------------------------------------------------------------------------------------------------|--|--|--|
| Active / Reactive Power, Power Factor (PF), cos φ ( PNOM = UNOM x INOM ) |                                                                                                    |  |  |  |
| reference conditions "A" :                                               |                                                                                                    |  |  |  |
| ambient temperature ( tA )                                               | 23 ± 2 °C                                                                                                    |  |  |  |
| U, I                                                                     | U = 80 - 120 % Unoм, I = 1 - 120 % Inom                                                                                                    |  |  |  |
| for active power, PF, $\cos \varphi$                                     | PF = 1.00                                                                                                    |  |  |  |
| for reactive power                                                       | PF = 0.00                                                                                                    |  |  |  |
| act. / react. power uncertainty                                          | ± 0.1 % of rdg ± 0.005 % Риом                                                                                                    |  |  |  |
| PF & cos φ uncertainty                                                   | ± 0.005                                                                                                    |  |  |  |
| reference conditions "B" :                                               |                                                                                                    |  |  |  |
| ambient temperature ( tA )                                               | 23 ± 2 °C                                                                                                    |  |  |  |
| U, I                                                                     | U = 80 - 120 % Unoм, I = 1 - 120 % Inom                                                                                                    |  |  |  |
| for active power, PF, $\cos \phi$                                        | PF >= 0.5                                                                                                    |  |  |  |
| for reactive powe                                                        | PF <= 0.87                                                                                                    |  |  |  |
| act. / react. power uncertainty                                          | ± 0.2 % of rdg ± 0.005 % Риом                                                                                                    |  |  |  |
| PF & cos φ uncertainty                                                   | ± 0.005                                                                                                    |  |  |  |
| temperature drift of powers                                              | +/- 0.05 % of rgd +/- 0.02 % Рмом / 10 °С                                                                                                    |  |  |  |
| Energy                                                                   |                                                                                                    |  |  |  |
| monsuring range                                                          | corresponds to U & I measuring ranges                                                                                                    |  |  |  |
| measuring range                                                          | 4 quadrant energy counters for both active and reactive energies                                                                                                    |  |  |  |
| active energy uncertainty                                                | class 0.2S acc. to EN 62053 – 22                                                                                                    |  |  |  |
| reactive energy uncertainty                                              | class 0.5S acc. to EN 62053 – 24                                                                                                    |  |  |  |
|                                                                          | an una statute and the statute of the statute of th |  |  |  |

Note \*) : The quantities and their measurement uncertainties are valid for  $f_{NOM} = 50/60$  Hz. For  $f_{NOM} = DC \div 500$  Hz ("The Fixscan" mode), see separate table.

| "FIXSCAN" Mode - Measuring Uncertainties |                                               |  |  |  |  |
|------------------------------------------|-----------------------------------------------|--|--|--|--|
| Frequency Range : 350 ÷ 450 Hz           |                                               |  |  |  |  |
| Frequency                                | Frequency                                     |  |  |  |  |
| measuring uncertainty                    | ± 5 mHz                                       |  |  |  |  |
| Voltage                                  |                                               |  |  |  |  |
| measuring uncertainty                    | +/- 0.01 % of rdg +/- 0.05 % of rng           |  |  |  |  |
| Current                                  |                                               |  |  |  |  |
| measuring uncertainty                    | +/- 0.01 % of rdg +/- 0.05 % of rng           |  |  |  |  |
| Active / Reactive Power, Pow             | rer Factor (PF), cos φ ( Ρνοм = Uνοм x Ινοм ) |  |  |  |  |
| reference conditions "A" :               |                                               |  |  |  |  |
| U, I                                     | U = 80 ÷ 120 % Unom, I = 1 ÷ 120 % Inom       |  |  |  |  |
| for active power, PF, $\cos \varphi$     | PF = 1.00                                     |  |  |  |  |
| for reactive power                       | PF = 0.00                                     |  |  |  |  |
| act. / react. power uncertainty          | ± 0.2 % of rdg ± 0.01 % Рмом                  |  |  |  |  |
| PF & cos φ uncertainty                   | ± 0.01                                        |  |  |  |  |
| reference conditions "B" :               |                                               |  |  |  |  |
| U, I                                     | U = 80 ÷ 120 % Unom, I = 1 ÷ 120 % Inom       |  |  |  |  |
| for active power, PF, $\cos \varphi$     | PF >= 0.5                                     |  |  |  |  |
| for reactive power                       | PF <= 0.87                                    |  |  |  |  |
| act. / react. power uncertainty          | ± 0.5 % of rdg ± 0.01 % Рмом                  |  |  |  |  |
| PF & cos $\varphi$ uncertainty           | ± 0.01                                        |  |  |  |  |

| Residual Currents ΙΔ1, ΙΔ2 / Analog Inputs Al1, Al2 |                                                                                                    |                                                                                                    |  |  |  |
|-----------------------------------------------------|----------------------------------------------------------------------------------------------------|----------------------------------------------------------------------------------------------------|--|--|--|
| mode of operation                                   | RCM                                                                                                    | 20 mA DC                                                                                                    |  |  |  |
| measuring range                                     | 0.01 - 40 mAac                                                                                                    | 0.02 - 22 mAdc                                                                                                    |  |  |  |
| residual operating current l∆n setup range          | 0.1 - 30 mAac                                                                                                    | -                                                                                                    |  |  |  |
| intrinsic uncertainty (ta=23±2°C)                   | +/- 0.1 % of rdg +                                                                                                    | +/- 0.02 % of rng                                                                                                    |  |  |  |
| temperature drift                                   | +/- 0.03 % of rdg + +/                                                                                                    | - 0.01 % of rng / 10°C                                                                                                    |  |  |  |
| permanent overload                                  | 1 /                                                                                                    | AC                                                                                                    |  |  |  |
| peak overload                                       | 6 AAC / 200 ms, repetition delay > 5 seconds<br>60 AAC / 20 ms, repetition delay > 1 minute                                                                                                    |                                                                                                    |  |  |  |
| burden power (impedance)                            | < 0.007 VA                                                                                                    | . (Ri = 4 Ω)                                                                                                    |  |  |  |
|                                                     | <ul> <li>Measuring inputs insulated neith<br/>circuitry nor mutually not from exit</li> <li>The terminals IΔ12 and IΔ12 are<br/>connect signals of different poten</li> </ul>                                                                                                    | ner from instrument internal<br>ernal temperature input<br>e connected internally, do not<br>tial !                                                                                                    |  |  |  |
|                                                     | - Maximum length of connection of EMC-immunity of the instrument                                                                                                    | cable is 3 meters ! Otherwise, can be degraded.                                                                                                    |  |  |  |
| notes                                               | RCM mode :<br>- Inputs designed for indirect con-<br>current transformer (RCT) must b<br>- Insulation of the RCT must fulfil<br>CATIII double insulation for the m<br>- Alternating and pulsating direct<br>according the A-type RCM specif<br>62020 standard<br>- No directional sensitivity of the r | nection only – suitable residual<br>e used<br>IEC61010-1 requirements for the<br>nains voltage present<br>residual currents measurement<br>ication as defined in the IEC<br>residual currents evaluated |  |  |  |

| Residual Current Transformer Examples |       |         |                                                  |                        |                        |                |                                                  |
|---------------------------------------|-------|---------|--------------------------------------------------|------------------------|------------------------|----------------|--------------------------------------------------|
| Manu<br>facturer                      | Туре  | In [A]  | Window Size [mm]<br>Diameter or x/y or<br>Length | RCT_ratio<br>/ 20 mAdd | IΔn<br>[A]             | Rrcmmax<br>[Ω] | Notes                                            |
| Bender                                | W     | n.s. *) | D 20 - 210                                       | 600 / 1                | 10                     | 180            | fixed core                                       |
| Bender                                | WS    | n.s. *) | 20x30 - 80x120                                   | 600 / 1                | 10                     | 180            | split core                                       |
| Bender                                | WF    | n.s. *) | L 170 - 1800                                     | 600 / 1                | 0.1 - 20               | 68             | Rogowski-type, split core                        |
| MBS                                   | DACT  | n.s. *) | D 20 - 120                                       | 600 / 1                | 0.02 - 20              | 180            | fixed core                                       |
| Doepke                                | DCTRA | 200-300 | D 35 - 70                                        | 20 mAdc                | 0.3                    | 300            | fixed core,<br>20 mAbc<br>current loop<br>output |
| IME                                   | TD    | 65-630  | D 28 - 310                                       | 700 / 1                | 0.03 – 1<br>(I∆n min.) | n.s. *)        | fixed core                                       |
| J&D                                   | BCT   | 100-600 | D 30 - 80                                        | 127 / 1                | 10                     | 10             | fixed core                                       |

n.s. \*). .... not specified

| Digital Inputs & Outputs                                                                     |                                               |  |  |  |
|----------------------------------------------------------------------------------------------|-----------------------------------------------|--|--|--|
| DI1 – DI4 Digital Inputs (12 – 24 VDC)                                                       |                                               |  |  |  |
| type                                                                                         | optoisolated, unipolar                        |  |  |  |
| maximum voltage                                                                              | 35 Vdc                                        |  |  |  |
| voltage for "logical " 0 / 1                                                                 | < 3 VDC / > 10 VDC                            |  |  |  |
| input current                                                                                | 3 mA @ 10V / 13 mA @ 24V / 20 mA @ 35V        |  |  |  |
| dynamic parameters *) :<br>- pulse/gap duration<br>- maximum frequency                       | >= 0.5 / 0.5 ms<br>1 kHz                      |  |  |  |
| DO1 – DO4 Digital Outputs (12 -                                                              | - 24 VDC)                                     |  |  |  |
| typ                                                                                          | Opto-MOS, unipolar                            |  |  |  |
| load rating                                                                                  | 35 Vpc, 100 mA                                |  |  |  |
| dynamic param. (pulse output) :<br>- pulse duration<br>- gap duration<br>- maximum frequency | S0 - compatible<br>50 ms<br>>= 50 ms<br>10 Hz |  |  |  |
| DI5 Digital Input (230 VAC)                                                                  |                                               |  |  |  |
| type                                                                                         | optoisolated, bipolar                         |  |  |  |
| maximum voltage                                                                              | 265 Vac ( 460 Vac for overvoltage cat. II )   |  |  |  |
| voltage for "logical " 0 / 1                                                                 | <= 30 VAC / >= 90 VAC                         |  |  |  |
| burden power ( impedance )                                                                   | < 0.4 VA ( Ri = 200 kΩ )                      |  |  |  |
| dynamic parameters *) :<br>- pulse/gap duration<br>- maximum frequency                       | >= 50 / 50 ms<br>10 Hz                        |  |  |  |
| RO5 – RO8 Digital Outputs (230                                                               | VAC)                                          |  |  |  |
| type                                                                                         | relay, N.O. contact                           |  |  |  |
| load rating                                                                                  | 250 Vac / 30 Vdc, 4 A                         |  |  |  |

Note \*) : Limit that correspond to the instrument hardware. Real values depend on the firmware filter adjustment - see the chapter Digital Input Filter.

| Al3 - Al4 Analog Inputs                                                         |                                                                                      |  |
|---------------------------------------------------------------------------------|--------------------------------------------------------------------------------------|--|
| type                                                                            | current (20mA) or voltage (10V)<br>isolated from internal circuitry, common pole AIG |  |
| "20 mA" type inputs<br>(terminals Al3I, Al4I) :<br>measuring range<br>impedance | 0 ÷ 24 mA<br>120 Ω                                                                   |  |
| "10 V" type inputs<br>(terminals Al3U, Al4U) :<br>measuring range<br>impedance  | 0 ÷ 12 V<br>20 kΩ                                                                    |  |
| measuring uncertainty                                                           | ± 0.5 % of range                                                                     |  |

#### KMB

| AO1, AO2 Analog Outputs   |                                                   |  |
|---------------------------|---------------------------------------------------|--|
| type                      | current (20mA)                                    |  |
|                           | isolated from internal circuitry, common pole AOG |  |
| output current range      | 0 ÷ 22 mA                                         |  |
| maximum load impedance    | 450 Ω                                             |  |
| output signal uncertainty | ±1% of range                                      |  |

| +12 VDC Auxiliary Power Supply for I/O |                                |  |
|----------------------------------------|--------------------------------|--|
| connection                             | isolated                       |  |
| output voltage                         | 11.7 - 12.3 Vdc                |  |
| maximum permanent load                 | 200 mAdc                       |  |
| short-circuit protection               | continuous, automatic recovery |  |

| Other Specifications                                               |                                                                                                    |  |
|--------------------------------------------------------------------|----------------------------------------------------------------------------------------------------|--|
| operational temperature :                                          | - 20 to 60°C                                                                                                    |  |
| storage temperature                                                | - 40 to 80°C                                                                                                    |  |
| operational and storage humidity                                   | < 95 % - non-condensable environment                                                                                                    |  |
| EMC – generic standards                                            | EN 61326-1 ed. 2, EN 61000-6-2 ed. 3, EN 61000-6-4 ed. 2,<br>EN 61000-6-5                                                                                                    |  |
| EMC – immunity                                                     | EN 61000-4-2 (6 kV / 8 kV),<br>EN 61000-4-3 (10 V/m from 80 MHz to 3 GHz),<br>EN 61000-4-4 (4 kV), EN 61000-4-5 (4 kV / 2 kV),<br>EN 61000-4-6 (10 V from 150 kHz to 80 MHz),<br>EN 61000-4-11, EN 61000-4-18 |  |
| EMC – emissions                                                    | EN 55011, class A (not for home use)                                                                                                    |  |
| protection class (IEC 61140)                                       | ∥ - □                                                                                                    |  |
| RTC                                                                |                                                                                                    |  |
| accuracy                                                           | +/- 0,2 second per day from 0°C to +40°C (+/- 2 ppm)<br>+/- 0,3 second per day from -40°C to +85°C (+/- 3,5 ppm)                                                                                              |  |
| backup battery capacity                                            | > 5 years ( without supply voltage applied )                                                                                                    |  |
| communication ports                                                | USB 2.0, RS-485 (2.4 - 460 kBd), Ethernet 100 Base-T                                                                                                    |  |
| communication protocols                                            | KMB, Ethernet to RS-485 gateway (optional FW-module),<br>Modbus RTU and TCP, Modbus Master (optional FW-module),<br>WEB server, JSON, DHCP, SNTP, SNMP                                                        |  |
| sampling frequency 50 Hz (60 Hz)                                   | 28,8 kHz (28,8 kHz)                                                                                                    |  |
| display                                                            | colour TFT LCD, 320x240 pixels, 5.7"                                                                                                    |  |
| protection class (IEC 60529)<br>front panel<br>back panel          | IP 40(IP 54 with cover sheeting)<br>IP 20                                                                                                    |  |
| dimensions<br>front panel<br>built-in depth<br>installation cutout | 144 x 144 mm<br>70 mm<br>138 <sup>+1</sup> x 138 <sup>+1</sup> mm                                                                                                    |  |
| mass                                                               | max. 0.9 kg                                                                                                    |  |

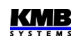

# 12. Maintenance, Service

Instruments do not require any maintenance in their operation. For reliable operation it is only necessary to meet the operating conditions specified and not expose the instrument to violent handling and contact with water or chemicals which could cause mechanical damage.

Built–in CR2450 lithium cell backups memory and real time circuit for more than 5 years without power supply, at average temperature 20°C and load current in the instrument less than 10  $\mu$ A. If the cell is empty, it is necessary to ship the instrument to the manufacturer for battery replacement.

In the case of failure or a breakdown of the product, you should contact the supplier at their address:

Supplier :

Manufacturer :

KMB systems, s.r.o. Dr. M. Horákové 559 460 06 LIBEREC 7 Czech Republic Phone+420 485 130 314 Fax +420 482 736 896 E-mail: <u>kmb@kmb.cz</u> Website: <u>www.kmbsystems.eu</u>

The product must be in proper packaging to prevent damage during transit. A description of the problem or its symptoms must be delivered together with the product.

If a warranty repair is claimed, the warranty certificate must be sent in. In case of an out-of-warranty repair you have to enclose an order for the repair.

#### Warranty Certificate

Warranty period of 24 months from the date of purchase is provided for the instrument, however, no longer than 30 months from the day of dispatch from the manufacturer. Problems in the warranty period, provably because of faulty workmanship, design or inconvenient material, will be repaired free of charge by the manufacturer or an authorized servicing organization.

The warranty ceases even within the warranty period if the user makes unauthorized modifications or changes to the instrument, connects it to out-of-range quantities, if the instrument is damaged due to ineligible or improper handling by the user, or when it is operated in contradiction with the technical specifications presented.

| Type of product:  | Serial number             |
|-------------------|---------------------------|
| Date of dispatch: | Final quality inspection: |

Manufacturer's seal:

Date of purchase: ..... Su

Supplier's seal: